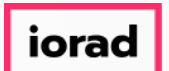

PitchBook Data

In this tutorial, we'll build a search that looks at fundraising history. This includes seeing the number of funds that completed fundraising each year, and the amount of combined capital from those funds.

| <b>∉</b> P  | itchBook                     | Search PitchBook                              |             | Q                                                                                     |                                                           |                     | ❷ Help                     | Pitchbook Support ~                                                                              |
|-------------|------------------------------|-----------------------------------------------|-------------|---------------------------------------------------------------------------------------|-----------------------------------------------------------|---------------------|----------------------------|--------------------------------------------------------------------------------------------------|
| ≡           | Dashboard                    | Add widgets                                   |             |                                                                                       |                                                           |                     |                            |                                                                                                  |
|             | DEALS BY REGIONS             |                                               | :           | NEW FEATURES                                                                          |                                                           |                     | REPORTS                    | Ĺ                                                                                                |
| р<br>0<br>8 | Europe (639)                 | ~<br>•                                        |             | CHROME EXTENSION: ENTITY Quickly identify PitchBook profiles Extension. Learn more >  | r SCANNING<br>; by scanning your webpage using<br>PENINGS | g the Chrome        | Global<br>League<br>Tables | 2017 ANNUAL GLOBAL LEAGUE T<br>Released February 8, 2018                                         |
| <b>∷</b>    |                              |                                               |             | View Indeed job openings by depa<br>growth based on hiring activity.<br>See example > | artment and level to gain insight i<br>MENTAL DATA        | nto a company's     | X                          | 1Q 2018 PITCHBOOK ANALYST N<br>FRAMEWORK FOR ANALYZING CF<br>TOKENS<br>Released February 8, 2018 |
| •••<br>•    |                              | ● 0 ● 1-5 ● 6-                                | 20 • > 20   | Access more than 900 new fundar<br>PitchBook platform.<br>See example >               | nental data points for all public c                       | ompanies within the | European<br>Venture Report | 2017 ANNUAL EUROPEAN VENTU<br>Released February 6, 2018                                          |
|             | RECENT SEARCHES              | vit Status: Completed: Evit Types: IBO: Strat | 22 min 250  | RECENT EXITS                                                                          |                                                           | :                   |                            |                                                                                                  |
|             | Evit Status: Completed: Evit | vit Types: IPO: Strategic M&A > Merger/Aco    | 25 min ago  | Company                                                                               | Туре                                                      | Date                | - marine and               |                                                                                                  |
|             | Company Post Valuation       | Min: 100M: Exit Status: Completed: Exit Tr    | 20 min ago  | Agents' Mutual                                                                        | IPO                                                       | 09-Feb-2018         | Browse PitchBo             | ok Library                                                                                       |
|             | Deal Status: Completedul     | Deal Date: From: 01-Jap.2014: Deal Size: Mi   | 00-Eeb-2019 | Dermapharm                                                                            | IPO                                                       | 09-Feb-2018         |                            | <b>D</b> Live chat                                                                               |
|             | <                            | Dear Date. From. organizoria, Dear Size. Mi   | 09-FEU-2010 | Götrich Skrädderifirma                                                                | Merger/Acquisition                                        | 09-Feb-2018         | 4                          |                                                                                                  |

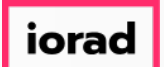

#### Hover over the Search icon to open the Advanced Search menu

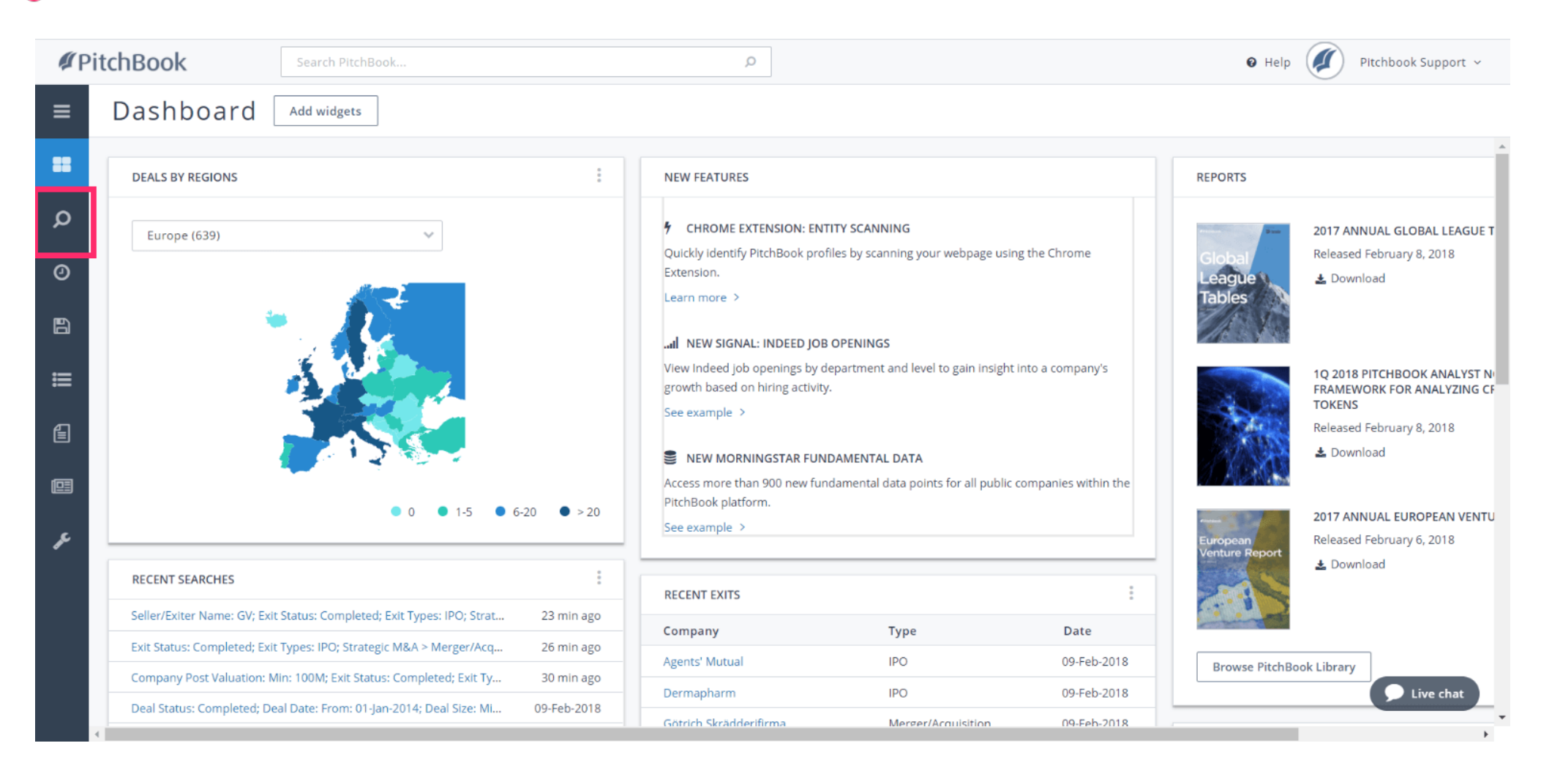

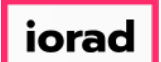

#### Click on Investors & Buyers

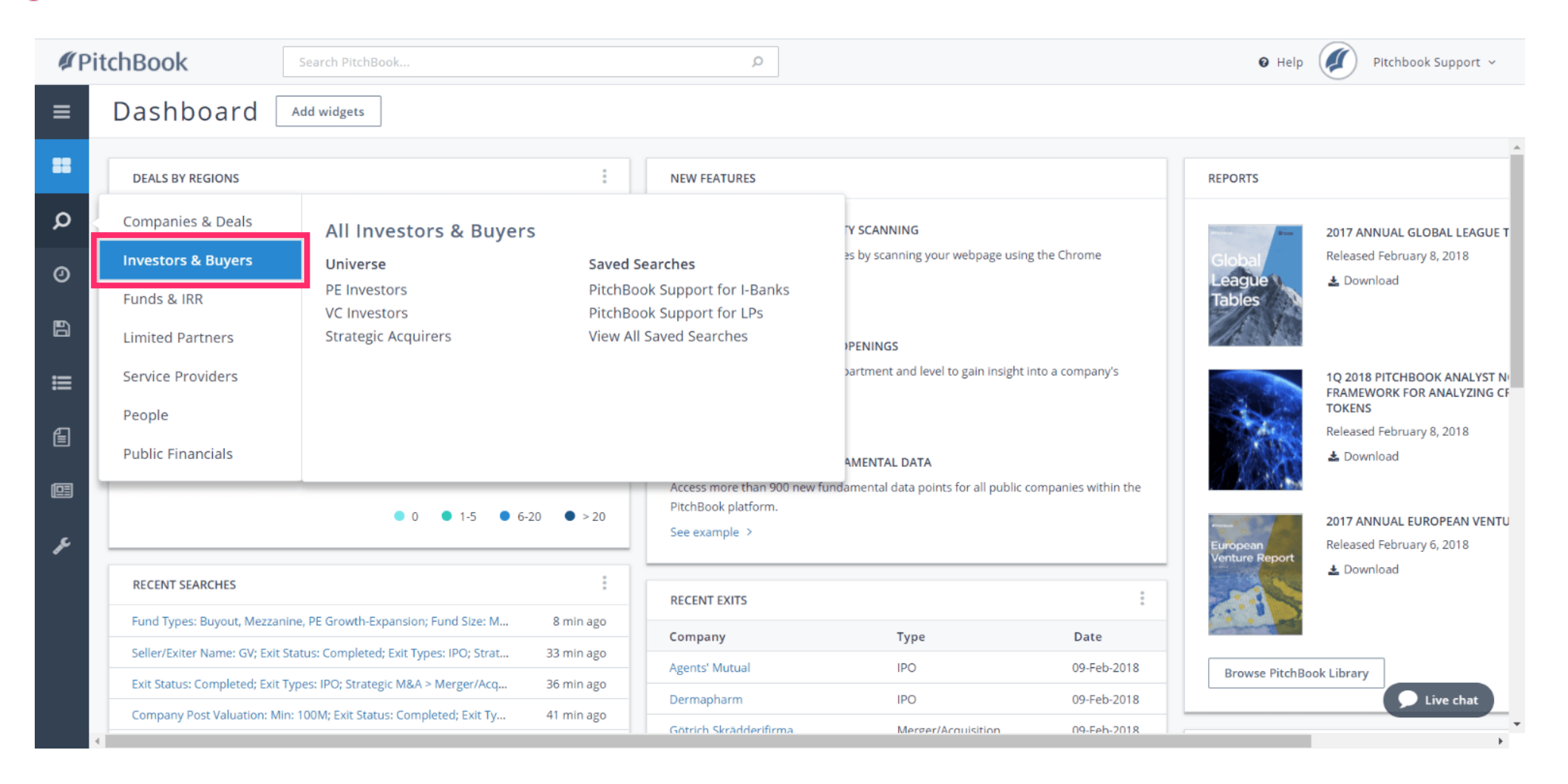

PitchBook Data

### Click Fund Criteria

| <b>#</b> Pit | tchBook                                        | Search PitchBool           | k                        |               | ٩                                         |                |                                                           |                          | 🛛 Help 🥖 | Pitchbook Supp | port ~ |
|--------------|------------------------------------------------|----------------------------|--------------------------|---------------|-------------------------------------------|----------------|-----------------------------------------------------------|--------------------------|----------|----------------|--------|
| =<br>=       | Investors & I<br>Search by: Search criteria    | Buyers Sea                 | arch                     |               |                                           |                | E                                                         | 🗘 Search                 |          |                |        |
| Q            | Key Fields                                     |                            |                          |               |                                           |                |                                                           |                          |          |                | - 1    |
| 0            | Investor Types                                 | Investor Criteria          |                          | Fund Criteria |                                           | Deal Criteria  |                                                           |                          |          |                | - 1    |
|              | Investor Location                              | Investor Names 0           |                          | Fund Names 0  |                                           | Deal Types     |                                                           | ~                        |          |                | - 1    |
| Ð            | General Information Stated Preferences         | Investor Types             | ×                        | Fund Status   | Closed                                    | Deal Size      | Min                                                       | ]                        |          |                | - 1    |
| ≡            | Fund Criteria<br>Fundraising & IRR             | Investor Locations         | Only search primary type |               | Open Without first close With first close |                | Max Include deals with Exclude deals with                 | out a size<br>out a size |          |                |        |
|              | Deal Criteria<br>Deal Types<br>Deal Exit Types | Assets Under<br>Management | Min Max                  | Fund Size     | Upcoming Min                              | Deal Date      | <ul> <li>Custom Dates</li> <li>Trailing Ranges</li> </ul> |                          |          |                |        |
| ŗ            | Deal Location<br>Deal Industry                 |                            |                          | Fund Date     | Max  Custom Dates Trailing Ranges         |                | To                                                        |                          |          |                |        |
|              | Service Providers<br>Lists                     |                            |                          |               | From                                      | Deal Locations | Search HQ Only                                            | ~                        |          |                |        |
|              | 🖂 Request a field                              |                            |                          |               | То                                        | Keywords 0     |                                                           |                          |          |                |        |
|              |                                                |                            |                          |               |                                           | Industry 0     | Search primary inc                                        | ←<br>dustry only         |          | D Live c       | :hat   |
|              |                                                |                            |                          |               |                                           | Verticals 0    |                                                           | $\sim$                   |          |                | *      |

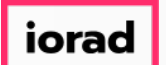

PitchBook Data

#### The first step is to decide which type of funds we want to pull into our search. Click Fund Types

| <b>#</b> Pit | chBook                                                                                                    | Search PitchBook                                                                                             | ····            |                                        | ٩                                                                                                    |                                                          |                                                                                              | 0 Help | Pitchbook Support 🗸 |   |
|--------------|----------------------------------------------------------------------------------------------------|----------------------------------------------------------------------------------------------------|-----------------|----------------------------------------|----------------------------------------------------------------------------------------------------|----------------------------------------------------------|----------------------------------------------------------------------------------------------|--------|---------------------|---|
| ≡<br>≡       | Investors &<br>Search by: Search criterio                                                                                                    | Buyers Sea                                                                                                   | arch            |                                        |                                                                                                    |                                                          | 🖺 🗘 Search                                                                                   |        |                     | • |
| Ø            | Investor Types                                                                                                    | Fund Info                                                                                                    |                 | Fund Status                            |                                                                                                    | Dry Powder                                               |                                                                                              |        |                     | l |
|              | Investor Location<br>General Information<br>Stated Preferences<br>Fund Criteria<br>Deal Criteria<br>Deal Criteria<br>Deal Exit Types<br>Deal Location<br>Deal Industry<br>Service Providers | Fund Types<br>Fund Size<br>Fund Vintage Year<br>Fund Locations<br>Fund Names <b>()</b><br>Industry <b>()</b> | SBIC funds only | Fund Status<br>Fund Date<br>Applies to | <ul> <li>Closed</li> <li>Evergreen</li> <li>Open</li> <li>Without first close</li> <li>With first close</li> <li>Upcoming</li> <li>Custom Dates</li> <li>Trailing Ranges</li> <li>From</li> <li>To</li> <li>Any fund</li> <li>Latest fund matching criteria</li> </ul> | Dry Powder (\$) Dry Powder (%) Exclude fund based on pee | Min         Max         Min         Max         Swhose dry powder is estimated er group data |        |                     |   |
|              | Lists<br>⊠ Request a field                                                                                                    | Verticals 0                                                                                                  | ~               |                                        | One fund firm only                                                                                                    |                                                          | Search                                                                                       |        | <b>D</b> Live chat  |   |

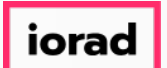

#### • For this tutorial, lets look at PE-related funds. Click Buyout

| <b>∉</b> P | itchBook                                                                                                    | Search PitchBook                                                                                            |                                     | Q                                                                                                    |                                                          |                                                                                                    | 🛛 Help 🖉 | Pitchbook Support 🗸 |
|------------|----------------------------------------------------------------------------------------------------|----------------------------------------------------------------------------------------------------|-------------------------------------|----------------------------------------------------------------------------------------------------|----------------------------------------------------------|----------------------------------------------------------------------------------------------------|----------|---------------------|
| =<br>=     | Investors &<br>Search by: Search criteri                                                                                                    | Buyers Sea                                                                                                  | rch                                 |                                                                                                    |                                                          | 🖺 🔔 Search                                                                                                 |          | Í                   |
| ~          | Key Fields                                                                                                    | Fund Info                                                                                                   | Fund Statu                          | e                                                                                                    | Dry Powder                                               |                                                                                                    |          |                     |
| ○ 8        | Investor LocationGeneral InformationStated PreferencesFund CriteriaFundraising & IRRDeal CriteriaDeal TypesDeal Exit TypesDeal LocationDeal IndustryService ProvidersLists⊠ Request a field | Fund Types<br>Fund Size<br>Fund Vintage Year<br>Fund Locations<br>Fund Names ①<br>Industry ①<br>Verticals ① |                                     | s Closed<br>Evergreen<br>Open<br>Without first close<br>With first close<br>Upcoming<br>Custom Dates<br>Trailing Ranges<br>From<br>To<br>Any fund<br>Latest fund matching criteria<br>Most recent fund only<br>One fund firm only | Dry Powder (\$) Dry Powder (%) Exclude fund based on per | Min         Max         Min         Max         Max         Is whose dry powder is estimated er group data |          |                     |
|            |                                                                                                    |                                                                                                    | Other Fund Types     Angel Investor |                                                                                                    |                                                          |                                                                                                    | -        | Live chat           |

PitchBook Data

#### Click Mezzanine

| <b>#</b> Pi | tchBook                                                                                                    | Search PitchBook                                            |                                                                                                    |             | ۹                                                                                                    |                 |                                                                   | 0 Help | Pitc | chbook Support | ~ |
|-------------|----------------------------------------------------------------------------------------------------|-------------------------------------------------------------|----------------------------------------------------------------------------------------------------|-------------|----------------------------------------------------------------------------------------------------|-----------------|-------------------------------------------------------------------|--------|------|----------------|---|
| Ξ<br>#      | Investors &<br>Search by: Fund Type:                                                                                                    | Buyers Sea                                                  | rch                                                                                                    |             |                                                                                                    |                 | 巴 🗘 🏛 Search                                                      |        |      |                |   |
| Ø           | Investor Types                                                                                                    | Fund Info                                                   |                                                                                                    | Fund Status |                                                                                                    | Dry Powder      |                                                                   |        |      |                |   |
|             | Investor Location<br>General Information<br>Stated Preferences<br>Fund Criteria (1)<br>Fundraising & IRR<br>Deal Criteria<br>Deal Types | Fund Types<br>Fund Size<br>Fund Vintage Year                | Buyout                                                                                                    | Fund Status | <ul> <li>Closed</li> <li>Evergreen</li> <li>Open</li> <li>Without first close</li> <li>With first close</li> <li>Upcoming</li> <li>Custom Dates</li> <li>Trailing Ranges</li> </ul> | Dry Powder (\$) | Min Max Min Max Min Max whose dry powder is estimated reroup data |        |      |                |   |
| ۳           | Deal Exit Types<br>Deal Location<br>Deal Industry<br>Service Providers<br>Lists<br>Sequest a field                                      | Fund Locations<br>Fund Names ①<br>Industry ①<br>Verticals ① | Real Estate Core     Real Estate Core Plus     Real Estate Distressed     Real Estate Opportunistic     Real Estate Value Added     Restructuring/Turnaround     Venture Capital     Venture Capital - Later Sta | l<br>ge     | From         To         Output         Latest fund matching criteria         Most recent fund only         One fund firm only                                                       | build on per    | Search                                                            |        |      |                |   |
|             |                                                                                                    |                                                             | Other Fund Types     Angel Investor                                                                                                    |             |                                                                                                    |                 |                                                                   |        |      | Live chat      |   |

PitchBook Data

## Click PE Growth-Expansion

| <b>#</b> Pi                                                                                                    | tchBook                                                                                                    | Search PitchBook |                                                                                                    |                                 | Q                                                                              |                                                                                |                                | 🛛 Help | Pitchbook Support  | t v |
|----------------------------------------------------------------------------------------------------|----------------------------------------------------------------------------------------------------|------------------|----------------------------------------------------------------------------------------------------|---------------------------------|--------------------------------------------------------------------------------|--------------------------------------------------------------------------------|--------------------------------|--------|--------------------|-----|
| <ul> <li>✓ Pi</li> <li>■</li> <li>○ </li> <li>● </li> <li>●</li> <li>●</li></ul> | tchBook<br>Investors &<br>Search by: Fund Types<br>Key Fields<br>Investor Types<br>Investor Location<br>General Information<br>Stated Preferences<br>Fund Criteria (1)<br>Fundraising & IRR<br>Deal Criteria<br>Deal Types<br>Deal Exit Types<br>Deal Location<br>Deal Industry | Search PitchBook | Buyout; Mezzanine<br>Common Fund Types<br>Common Fund Types<br>Buyout<br>Fund of Funds<br>Infrastructure<br>Mezzanine<br>PE Growth-Expansion<br>Real Estate Core<br>Real Estate Core Plus<br>Real Estate Distressed<br>Real Estate Opportunistic<br>Real Estate Value Added | Fund Status<br>Fund Status<br>X |                                                                                | Dry Powder<br>Dry Powder (\$)<br>Dry Powder (%)<br>Exclude fund<br>based on pe | Min   Max   Min   Max   Search | € Help | Pitchbook Support  |     |
|                                                                                                    | Lists                                                                                                    | Verticals 0      | Restructuring/Turnaround     Venture Capital                                                                                                    | ł                               | Catest fund matching criteria     Most recent fund only     Ore fund firm only |                                                                                |                                |        |                    |     |
|                                                                                                    | ⊠ Request a field                                                                                                    |                  | <ul> <li>Venture Capital - Early Sta</li> <li>Venture Capital - Later Sta</li> <li>Other Fund Types</li> <li>Angel Investor</li> </ul>                                                                                                    | ge<br>ge                        | One fund firm only                                                             |                                                                                | Search                         | 1      | <b>D</b> Live chat |     |

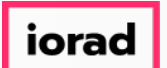

• We'll also want to select a Fund Status. This will indicate whether the funds we're looking for have completed their fundraising phase. Let's look at Closed Funds

| <b>#</b> Pit | tchBook                                                                                                    | Search PitchBook                             |                                                                  |             | Q                                                                                                    |                                   |                                           |         | 🛛 Help | Pitchbook Support 🗸 |   |
|--------------|----------------------------------------------------------------------------------------------------|----------------------------------------------|------------------------------------------------------------------|-------------|----------------------------------------------------------------------------------------------------|-----------------------------------|-------------------------------------------|---------|--------|---------------------|---|
| =<br>=       | Investors &<br>Search by: Fund Types:                                                                                     | Buyers Sea                                   | × PE Growth-Expansion ×                                          |             |                                                                                                    |                                   | E 4 d                                     | Search  |        |                     | ^ |
| Q            | Key Fields                                                                                                    |                                              |                                                                  |             |                                                                                                    |                                   |                                           |         |        |                     |   |
|              | Investor Types                                                                                                    | Fund Info                                    |                                                                  | Fund Status |                                                                                                    | Dry Powder                        |                                           |         |        |                     |   |
|              | Investor Location<br>General Information<br>Stated Preferences<br>Fund Criteria (1)<br>Fundraising & IRR<br>Deal Criteria | Fund Types<br>Fund Size<br>Fund Vintage Year | Buyout; Mezzanine; PE V<br>SBIC funds only<br>Min<br>Max<br>From | Fund Status | Closed Closed Copen Without first close With first close Upcoming Custom Dates                                                 | Dry Powder (\$)<br>Dry Powder (%) | Min Max Min Max Max                       |         |        |                     |   |
| e<br>2       | Deal Types<br>Deal Exit Types<br>Deal Location                                                                            | Fund Locations                               | To                                                               | Tunu Date   | Custom Dates  Trailing Ranges  From  To                                                                                        | Exclude fund<br>based on pee      | s whose dry powder is es<br>er group data | timated |        |                     |   |
|              | Deal Industry Service Providers Lists ⊠ Request a field                                                                   | Industry <b>()</b><br>Verticals <b>()</b>    |                                                                  | Applies to  | <ul> <li>Any fund</li> <li>Latest fund matching criteria</li> <li>Most recent fund only</li> <li>One fund firm only</li> </ul> |                                   |                                           | Search  |        | <b>D</b> Live chat  |   |

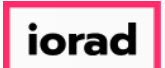

#### • We can also set a range on how small or large the funds are. Click Fund Size - Min

| <b>#</b> Pi | tchBook                                           | Search PitchBook          |                                 |               | ٩                                                                              |                              |                                                   | 🛛 Help 🥢 Pitchbook Support 🗸 |
|-------------|---------------------------------------------------|---------------------------|---------------------------------|---------------|--------------------------------------------------------------------------------|------------------------------|---------------------------------------------------|------------------------------|
| =<br>=      | Investors &<br>Search by: Fund Types:             | Buyers Sea                | × PE Growth-Expansion × Fund St | tatus: Closed | Funds ×                                                                        |                              | 🖺 🗘 🛍 Search                                      | •                            |
| <b>റ</b>    | Key Fields (1)<br>Investor Types                  | Fund Info                 |                                 | Fund Status   |                                                                                | Dry Powder                   |                                                   |                              |
| 6           | Investor Location<br>General Information          | Fund Types                | Buyout; Mezzanine; PE 👻         | Fund Status   | Closed Evergreen Open                                                          | Dry Powder (\$)              | Min Max                                           |                              |
| ≡           | Fund Criteria (2)<br>Fundraising & IRR            | Fund Size                 | Min   million, USE              | D             | Without first close With first close Upcoming                                  | Dry Powder (%)               | Min Max                                           |                              |
| Ē           | Deal Criteria<br>Deal Types                       | Fund Vintage Year         | From     To                     | Fund Date     | Custom Dates     Trailing Ranges                                               | Exclude fund<br>based on per | ds whose dry powder is estimated<br>er group data |                              |
| ۶           | Deal Exit Types<br>Deal Location<br>Deal Industry | Fund Locations            | •                               | Applies to    | To<br>Any fund                                                                 |                              |                                                   |                              |
|             | Service Providers<br>Lists                        | Industry 🛈<br>Verticals 🚯 | ×                               |               | Latest fund matching criteria     Most recent fund only     One fund firm only |                              |                                                   |                              |
|             |                                                   |                           |                                 |               |                                                                                |                              | Search                                            | <b>P</b> Live chat           |

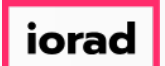

Т

PitchBook Data

#### Type 100 This will cause our search to only pull funds that are at least \$100M in size.

| <b>#</b> Pi | tchBook                                                        | Search PitchBook   | k                              |                 | ٩                                                                               |                             |                                                   | 🛛 Help 🖉 Pitchbook Support 🗸 |
|-------------|----------------------------------------------------------------|--------------------|--------------------------------|-----------------|---------------------------------------------------------------------------------|-----------------------------|---------------------------------------------------|------------------------------|
| =<br>=      | Investors &<br>Search by: Fund Types:                          | Buyers Sea         | × PE Growth-Expansion × Fund S | tatus: Closed I | Funds ×                                                                         |                             | 🖺 🗘 🛍 Search                                      |                              |
| <b>0</b>    | Key Fields (1)<br>Investor Types                               | Fund Info          |                                | Fund Status     |                                                                                 | Dry Powder                  |                                                   |                              |
| B           | Investor Location<br>General Information<br>Stated Preferences | Fund Types         | Buyout; Mezzanine; PE 👻        | Fund Status     | <ul> <li>Closed</li> <li>Evergreen</li> <li>Open</li> </ul>                     | Dry Powder (\$)             | Min Max                                           |                              |
| <b>=</b>    | Fund Criteria (2)<br>Fundraising & IRR                         | Fund Size          | Min 1 million, US              | D               | <ul><li>Without first close</li><li>With first close</li><li>Upcoming</li></ul> | Dry Powder (%)              | Min<br>Max                                        |                              |
| Ē           | Deal Criteria<br>Deal Types<br>Deal Exit Types                 | Fund Vintage Year  | From     To                    | Fund Date       | Custom Dates     Trailing Ranges     From                                       | Exclude fund<br>based on pe | ds whose dry powder is estimated<br>er group data |                              |
| ŗ           | Deal Location<br>Deal Industry<br>Service Providers            | Fund Locations     |                                | Applies to      | To Any fund                                                                     |                             |                                                   |                              |
|             | Lists<br>⊠ Request a field                                     | Verticals <b>0</b> |                                |                 | <ul> <li>Most recent fund only</li> <li>One fund firm only</li> </ul>           |                             | Search                                            | <b>Live chat</b>             |

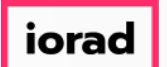

#### The Fund Date criteria lets us set parameters on when these funds were raised. Click Fund Date - From

| <b>∉</b> Pi | tchBook                                                      | Search PitchBook            |            |                                 |          |                  | ٩                                                                    |                              |                           |                   |           | 🛛 Help | Pitchbook Support 🗸 |   |
|-------------|--------------------------------------------------------------|-----------------------------|------------|---------------------------------|----------|------------------|----------------------------------------------------------------------|------------------------------|---------------------------|-------------------|-----------|--------|---------------------|---|
| ≡           | Investors &                                                  | Buyers Sea                  | irch       |                                 |          |                  |                                                                      |                              |                           | B 4               | 🗊 Search  |        |                     | * |
| =           | Search by: Fund Types:                                       | Buyout × Mezzanine          | × PE G     | Frowth-Expansion                | × Fund S | Status: Closed F | Funds × Fund Size: Min: 100M ×                                       |                              |                           |                   |           |        |                     | l |
| Q           | Key Fields (2)                                               |                             |            |                                 |          |                  |                                                                      |                              |                           |                   |           |        |                     | l |
| 9           | Investor Types                                               | Fund Info                   |            |                                 |          | Fund Status      |                                                                      | Dry Powder                   |                           |                   |           |        |                     |   |
| 6           | Investor Location<br>General Information                     | Fund Types                  | Buyout     | t; Mezzanine; P<br>I funds only | E 🗡      | Fund Status      | Closed                                                               | Dry Powder (\$)              | Min<br>Max                |                   |           |        |                     | l |
| ≡           | Stated Preferences<br>Fund Criteria (3)<br>Fundraising & IRR | Fund Size                   | Min<br>Max | 100M                            |          |                  | Without first close With first close Upcoming                        | Dry Powder (%)               | Min                       |                   |           |        |                     | l |
| Ē           | Deal Criteria<br>Deal Types                                  | Fund Vintage Year           | From<br>To |                                 |          | Fund Date        | Custom Dates     Trailing Ranges                                     | Exclude fund<br>based on pee | s whose dr<br>er group da | y powder is<br>ta | estimated |        |                     | l |
| ş           | Deal Location                                                | Fund Locations Fund Names 0 |            |                                 | *        |                  | То                                                                   |                              |                           |                   |           |        |                     | l |
|             | Service Providers                                            | Industry 🗿                  |            |                                 | *        | Applies to       | Any fund     Latest fund matching criteria     Most recent fund only |                              |                           |                   |           |        |                     | l |
|             | Request a field                                              | verticals                   |            |                                 | *        |                  | <ul> <li>One fund firm only</li> </ul>                               |                              |                           |                   | Search    |        | Live chat           | Ţ |

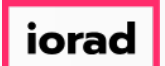

Т

PitchBook Data

Type 2008 This will cause our search to only pull in funds that had completed fundraising and were considered closed since the beginning of 2008.

| <b>#</b> Pit | chBook                                                                                                    | Search PitchBook                                               |                              |                  | Q                                                                                                    |                                                          |                                                                                       | 🛛 Help | Pitchbook Support 🗸 |   |
|--------------|----------------------------------------------------------------------------------------------------|----------------------------------------------------------------|------------------------------|------------------|----------------------------------------------------------------------------------------------------|----------------------------------------------------------|---------------------------------------------------------------------------------------|--------|---------------------|---|
| =<br>=       | Investors &<br>Search by: Fund Types:                                                                                                    | Buyers Sea                                                     | × PE Growth-Expansion × Fund | Status: Closed F | Funds × Fund Size: Min: 100M ×                                                                                                    |                                                          | 🖺 🗘 🛱 Search                                                                          |        |                     | • |
| Q            | Key Fields (2)<br>Investor Types                                                                                                    | Fund Info                                                      |                              | Fund Status      |                                                                                                    | Dry Powder                                               |                                                                                       |        |                     | l |
| 0 11 11 11   | Investor Location<br>General Information<br>Stated Preferences<br>Fund Criteria (3)<br>Fundraising & IRR<br>Deal Criteria<br>Deal Types<br>Deal Exit Types | Fund Types<br>Fund Size<br>Fund Vintage Year<br>Fund Locations | Buyout; Mezzanine; PE        | Fund Status      | <ul> <li>Closed</li> <li>Evergreen</li> <li>Open</li> <li>Without first close</li> <li>With first close</li> <li>Upcoming</li> <li>Custom Dates</li> <li>Trailing Ranges</li> <li>From 2 MM-DD-YYYY</li> </ul> | Dry Powder (\$) Dry Powder (%) Exclude fund based on pee | Min       Max       Min       Max       s whose dry powder is estimated er group data |        |                     |   |
| ¥            | Deal Location<br>Deal Industry<br>Service Providers<br>Lists<br>⊠ Request a field                                                                          | Fund Names 🛈<br>Industry 🛈<br>Verticals 🛈                      |                              | Applies to       | To<br>Any fund<br>Latest fund matching criteria<br>Most recent fund only<br>One fund firm only                                                                                                    |                                                          | Search                                                                                | I      | Live chat           |   |

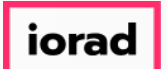

#### • You can also select a location of where the funds were raised. Click Fund Locations

| <b>∉</b> Pi   | tchBook                                                                             | Search PitchBook                         |                                              |                  | Q                                                                                                    |                                   |                                                          | 0 Help | Pitchbook Support  | ~        |
|---------------|-------------------------------------------------------------------------------------|------------------------------------------|----------------------------------------------|------------------|----------------------------------------------------------------------------------------------------|-----------------------------------|----------------------------------------------------------|--------|--------------------|----------|
| =<br>=        | Investors &<br>Search by: Fund Types:                                               | Buyers Search                            | Growth-Expansion × Fund :                    | Status: Closed F | iunds × Fund Size: Min: 100M ×                                                                                     | Fund Date: From:                  | 만 🎧 🛍 Search                                             |        |                    | <u> </u> |
| Q             | Key Fields (3)<br>Investor Types                                                    | Fund Info                                |                                              | Fund Status      |                                                                                                    | Dry Powder                        |                                                          |        |                    | 1        |
| 0<br>11<br>11 | Investor Location<br>General Information<br>Stated Preferences<br>Fund Criteria (4) | Fund Types Buyou<br>SBI<br>Fund Size Min | ut; Mezzanine; PE 💉<br>IC funds only<br>100M | Fund Status      | <ul> <li>Closed</li> <li>Evergreen</li> <li>Open</li> <li>Without first close</li> <li>With first close</li> </ul> | Dry Powder (\$)<br>Dry Powder (%) | Min Max Min                                              |        |                    |          |
|               | Fundraising & IRR<br>Deal Criteria<br>Deal Types<br>Deal Exit Types                 | Fund Vintage Year From                   |                                              | Fund Date        | Custom Dates Trailing Ranges                                                                                       | Exclude fund<br>based on per      | Max<br>Is whose dry powder is estimated<br>er group data |        |                    | 1        |
| ş             | Deal Location<br>Deal Industry<br>Service Providers                                 | Fund Locations Fund Names ① Industry ①   | <ul><li>✓</li><li>✓</li></ul>                | Applies to       | Any fund     Latest fund matching criteria     Most recent fund only                                               |                                   |                                                          |        |                    |          |
|               | Lists<br>⊠ Request a field                                                          | Verticals 0                              | ~                                            |                  | One fund firm only                                                                                                 |                                   | Search                                                   |        | <b>D</b> Live chat |          |

PitchBook Data

# Click United States

| <b>#</b> Pi  | tchBook                                                                             | Search PitchBook        |                                                                             |        |                  | ۹                                                                                                    |                                   |                                                          | 🛛 Help | Pitchbook Support 🗸 |
|--------------|-------------------------------------------------------------------------------------|-------------------------|-----------------------------------------------------------------------------|--------|------------------|----------------------------------------------------------------------------------------------------|-----------------------------------|----------------------------------------------------------|--------|---------------------|
| =            | Investors &<br>Search by: Fund Types:                                               | Buyers Sea              | × PE Growth-Expansion ×                                                     | Fund S | Status: Closed F | iunds × Fund Size: Min: 100M ×                                                                                                    | Fund Date: From:                  | □ ↓ □ Search 01-Jan-2008 ×                               |        |                     |
| م<br>م       | Key Fields (3)<br>Investor Types                                                    | Fund Info               |                                                                             |        | Fund Status      |                                                                                                    | Dry Powder                        |                                                          |        |                     |
| 0<br>€3<br>Ⅲ | Investor Location<br>General Information<br>Stated Preferences<br>Fund Criteria (4) | Fund Types<br>Fund Size | Buyout; Mezzanine; PE SBIC funds only Min 100M Max                          | *      | Fund Status      | <ul> <li>Closed</li> <li>Evergreen</li> <li>Open</li> <li>Without first close</li> <li>With first close</li> </ul>                                                                                                    | Dry Powder (\$)<br>Dry Powder (%) | Min Max Min                                              |        |                     |
| Ē            | Deal Criteria<br>Deal Types                                                         | Fund Vintage Year       | From       To                                                               |        | Fund Date        | Custom Dates Trailing Ranges                                                                                                    | Exclude fund<br>based on pe       | Max<br>Is whose dry powder is estimated<br>er group data |        |                     |
| æ            | Deal Exit Types<br>Deal Location<br>Deal Industry                                   | Fund Locations          | ←             ←             ←             ←             ←                 ← | ×      | Applies to       | From         01-01-2008           To         Image: Comparison of the second second secon |                                   |                                                          |        |                     |
|              | Service Providers Lists Request a field                                             | viders Industry         |                                                                             |        |                  | <ul> <li>Latest fund matching criteria</li> <li>Most recent fund only</li> <li>One fund firm only</li> </ul>                                                                                                    |                                   | Search                                                   | I      | <b>D</b> Live chat  |

PitchBook Data

# Click Europe

| <b>#</b> Pi | tchBook                                                        | Search PitchBook                                       |                                               |                     | Q                                                                                   |                             |                                                   | 🛛 Help 🥖 | Pitchbook Support ~ |
|-------------|----------------------------------------------------------------|--------------------------------------------------------|-----------------------------------------------|---------------------|-------------------------------------------------------------------------------------|-----------------------------|---------------------------------------------------|----------|---------------------|
| ≡<br>■      | Search by: Fund Types:<br>Fund Location                        | Buyers Sea<br>Buyout × Mezzanine<br>I: United States × | × PE Growth-Expansion × Fu                    | nd Status: Closed R | iunds × Fund Size: Min: 100M ×                                                      | Fund Date: From:            | 01-jan-2008 ×                                     |          |                     |
| 0           | Key Fields (3)<br>Investor Types                               | Fund Info                                              |                                               | Fund Status         |                                                                                     | Dry Powder                  |                                                   |          |                     |
| 63<br>      | Investor Location<br>General Information<br>Stated Preferences | Fund Types                                             | Buyout; Mezzanine; PE V                       | Fund Status         | <ul> <li>Closed</li> <li>Evergreen</li> <li>Open</li> </ul>                         | Dry Powder (\$)             | Min Max                                           |          |                     |
| • <b>•</b>  | Fund Criteria (5)<br>Fundraising & IRR                         | Fund Size                                              | Min 100M Max                                  |                     | <ul> <li>Without first close</li> <li>With first close</li> <li>Upcoming</li> </ul> | Dry Powder (%)              | Min<br>Max                                        |          |                     |
|             | Deal Criteria<br>Deal Types<br>Deal Exit Types                 | Fund Vintage Year                                      | To                                            | Fund Date           | Custom Dates     Trailing Ranges     From 01-01-2008                                | Exclude fund<br>based on pe | ds whose dry powder is estimated<br>er group data |          |                     |
| æ           | Deal Location<br>Deal Industry                                 | Fund Locations                                         | United States      United States      Canada  | Applies to          | To Any fund                                                                         |                             |                                                   |          |                     |
|             | Service Providers<br>Lists                                     | Industry <b>1</b><br>Verticals <b>1</b>                | Europe     Americas     Asia                  |                     | Latest fund matching criteria     Most recent fund only     One fund firm only      |                             |                                                   |          |                     |
|             | ⊠ Request a field                                              |                                                        | Africa     Africa     Middle East     Oceania |                     |                                                                                     |                             | Search                                            |          | Live chat           |

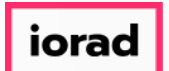

Lets recap our search. We've set the criteria to identify U.S. and European PE funds that were at least \$100M in size and had closed since 2008.

| <b>#</b> Pi | tchBook                            | Search PitchBook           | G                            |                  | Q                                                                                                    |                             |                                                   | 🛛 Help 🧳 | 🚺 Pitchbook Support 🗸 |
|-------------|------------------------------------|----------------------------|------------------------------|------------------|----------------------------------------------------------------------------------------------------|-----------------------------|---------------------------------------------------|----------|-----------------------|
| ≡           | Investors                          | & Buyers Sea               | arch                         |                  |                                                                                                    |                             | 🖺 🔔 🛍 Search                                      |          |                       |
| =           | Search by: Fund Typ                | pes: Buyout × Mezzanine    | × PE Growth-Expansion × Fund | Status: Closed I | Funds × Fund Size: Min: 100M ×                                                                                                    | Fund Date: From:            | :01-Jan-2008 ×                                    |          |                       |
| Q           | Fund Loo                           | cations: United States × E | urope ×                      |                  |                                                                                                    |                             |                                                   |          |                       |
| 0           | Key Fields (3)                     | Fund Infe                  |                              | Fund Status      |                                                                                                    | Dury Davidar                |                                                   |          |                       |
| B           | Investor Location                  | Fund Types                 | Buyout: Mezzanine: PE 💙      | Fund Status      | Closed                                                                                                    | Dry Powder (\$)             | Min                                               |          |                       |
| -           | General Information                | 1                          | SBIC funds only              |                  | Evergreen Open                                                                                                    |                             | Max                                               |          |                       |
| <b>≔</b>    | Fund Criteria (5)                  | Fund Size                  | Min 100M                     |                  | <ul><li>Without first close</li><li>With first close</li></ul>                                                                                                    | Dry Powder (%)              | Min                                               |          |                       |
| Ē           | Fundraising & IRR<br>Deal Criteria | Fund Vintage Year          | From                         | Fund Date        | Upcoming                                                                                                    |                             | Max                                               |          |                       |
|             | Deal Types                         |                            | То                           | Tuna Date        | Trailing Ranges                                                                                                    | Exclude fund<br>based on pe | ds whose dry powder is estimated<br>er group data |          |                       |
| æ           | Deal Exit Types<br>Deal Location   | Fund Locations             | United States; Europe        |                  | From         01-01-2008           To         Image: Contract of the second second |                             |                                                   |          |                       |
|             | Deal Industry                      | Fund Names 0               |                              | Applies to       | Any fund                                                                                                    |                             |                                                   |          |                       |
|             | Service Providers                  | Industry 0                 | ×                            |                  | <ul> <li>Latest fund matching criteria</li> <li>Most recent fund only</li> </ul>                                                                                                    |                             |                                                   |          |                       |
|             | Lists<br>⊠ Request a field         | Verticals 0                | ~                            |                  | One fund firm only                                                                                                    |                             |                                                   |          |                       |
|             |                                    |                            |                              |                  |                                                                                                    |                             | Search                                            |          | Live chat             |

PitchBook Data

# Click Search

| <b>#</b> Pi | tchBook                                  | Search PitchBook     |                            |                                                                                                    | Q                                                                   |                              |                                                      | Ø Hel  |  | Pitchbook Support   ~ |  |
|-------------|------------------------------------------|----------------------|----------------------------|----------------------------------------------------------------------------------------------------|---------------------------------------------------------------------|------------------------------|------------------------------------------------------|--------|--|-----------------------|--|
| ≡<br>■      | Search by: Fund Types: Fund Location     | Buyers Searc         | PE Growth-Expansion × Fund | Status: Closed P                                                                                        | Fund Size: Min: 100M ×                                              | Fund Date: From: 1           | 🖺 🗘 🛍<br>01-jan-2008 ×                               | Search |  | Í                     |  |
| 0           | Key Fields (3)<br>Investor Types         | Fund Info            |                            | Fund Status     Dry Powder       ine: PE     ¥       Fund Status     ✓       Closed     Dry Powder (\$) |                                                                     |                              |                                                      |        |  |                       |  |
| Ð           | Investor Location<br>General Information | Fund Types           | uyout; Mezzanine; PE 👒     | Fund Status                                                                                             | Closed                                                              | Dry Powder (\$)              | Min<br>Max                                           |        |  |                       |  |
| ≣           | Stated Preferences<br>Fund Criteria (5)  | Fund Size            | Ain 100M                   |                                                                                                    | Without first close With first close Uncoming                       | Dry Powder (%)               | Min                                                  |        |  |                       |  |
|             | Deal Criteria<br>Deal Types              | Fund Vintage Year Fi | rom                        | Fund Date                                                                                               | Custom Dates     Trailing Ranges                                    | Exclude fund<br>based on pee | Max<br>s whose dry powder is estine<br>er group data | nated  |  |                       |  |
| ŗ           | Deal Exit Types<br>Deal Location         | Fund Locations       | inited States; Europe 🔍    |                                                                                                    | From         01-01-2008           To                                |                              |                                                      |        |  |                       |  |
|             | Deal Industry<br>Service Providers       | Industry <b>(</b>    | ~                          | Applies to                                                                                              | <ul> <li>Any fund</li> <li>Latest fund matching criteria</li> </ul> |                              |                                                      |        |  |                       |  |
|             | Lists<br>☑ Request a field               | Verticals 0          | *                          |                                                                                                    | Most recent fund only     One fund firm only                        |                              | [                                                    | Search |  | Live chat             |  |

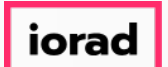

- PitchBook Data
- By default, the search results page will land on the Investors tab. This list of investors are directly associated with the funds outlined by our criteria. We can add columns to see that relationship.

| <b>#</b> Pit | tchBook Search PitchBoo                                                                  | ok               |                                                 | Q                                                    |                    |                      |                                     |                                     | Help      Pitchbook Support                                                                                                    |
|--------------|------------------------------------------------------------------------------------------|------------------|-------------------------------------------------|------------------------------------------------------|--------------------|----------------------|-------------------------------------|-------------------------------------|----------------------------------------------------------------------------------------------------|
| ■            | Investors & Funds 1,11                                                                   | 6 Inv            | vestors                                         |                                                      |                    |                      |                                     |                                     | 🔩 🖺 🛕 Modify Search                                                                                                    |
|              | Search criteria (5) Y<br>Fund Types: Buyout X Mezzanine X PE Grow                        | wth-Expa         | nsion × Fund Size: Min: 1                       | DOM × Fund Status: Closed                            | Funds × Fund Date  | From: 01-Jan-2008 ×  | Fund Location                       | United States ×                     | Europe ×                                                                                                    |
| o            | Investors Funds Companies Dea                                                            | als              | Limited Partners 🛛 💉 Analy                      | rtics 👻 🚯 Charts 👻                                   |                    |                      |                                     |                                     |                                                                                                    |
| Ð            | 1,116 Investors 🌐 View 🚮 Add Colu                                                        | imns             | Save as List 🚺 Down                             | load to Excel 🛛 🐌 Export to Sa                       | esforce 💉 Analytic | s 🔥 Charts           |                                     |                                     |                                                                                                    |
| 9            | 0 Selected                                                                               | Ø                | Invert Selected Ø Dese                          | ect All                                              | Layout             | 11.6                 |                                     |                                     |                                                                                                    |
| ≡            | Select Page 💀 Show Selected Only                                                         | ×                | Remove Selected                                 |                                                      | Investor Gene      | eral Info 🗸          | Save As                             |                                     |                                                                                                    |
| I            | # 🗌 Investor Name                                                                        | т                | Primary<br>Investor Type                        | HQ Location                                          | Investments        | Active<br>Portfolio  | AUM T                               | Dry<br>Powder                       | Description                                                                                                    |
|              | 1 🔲 🗔 3i Group (III)                                                                     | ×                | PE/Buyout                                       | London, United Kingdom                               | 12                 | 1 19                 | 3,106.97                            | 316.70                              | 3i Group is an investment manager focused on i                                                                                                    |
|              | 2 The Carlyle Group (CG)                                                                 | ×                | PE/Buyout                                       | Washington, DC                                       | 30                 | 7 105                | 174,000.00                          | 49,000.10                           | The Carlyle Group is a private equity firm and bu                                                                                                    |
|              | 3 The Blackstone Group (BX)                                                              | ×                | PE/Buyout                                       | New York, NY                                         | 15                 | 2 64                 | 434,100.00                          | 108,849.17                          | The Blackstone Group is a multinational private                                                                                                    |
|              | 4 🗌 💭 Warburg Pincus                                                                     | ×                | PE/Buyout                                       | New York, NY                                         | 18                 | 8 85                 | 44,000.00                           | 12,500.60                           | Warburg Pincus is a private equity firm that was                                                                                                    |
|              |                                                                                          | - 11             |                                                 |                                                      |                    | -                    | 10,000.00                           |                                     | Advent International is a global private equity fir                                                                                                    |
|              | 6 🗌 🔲 Kohlberg Kravis Roberts (KKR)                                                      | ×                | PE/Buyout                                       | New York, NY                                         | 25                 | 2 82                 | 153,000.00                          | 36,673.44                           | Established in 1976, Kohlberg Kravis Roberts (Kk                                                                                                    |
|              | 7 🗌 🗔 Accel                                                                              | ×                | Venture Capital                                 | Palo Alto, CA                                        | 26                 | 3 105                | 10,806.40                           | 4,633.12                            | Accel is a Palo Alto, California based venture cap                                                                                                    |
|              | 8 🗌 🗔 Apax Partners                                                                      | ×                | PE/Buyout                                       | London, United Kingdom                               | 11                 | 3 29                 | 46,000.00                           | 9,184.82                            | Apax Partners is private equity and venture cap                                                                                                    |
|              |                                                                                          |                  | DE /Dunieut                                     | San Francisco, CA                                    | 9                  | 8 36                 | 79,000.00                           | 17,449.94                           | TPG Capital is a global private investment firm t                                                                                                    |
|              | 9 🗌 🗍 TPG Capital                                                                        | ×                | PErBuyout                                       |                                                      |                    |                      |                                     |                                     |                                                                                                    |
|              | 9 TPG Capital<br>10 CVC Capital Partners                                                 | ×                | PE/Buyout                                       | Luxembourg, Luxembourg                               | 13                 | 9 42                 | 77,629.80                           | 24,663.77                           | CVC Capital Partners is a private equity and inve                                                                                                    |
|              | 9               TPG Capital         10              Q         11                         | ×<br>×<br>×      | PE/Buyout<br>PE/Buyout<br>Merchant Banking Firm | Luxembourg<br>New York, NY                           | 13                 | 9 42<br>2 25         | 77,629.80<br>88,055.70              | 24,663.77<br>29,447.79              | CVC Capital Partners is a private equity and inve<br>Goldman Sachs Merchant Banking Division is an                                                       |
|              | 9               TPG Capital         10              Q         11          12          12 | ×<br>×<br>×<br>× | PE/Buyout<br>Merchant Banking Firm<br>PE/Buyout | Luxembourg, Luxembourg<br>New York, NY<br>Boston, MA | 13<br>6<br>19      | 9 42<br>2 25<br>1 45 | 77,629.80<br>88,055.70<br>85,000.00 | 24,663.77<br>29,447.79<br>21,285.16 | CVC Capital Partners is a private equity and inve<br>Goldman Sachs Merchant Banking Division is an<br>Bain Capital is a private equity firm that prefers |

PitchBook Data

# Click Add Columns

| <b>#</b> Pit | search P                                                                                     | itchBook      |                             | Q                                |                    |                     |               |                 | 🛛 Help 🥢 Pitchbook Support 🗸                        |
|--------------|----------------------------------------------------------------------------------------------|---------------|-----------------------------|----------------------------------|--------------------|---------------------|---------------|-----------------|-----------------------------------------------------|
| ≡            | Investors & Funds                                                                            | 1,116 In      | vestors                     |                                  |                    |                     |               |                 | < 💾 🔔 Modify Search                                 |
| ==           | Search criteria (5)   ×           Fund Types:         Buyout ×         Mezzanine ×         [ | PE Growth-Exp | ansion × Fund Size: Min: 10 | IOM × Fund Status: Closed Fu     | Inds × Fund Date:  | From: 01-Jan-2008 × | Fund Location | United States × | Europe ×                                            |
| Q            | Investors Funds Companies                                                                    | Deals         | Limited Partners 🛛 🖍 Analy  | tics 🗸 🔇 Charts 🗸                |                    |                     |               |                 |                                                     |
| 0            | 1,116 Investors 🌐 View 🏦 Ad                                                                  | ld Columns    | 📰 Save as List 🚺 Downl      | oad to Excel 🛛 🐌 Export to Sale: | sforce 📈 Analytics | 🔥 Charts            |               |                 |                                                     |
| 6            | 0 Selected                                                                                   | 0             | Invert Selected 🖉 Dese      | lect All                         | Layout             | linfo y             | ave As        |                 |                                                     |
| ≔            | Select Page  Show Selected                                                                   | Only X        | Remove Selected             |                                  | investor Genera    |                     |               |                 |                                                     |
| e            | # 🗌 Investor Name                                                                            | ٣             | Primary<br>Investor Type    | HQ Location                      | Investments        | Active<br>Portfolio | AUM T         | Dry<br>Powder   | Description                                         |
| 163          | 1 🗌 🗍 3i Group (III)                                                                         | ×             | PE/Buyout                   | London, United Kingdom           | 121                | 19                  | 3,106.97      | 316.70          | 3i Group is an investment manager focused on        |
|              | 2 🗌 🔲 The Carlyle Group (CG)                                                                 | $\times$      | PE/Buyout                   | Washington, DC                   | 307                | 105                 | 174,000.00    | 49,000.10       | The Carlyle Group is a private equity firm and bu   |
|              | 3 🗌 🗍 The Blackstone Group (BX)                                                              | ×             | PE/Buyout                   | New York, NY                     | 152                | 64                  | 434,100.00    | 108,849.17      | The Blackstone Group is a multinational private     |
| عر           | 4 🗌 💭 Warburg Pincus                                                                         | ×             | PE/Buyout                   | New York, NY                     | 188                | 85                  | 44,000.00     | 12,500.60       | Warburg Pincus is a private equity firm that was    |
| <i>*</i>     | 5 Advent International                                                                       | ×             | PE/Buyout                   | Boston, MA                       | 192                | 47                  | 43,000.00     | 10,960.93       | Advent International is a global private equity fir |
|              | 6 Kohlberg Kravis Roberts (KKR                                                               | ) X           | PE/Buyout                   | New York, NY                     | 252                | 82                  | 153,000.00    | 36,673.44       | Established in 1976, Kohlberg Kravis Roberts (Kk    |
|              | Accel     Accel     Anax Partners                                                            | ~             | PE/Buyout                   | Paio Alto, CA                    | 263                | 105                 | 10,806.40     | 4,633.12        | Accel is a Palo Alto, California based venture cap  |
|              | 9 D TPG Capital                                                                              | ×             | PE/Buyout                   | San Francisco. CA                | 88                 | 36                  | 79,000,00     | 17 4.49 94      | TPG Capital is a global private investment firm th  |
|              | 10 CVC Capital Partners                                                                      | ×             | PE/Buyout                   | Luxembourg, Luxembourg           | 139                | 42                  | 77,629.80     | 24,663.77       | CVC Capital Partners is a private equity and inve   |
|              | 11 Goldman Sachs Merchant Ba                                                                 | nkin ×        | Merchant Banking Firm       | New York, NY                     | 62                 | 25                  | 88,055.70     | 29,447.79       | Goldman Sachs Merchant Banking Division is an       |
|              | 12 🗌 🗋 Bain Capital                                                                          | ×             | PE/Buyout                   | Boston, MA                       | 191                | 45                  | 85,000.00     | 21,285.16       | Bain Capital is a private equity firm that prefers  |
|              | 13 Summit Partners                                                                           | ×             | Growth/Expansion            | Boston. MA                       | 111                | 27                  | 20.000.00     | 4.847.65        | Summit Partners is a private e July Live chate      |
|              | Show 50 💙 < 1 2                                                                              | 3 2           | 3 >                         | -                                |                    |                     |               |                 |                                                     |

PitchBook Data

## Click # Funds Closed

| <b>#</b> Pit | chBook                                                                                                    | Search PitchBook                 |                                                                                                    | ٩                                                                                                    | 🛛 Help 🕡 Pitchbook Support 🗸                                                                                                    |
|--------------|----------------------------------------------------------------------------------------------------|----------------------------------|----------------------------------------------------------------------------------------------------|----------------------------------------------------------------------------------------------------|----------------------------------------------------------------------------------------------------|
| ≡            | Investors & F                                                                                                    | unds 1,116 Investo               | rs                                                                                                    |                                                                                                    | < 🖺 🔔 Modify Search                                                                                                    |
| =            | Search criteria (5) × Fund Types: Buyout × Me                                                                                                    | ZZZANINE × PE Growth-Expansion × | Fund Size: Min: 100M × Fund Status:                                                                                                    | Closed Funds × Fund Date: From: 01-Jan-2008 × Fu                                                                                                    | Ind Locations: United States × Europe ×                                                                                                    |
| Q            | Investors Funds                                                                                                    | Companies Deals Limited          | Partners 💉 Analytics 👻 🔇 Charts                                                                                                    | ~                                                                                                    |                                                                                                    |
| 0            | 1,116 Investors III V                                                                                                    | ew 🏦 Add Columns 🔳 Sa            | ave as List 🚺 Download to Excel 🗼 Expo                                                                                                    | ort to Salesforce 🛹 Analytics 🔥 Charts                                                                                                    |                                                                                                    |
| B            | Search for columns                                                                                                    | Q                                | est a field                                                                                                    |                                                                                                    | Save Cancel Restore Defaults                                                                                                    |
| ≣            | Select All                                                                                                    |                                  |                                                                                                    |                                                                                                    |                                                                                                    |
| Ē            | Investor Info                                                                                                    |                                  | Investments                                                                                                    | Fundraising                                                                                                    | Investment Preferences                                                                                                    |
|              | Investor Name Investor Former Nam Investor Also Known / PBId                                                                                                    | e<br>As                          | <ul> <li>Investments</li> <li>Exits</li> <li>Active Portfolio</li> <li>Investments in the last 7 days</li> </ul>                                                                                                    | # Funds Open<br># Funds Closed<br># Funds Closed in the last o months<br># Funds Closed in the last 12 months                                                                                                    | <ul> <li>Preferred Industry</li> <li>Preferred Verticals</li> <li>Preferred Geography</li> <li>Preferred Investment Types</li> </ul>                                                                                                    |
| ¥            | <ul> <li>Description</li> <li>Primary Investor Type</li> <li>Other Investor Types</li> <li>AUM</li> <li>Dry Powder</li> <li># of Investment Profe</li> <li>Year Founded</li> </ul> | e<br>-ssionals                   | <ul> <li>Investments in the last 6 months</li> <li>Investments in the last 12 months</li> <li>Investments in the last 2 years</li> <li>Investments in the last 5 years</li> <li>Total Investments</li> <li>Total Exits</li> <li>Total Active Portfolio</li> </ul> | <ul> <li># Funds Closed In the last 2 years</li> <li># Funds Closed in the last 5 years</li> <li>Most Likely Fundraising</li> <li>Min Fund Size</li> <li>Max Fund Size</li> <li>Median Fund Size</li> <li>Total Funds Open</li> </ul> | Other Stated Preferences         Preferred Investment Amount         Preferred Investment Amount Min         Preferred Investment Amount Max         Preferred Deal Size         Preferred Deal Size Min         Preferred Deal Size Max |
|              | HQ Address Line 1 HQ Address Line 2 HO City                                                                                                    |                                  | Total Investments in the last 7 days Total Investments in the last 6 months Total Investments in the last 12 months Total Investments in the last 2 wave                                                                                                    | Total Funds Closed Total Funds Closed in the last 6 months Total Funds Closed in the last 12 months Total Funds Closed in the last 2 ways                                                                                             | Preferred Company Valuation Preferred Company Valuation Min Preferred Company Valuation Max Preferred CPITDA                                                                                                    |

PitchBook Data

## Click Save

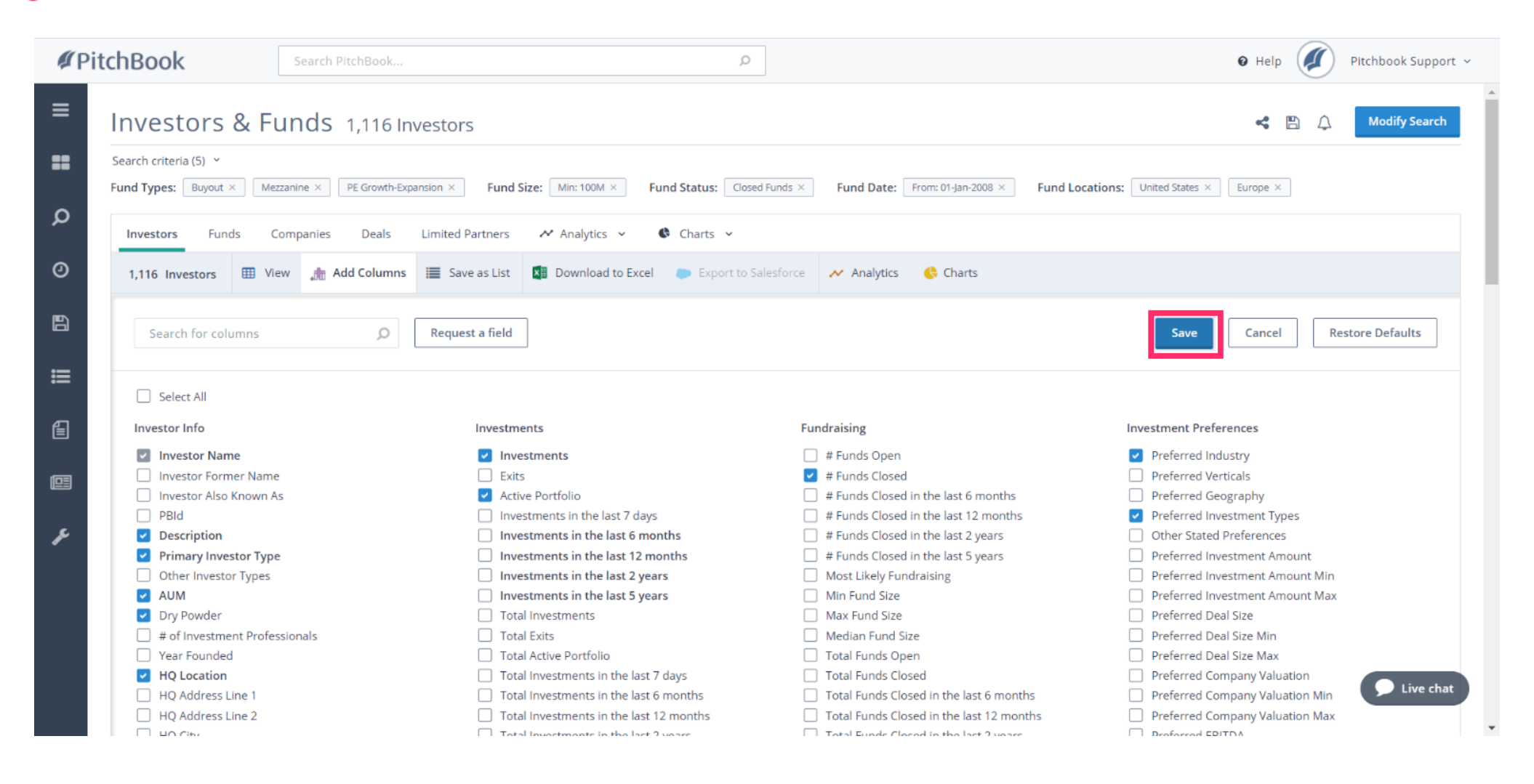

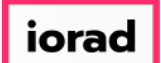

#### Click the **#** Funds Closed column

| <b>#</b> Pi | tchBook se                                                       | earch PitchBook   |                                    |                          | Q                          |                            |                     |                    | 0 Help         | Pitchbook Support ~                 |
|-------------|------------------------------------------------------------------|-------------------|------------------------------------|--------------------------|----------------------------|----------------------------|---------------------|--------------------|----------------|-------------------------------------|
| ≡           | Investors & Fun                                                  | ds 1,116 In       | vestors                            |                          |                            |                            |                     |                    |                | Modify Search                       |
| ==          | Search criteria (5)   ¥ Fund Types: Buyout × Mezzanin            | e × PE Growth-Exp | ansion × Fund S                    | Size: Min: 100M × Fu     | und Status: Closed Funds × | Fund Date: From: 01-Jan-20 | 08 × Fund Loca      | tions: United Stat | tes × Europe × |                                     |
| ۵           | Investors Funds Comp.                                            | anies Deals       | Limited Partners                   | ≁ Analytics ∽            | € Charts ∽                 |                            |                     |                    |                |                                     |
| 0           | 1,116 Investors III View                                         | 🚓 Add Columns     | Save as List                       | Download to Excel        | Export to Salesforce       | 🖌 Analytics 🛛 🔶 Charts     |                     |                    |                |                                     |
| £3<br>Ⅲ     | 0 Selected<br>C Select All ④ Select T<br>B Select Page 尽 Show Se | op 25 📀           | Invert Selected<br>Remove Selected | O Deselect All           | Layout                     | stor General Info 🔍        | Save ¥              |                    |                |                                     |
| Ē           | # 🗌 Investor Name                                                | ۲                 | # Funds ↓ ▼<br>Closed              | Primary<br>Investor Type | HQ Location                | Investments                | Active<br>Portfolio | AUM T              | Dry<br>Powder  | Description                         |
|             | 1 🗌 🗔 3i Group (III)                                             | ×                 | 2                                  | PE/Buyout                | London, United Kingdom     | 121                        | 19                  | 3,106.97           | 316.70         | 3i Group is an investment manag     |
|             | 2 🗌 🗔 The Carlyle Group (Co                                      | G) ×              | 18                                 | PE/Buyout                | Washington, DC             | 307                        | 105                 | 174,000.00         | 49,000.10      | The Carlyle Group is a private eq   |
|             | 3 🗌 🗔 The Blackstone Grou                                        | p (BX) ×          | 7                                  | PE/Buyout                | New York, NY               | 152                        | 64                  | 434,100.00         | 108,849.17     | The Blackstone Group is a multir    |
| £           | 4 🗌 🗌 Warburg Pincus                                             | ×                 | 3                                  | PE/Buyout                | New York, NY               | 188                        | 85                  | 44,000.00          | 12,500.60      | Warburg Pincus is a private equi    |
| ~           | 5 🗌 🗌 Advent International                                       | $\times$          | 4                                  | PE/Buyout                | Boston, MA                 | 192                        | 47                  | 43,000.00          | 10,960.93      | Advent International is a global p  |
|             | 6 🗌 🗍 Kohlberg Kravis Robe                                       | erts (KKR) ×      | 10                                 | PE/Buyout                | New York, NY               | 252                        | 82                  | 153,000.00         | 36,673.44      | Established in 1976, Kohlberg Kr    |
|             | 7 🗌 🗌 Accel                                                      | ×                 | 4                                  | Venture Capital          | Palo Alto, CA              | 263                        | 105                 | 10,806.40          | 4,633.12       | Accel is a Palo Alto, California ba |
|             | 8 Apax Partners                                                  | ×                 | 3                                  | PE/Buyout                | London, United Kingdom     | 113                        | 29                  | 46,000.00          | 9,184.82       | Apax Partners is private equity a   |
|             | 9 U U TPG Capital                                                | ×                 | 5                                  | PE/Buyout                | San Francisco, CA          | 88                         | 36                  | 79,000.00          | 17,449.94      | TPG Capital is a global private inv |
|             | 10 U CVC Capital Partners                                        | X Northern Market | 5                                  | PE/Buyout                | Luxembourg, Luxembourg     | 139                        | 42                  | 77,629.80          | 24,663.77      | CVC Capital Partners is a private   |
|             | 11 U Goldman Sachs Merc                                          | hant Bankin ×     | 3                                  | Merchant Banking Firm    | New YORK, NY               | 62                         | 25                  | 88,055.70          | 29,447.79      | Goldman Sachs Merchant Bankli       |
|             | 13 Summit Partners                                               | ~                 | 0<br>A                             | Growth/Expansion         | Boston, MA                 | 191                        | 45                  | 20,000,00          | 4 847 65       | Summit Partners in Live chat        |
|             | Show 50 V < 1                                                    | 2 3 2             | 3 >                                | Second Construction      |                            |                            | . 21                | 20.000.00          |                |                                     |

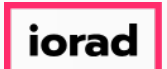

PitchBook Data

The values in the column have now been sorted from largest to smallest. This allows us to see which investors have raised the most funds that match our criteria. You can click the values within the column to see the funds associated with that firm.

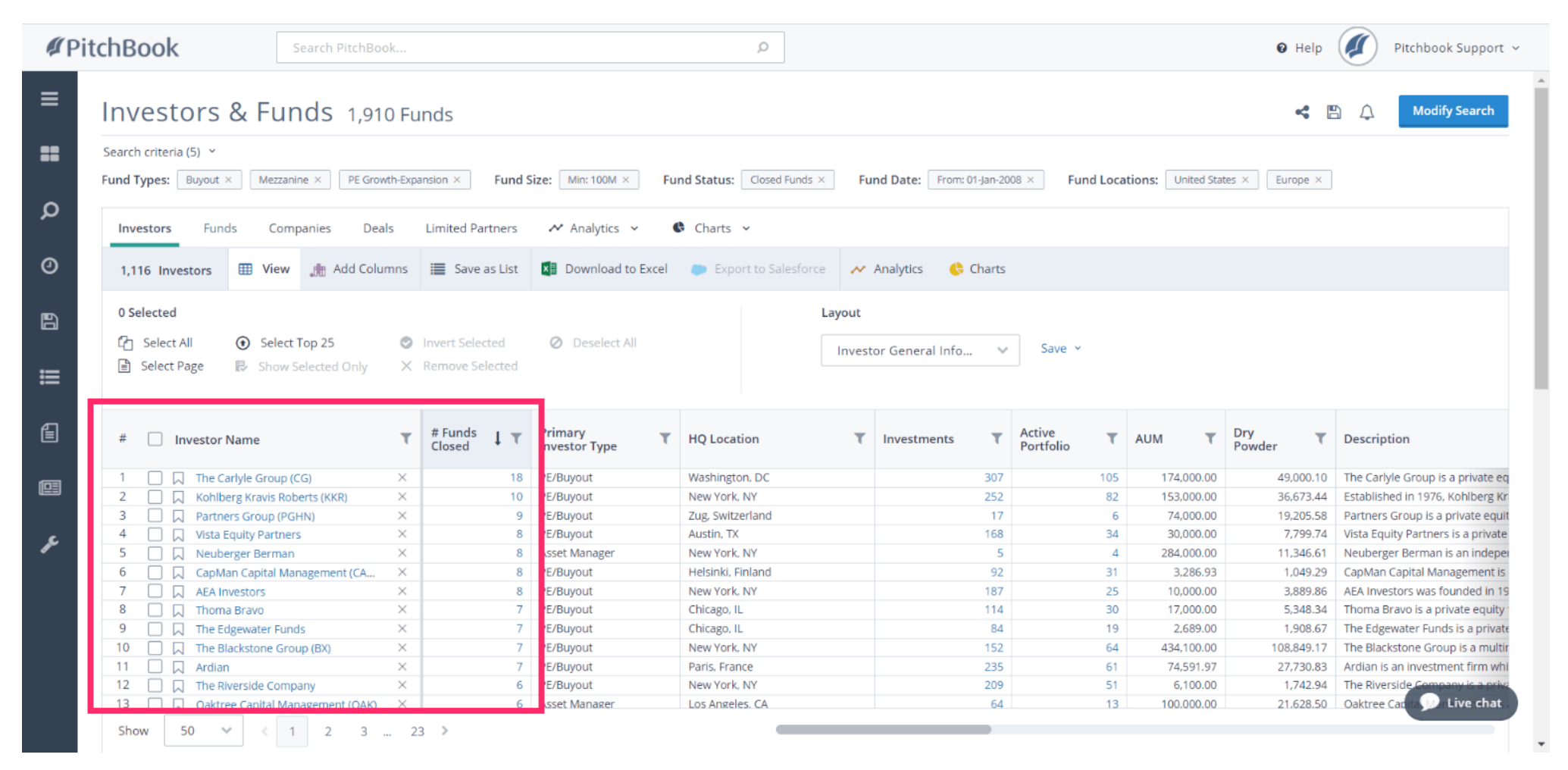

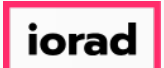

#### For now, lets see the full list of funds. Click the Funds tab

| <b>#</b> Pit | tchBook Search PitchBo                                                                                                    | ok            |                                    |                          | Q                            |                           |                     |                    | 0 Help         | Pitchbook Support ~                |
|--------------|----------------------------------------------------------------------------------------------------|---------------|------------------------------------|--------------------------|------------------------------|---------------------------|---------------------|--------------------|----------------|------------------------------------|
| ≡            | Investors & Funds 1,91                                                                                                    | 0 Fu          | nds                                |                          |                              |                           |                     |                    | <b>«</b>       | Modify Search                      |
| =            | Search criteria (5)   × Fund Types: Buyout × Mezzanine × PE Grow                                                                                                    | vth-Expa      | nsion × Fund S                     | ize: Min: 100M × Fu      | nd Status: Closed Funds × Fu | Ind Date: From: 01-Jan-20 | 08 × Fund Loca      | tions: United Stat | tes × Europe × |                                    |
| Q            | Investors Funds Companies Dea                                                                                                    | ls            | Limited Partners                   | ≁ Analytics ∽            | Charts 🗸                     |                           |                     |                    |                |                                    |
| 0            | 1,116 Investors III View 🏦 Add Colu                                                                                                    | mns           | Save as List                       | Download to Excel        | Export to Salesforce         | Analytics 🛛 🛟 Charts      |                     |                    |                |                                    |
| £3<br>Ⅲ      | 0 Selected         Image: Constraint of the select All         Image: Constraint of the select All         Image: Constrating the select All          Image: Con | <b>0</b><br>× | Invert Selected<br>Remove Selected | O Deselect All           | Layout                       | tor General Info 🗸 🗸      | Save Y              |                    |                |                                    |
| Ē            | # 🗌 Investor Name                                                                                                    | T             | # Funds 👃 🕇                        | Primary<br>Investor Type | HQ Location                  | Investments               | Active<br>Portfolio | AUM T              | Dry<br>Powder  | Description                        |
| (63)         | 1 🗌 🗍 The Carlyle Group (CG)                                                                                                    | ×             | 18                                 | PE/Buyout                | Washington, DC               | 307                       | 105                 | 174,000.00         | 49,000.10      | The Carlyle Group is a private eq  |
|              | 2 🗌 🔲 Kohlberg Kravis Roberts (KKR)                                                                                                    | $\times$      | 10                                 | PE/Buyout                | New York, NY                 | 252                       | 82                  | 153,000.00         | 36,673.44      | Established in 1976, Kohlberg Kr   |
|              | 3 🗌 🔲 Partners Group (PGHN)                                                                                                    | $\times$      | 9                                  | PE/Buyout                | Zug, Switzerland             | 17                        | 6                   | 74,000.00          | 19,205.58      | Partners Group is a private equit  |
| ع            | 4 🗌 🗋 Vista Equity Partners                                                                                                    | ×             | 8                                  | PE/Buyout                | Austin, TX                   | 168                       | 34                  | 30,000.00          | 7,799.74       | Vista Equity Partners is a private |
| *            | 5 🗌 🗍 Neuberger Berman                                                                                                    | ×             | 8                                  | Asset Manager            | New York, NY                 | 5                         | 4                   | 284,000.00         | 11,346.61      | Neuberger Berman is an indeper     |
|              | 6 CapMan Capital Management (CA                                                                                                    | ×             | 8                                  | PE/Buyout                | Helsinki, Finland            | 92                        | 31                  | 3,286.93           | 1,049.29       | CapMan Capital Management is       |
|              | 7 AEA Investors                                                                                                    | X             | 8                                  | PE/Buyout                | New York, NY                 | 187                       | 25                  | 10,000.00          | 3,889.86       | AEA Investors was founded in 19    |
|              | C Thoma Bravo                                                                                                    | ×             | 7                                  | PE/Buyout                | Chicago, IL                  | 114                       | 30                  | 17,000.00          | 5,348.34       | The Edgewates Sugda is a grive     |
|              | Ine Edgewater Funds                                                                                                    | ~             | 7                                  | PE/Buyout                | New York NV                  | 452                       | 19                  | 2,009.00           | 109 940 47     | The Plackstone Group is a multir   |
|              | 11 Ardian                                                                                                    | ×             | 7                                  | PE/Buyout                | Paris France                 | 152                       | 61                  | 74 591 97          | 27 730 83      | Ardian is an investment firm whi   |
|              | 12 The Riverside Company                                                                                                    | ×             | 6                                  | PE/Buyout                | New York, NY                 | 235                       | 51                  | 6.100.00           | 1.742 94       | The Riverside Company is a prive   |
|              | 13 Oaktree Capital Management (OAK)                                                                                                    | X             | 6                                  | Asset Manager            | Los Angeles, CA              | 64                        | 13                  | 100.000.00         | 21,628,50      | Oaktree Car M Live chat            |
|              | Show 50 🗸 1 2 3                                                                                                    | 23            | 3 >                                |                          |                              |                           |                     |                    |                |                                    |

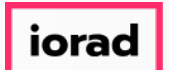

Our search pulled in nearly 2,000 funds. We're able to see who the fund manager is, where the fund is located, how large the fund was, and when it closed.

| <b>∉</b> Pi | tchBook                                        | Search PitchBook         |                          |                        | Q                     |                   |                    |                   | 🛛 Help            | Pitchbook          | Support 🗸        |
|-------------|------------------------------------------------|--------------------------|--------------------------|------------------------|-----------------------|-------------------|--------------------|-------------------|-------------------|--------------------|------------------|
| ≡           | Investors & F                                  | unds 1,910 Fu            | inds                     |                        |                       |                   |                    |                   | « <b>*</b> 🖺      | () Modify          | Search           |
| ==          | Search criteria (5)   × Fund Types: Buyout × M | ezzanine × PE Growth-Exp | ansion × Fund Size: Min: | 100M × Fund Status:    | Closed Funds $\times$ | Fund Date: From:  | 01-Jan-2008 × Fund | Locations: United | States × Europe × |                    |                  |
| Q           | Investors Funds                                | Companies Deals          | Limited Partners 🛛 🖍 Ana | alytics 🗸 🚯 Charts     | ~                     |                   |                    |                   | Only Funds        | with Returns Data  | (1,037)          |
| 0           | 1,910 Funds 🌐 View                             | Add Columns              | Download to Excel 💉      | Analytics , Charts     |                       |                   |                    |                   |                   |                    |                  |
| 6           | 0 Selected                                     |                          |                          | and not All            | Layo                  | ut                |                    |                   |                   |                    |                  |
| ≣           | Select Page R Si                               | now Selected Only X      | Remove Selected          | SCIECE AII             | Fu                    | nd General Inform | . v Save v         |                   |                   |                    |                  |
| Ê           | # 🗌 Fund Name                                  | τ                        | Investor T               | Fund Location          | Fund Type 🛛 🔻         | Fund Status       | Close Date         | Vintage <b>T</b>  | Fund Size ↓ ▼     | Dry<br>Powder T    | Called<br>Down % |
| 103         | 1 Apollo Investment                            | Fund IX ×                | Apollo Global Management | New York, NY           | Buyout                | Closed            | 27-Jul-2017        | 2017              | 24,700.00         | 24,700.00          |                  |
|             | 2 TPG Partners VI                              | ×                        | TPG Capital              | Fort Worth, TX         | Buyout                | Fully Invested    | 08-Sep-2008        | 2008              | 19,800.00         | 0.00               |                  |
|             | 3 Blackstone Capital                           | Partners VII ×           | The Blackstone Group     | New York, NY           | Buyout                | Closed            | 14-Dec-2015        | 2016              | 18,898.63         | 15,669.82          |                  |
| s.          | 4 Apollo Investment                            | Fund VIII ×              | Apollo Global Management | New York, NY           | Buyout                | Closed            | 31-Dec-2013        | 2013              | 18,400.00         | 5,720.59           |                  |
| *           | 5 CVC European Equ                             | ity Partners VII ×       | CVC Capital Partners     | London, United Kingdom | Buyout                | Closed            | 01-Jun-2017        | 2017              | 17,952.72         | 17,952.72          |                  |
|             | 6 Blackstone Capital                           | Partners VI X            | The Blackstone Group     | New York, NY           | Buyout                | Closed            | 22-Jul-2010        | 2011              | 17,500.00         | 3,197.42           |                  |
|             | Silver Lake Partner     Apollo Investment      | SV A                     | Apollo Global Management | New York, NY           | Buyout                | Closed            | 01-Jap-2008        | 2017              | 14,677,00         | 15,000.00          |                  |
|             |                                                |                          |                          | LONGOL DUILED KINSTON  | BUYOUL                | CIOSED            | 19-140-2009        | 2008              | 14,077.00         | 188.25             |                  |
|             | 10 KKR Americas Fund                           | d XII X                  | Kohlberg Kravis Roberts  | New York, NY           | Buyout                | Closed            | 06-Mar-2017        | 2008              | 13,900.00         | 13,900.00          |                  |
|             | 11 CVC European Equ                            | ity Partners VI X        | CVC Capital Partners     | London, United Kingdom | Buyout                | Closed            | 23-Jul-2013        | 2013              | 13,726.66         | 1,792.85           |                  |
|             | 12 Carlyle Partners V                          | ×                        | The Carlyle Group        | Washington, DC         | Buyout                | Fully Invested    | 06-Jan-2009        | 2007              | 13,720.00         | 0.00               |                  |
|             | 13 Warburg Pincus Pr                           | ivate Fouity XII X       | Warburg Pincus           | New York. NY           | Buvout                | Closed            | 23-Nov-2015        | 2015              | 13.400.00         | 6.90 <b>7.</b> 0 L | ive chat         |
|             | Show 50 🗸 <                                    | 1 2 3 3                  | 9 >                      |                        |                       |                   |                    |                   |                   |                    |                  |

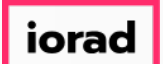

Next, lets see how we can use the Charts feature to group these funds together into a couple of different visual formats. Hover over Charts

| Pitc | hΒ        | 00     | k                       | Search PitchBoo  | k             |                           |               |                        | Q             |             |                                |   |            |         |      | 🕑 Help    | Ø Pit         | chbook S           | upport |
|------|-----------|--------|-------------------------|------------------|---------------|---------------------------|---------------|------------------------|---------------|-------------|--------------------------------|---|------------|---------|------|-----------|---------------|--------------------|--------|
|      | Inve      | estors | s Funds C               | ompanies Deal    | 5             | Limited Partners          | 🗸 Analy       | ytics 🗸 🔇 Char         | s ¥           |             |                                |   |            |         |      | Only Fund | ls with Retur | ns Data ( <b>1</b> | ,037)  |
|      | 1,9       | 10 F   | unds 🌐 View             | 🚓 Add Columns    | ×             | Download to Excel         | 🛹 Ar          | nalytics 🤤 Charts      | _             |             |                                |   |            |         |      |           |               |                    |        |
|      | 0 Se<br>6 | Sele   | ed<br>ct All 💿 Se       | lect Top 25      | <b>O</b><br>× | Invert Selected           | <b>ð</b> Dese | elect All              |               | Layou<br>Fu | <b>it</b><br>nd General Inform | n | ✓ Save     | v       |      |           |               |                    |        |
|      | #         |        | Fund Name               | on selected only |               | Investor                  | T             | Fund Location          | Fund Type     | T           | Fund Status                    | T | Close Date | T Vinta |      | Fund Size | Dry           | T                  | Calle  |
|      |           |        | Tuna Nume               |                  |               | investor                  |               |                        | rana type     |             | rand status                    |   | close bate | 1 11100 | ,- , | Tund Size | Powder        |                    | Dow    |
|      | 1         |        | CREO Capital Partne     | ers IV           | ×             | CREO Capital Partners     |               | Los Angeles, CA        | Buyout        |             | Closed                         |   | 02-Feb-2   | 018     | 2018 | 124.00    |               |                    |        |
|      | 2         |        | Platform Partners C     | apital           | $\times$      | Platform Partners         |               | Houston, TX            | Buyout        |             | Closed                         |   | 31-Jan-2   | 018     | 2018 | 129.06    |               |                    |        |
|      | 3         |        | Miura Fund III          |                  | $\times$      | Miura Private Equity      |               | Barcelona, Spain       | Buyout        |             | Closed                         |   | 31-Jan-2   | 018     | 2018 | 390.63    |               |                    |        |
|      | 4         |        | Blue Point Capital P    | artners IV       | $\times$      | Blue Point Capital Partne | ers           | Cleveland, OH          | Buyout        |             | Closed                         |   | 26-Jan-2   | 018     | 2018 | 700.00    |               |                    |        |
|      | 5         |        | Silversmith Capital     | Partners II      | $\times$      | Silversmith Capital Partn | ers           | Boston, MA             | PE Growth-Exp | oan         | Closed                         |   | 25-Jan-2   | 018     | 2018 | 670.00    |               |                    |        |
|      | 6         |        | Sentinel Capital Par    | tners VI         | $\times$      | Sentinel Capital Partners | 5             | New York, NY           | Buyout        |             | Closed                         |   | 25-Jan-2   | 018     | 2018 | 2,600.00  |               |                    |        |
|      | 7         |        | Brynwood Partners       | VIII             | $\times$      | Brynwood Partners         |               | Greenwich, CT          | Buyout        |             | Closed                         |   | 22-Jan-2   | 018     | 2018 | 649.00    |               |                    |        |
|      | 8         |        | BC European Capita      | l X              | $\times$      | BC Partners               |               | London, United Kingdon | Buyout        |             | Closed                         |   | 17-Jan-2   | 018     | 2018 | 8,285.98  |               | 8,285.98           |        |
|      | 9         |        | Round Hill Music Ro     | yalty Fund II    | ×             | Round Hill Music Royalty  | / Pa          | New York, NY           | Buyout        |             | Closed                         |   | 16-Jan-2   | 018     | 2018 | 263.00    |               |                    |        |
|      | 10        |        | Wellspring Capital P    | artners VI       | ×             | Wellspring Capital Manag  | ge            | New York, NY           | Buyout        |             | Closed                         |   | 10-Jan-2   | 018     | 2018 | 1,420.00  |               | 1,420.00           |        |
|      | 11        |        | Peak Rock Capital F     | und II           | $\times$      | Peak Rock Capital         |               | Bee Cave, TX           | Buyout        |             | Closed                         |   | 10-Jan-2   | 018     | 2018 | 1,300.00  |               | 1,300.00           |        |
|      | 12        |        | KKR Private Credit C    | Opportunities    | $\times$      | Kohlberg Kravis Roberts   |               | San Francisco, CA      | Mezzanine     |             | Closed                         |   | 08-Jan-2   | 018     | 2018 | 2,240.00  |               | 1,916.64           |        |
|      | 13        |        | Centerfield Capital     | Partners IV      | $\times$      | Centerfield Capital Partn | ers           | Indianapolis, IN       | Mezzanine     |             | Closed                         |   | 08-Jan-2   | 018     | 2017 | 310.00    |               |                    |        |
|      | 14        |        | LightBay Investmen      | t Partners       | $\times$      | LightBay Capital          |               | Los Angeles, CA        | Buyout        |             | Closed                         |   | 04-Jan-2   | 018     | 2018 | 615.00    |               |                    |        |
|      | 15        |        | Vector Capital II/III E | xtension         | ×             | Vector Capital            |               | San Francisco, CA      | Buyout        |             | Closed                         |   | 02-Jan-2   | 018     | 2018 | 590.92    |               |                    |        |
|      | 16        |        | Abenex Fund V           |                  | ×             | Abenex Capital            |               | Paris, France          | Buyout        |             | Closed                         |   | 29-Dec-2   | 017     | 2017 | 503.08    | Estimated     | 503.08             |        |
|      | 17        |        | Transom Capital Fu      | nd III           | $\times$      | Transom Capital Group     |               | Los Angeles, CA        | Buyout        |             | Closed                         |   | 28-Dec-2   | 017     | 2017 | 300.00    | Estimated     | 264.04             |        |
|      |           | 0      | Cranita State Canita    | Dartners         | $\sim$        | Granite State Canital Mar |               | New York NV            | Buyout        |             | Closed                         |   | 27-Dec-2   | 017     | 2017 | 208 50    | Estimated     | 207.87             |        |
|      | 18        |        | Granite State Capita    | ii Fai uliei S   | $\sim$        | Granice State Capital Mai | 11d           | INCOVEROIN, INT        | Dayour        |             | 610960                         |   | E1 0 0 0 1 | 017     | 2017 | 200.00    | Conneco       | 207.07             |        |

PitchBook Data

# Click Funds Charting

| <b>∉</b> Pi | tchBook                                            | Search PitchBook        |                              |                        | Q                     |                   |                    |                   | 🛛 Help            | Pitchbook S            | upport ~       |
|-------------|----------------------------------------------------|-------------------------|------------------------------|------------------------|-----------------------|-------------------|--------------------|-------------------|-------------------|------------------------|----------------|
| ≡           | Investors & F                                      | unds Charts             |                              |                        |                       |                   |                    |                   | <                 |                        | earch          |
| ==          | Search criteria (5)   ×<br>Fund Types: Buyout × Me | zzanine × PE Growth-Exp | ansion × Fund Size: Min      | Fund Status:           | Closed Funds $\times$ | Fund Date: From:  | 01-Jan-2008 × Fund | Locations: United | States × Europe × |                        |                |
| Q           | Investors Funds C                                  | Companies Deals         | Limited Partners 🛛 🖍 Ana     | alytics 🗸 🚯 Charts     | ~                     |                   |                    |                   | Only Fund         | s with Returns Data (1 | 1,037)         |
| 0           | 1,910 Funds 🌐 View                                 | Add Columns             | Download to Excel 🛹          | Analytics Deals Chart  | ing                   |                   |                    |                   |                   |                        |                |
| 8           | 0 Selected<br>다 Select All ④ Se                    | lect Top 25 📀           | Invert Selected 🛛 🖉 De       | Funds Char             | rting                 | it                | 5740 X             |                   |                   |                        |                |
| ≔           | 🖹 Select Page 🛛 🕏 Sh                               | ow Selected Only X      | Remove Selected              |                        | Fu                    | nd General Inform | Save *             |                   |                   |                        |                |
| €           | # 🗌 Fund Name                                      | т                       | Investor T                   | Fund Location          | Fund Type T           | Fund Status       | Close Date 👃 👅     | Vintage <b>T</b>  | Fund Size         | Dry<br>Powder T        | Called<br>Down |
| _           | 1 CREO Capital Partne                              | ers IV ×                | CREO Capital Partners        | Los Angeles, CA        | Buyout                | Closed            | 02-Feb-2018        | 2018              | 124.00            |                        |                |
|             | 2 Platform Partners C                              | Capital ×               | Platform Partners            | Houston, TX            | Buyout                | Closed            | 31-Jan-2018        | 2018              | 129.06            |                        |                |
|             | 3 Miura Fund III                                   | ×                       | Miura Private Equity         | Barcelona, Spain       | Buyout                | Closed            | 31-Jan-2018        | 2018              | 390.63            |                        |                |
| £           | 4 Blue Point Capital P                             | artners IV ×            | Blue Point Capital Partners  | Cleveland, OH          | Buyout                | Closed            | 26-Jan-2018        | 2018              | 700.00            |                        |                |
| ~           | 5 Silversmith Capital                              | Partners II ×           | Silversmith Capital Partners | Boston, MA             | PE Growth-Expan       | Closed            | 25-Jan-2018        | 2018              | 670.00            |                        |                |
|             | 6 Sentinel Capital Par                             | tners VI X              | Sentinel Capital Partners    | New York, NY           | Buyout                | Closed            | 25-Jan-2018        | 2018              | 2,600.00          |                        |                |
|             | 7 Brynwood Partners                                | VIII ×                  | Brynwood Partners            | Greenwich, CT          | Buyout                | Closed            | 22-Jan-2018        | 2018              | 649.00            |                        |                |
|             | 8 BC European Capita                               | al X X                  | BC Partners                  | London, United Kingdom | Buyout                | Closed            | 17-Jan-2018        | 2018              | 8,285.98          | 8,285.98               |                |
|             | 9 Round Hill Music Ro                              | oyalty Fund II X        | Round Hill Music Royalty Pa  | New York, NY           | Buyout                | Closed            | 16-Jan-2018        | 2018              | 263.00            |                        |                |
|             | 10 Wellspring Capital P                            | Partners VI X           | Weilspring Capital Manage    | New York, NY           | Buyout                | Closed            | 10-jan-2018        | 2018              | 1,420.00          | 1,420.00               |                |
|             | 11 Peak Rock Capital F                             | und II X                | Peak Rock Capital            | Bee Cave, TX           | Buyout                | Closed            | 10-jan-2018        | 2018              | 1,300.00          | 1,300.00               |                |
|             | 12 KKR Private Credit C                            | Deportunities X         | Conterfield Capital Partners | Indianapolis IN        | Mezzanine             | Closed            | 08 Jan 2018        | 2018              | 2,240.00          | 1/010.04               | e chat         |
|             | Show 50 × <                                        | 1 2 3 3                 | 39 >                         | monal labours, try     |                       | CIUSEU            | 00-1011-2018       | 2017              | 510.00            |                        | e enac         |

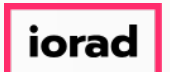

PitchBook Data

The data has been aggregated into a chart where the yellow line represents the number of funds raised each year, and the blue bars represent the total capital of all those funds combined.

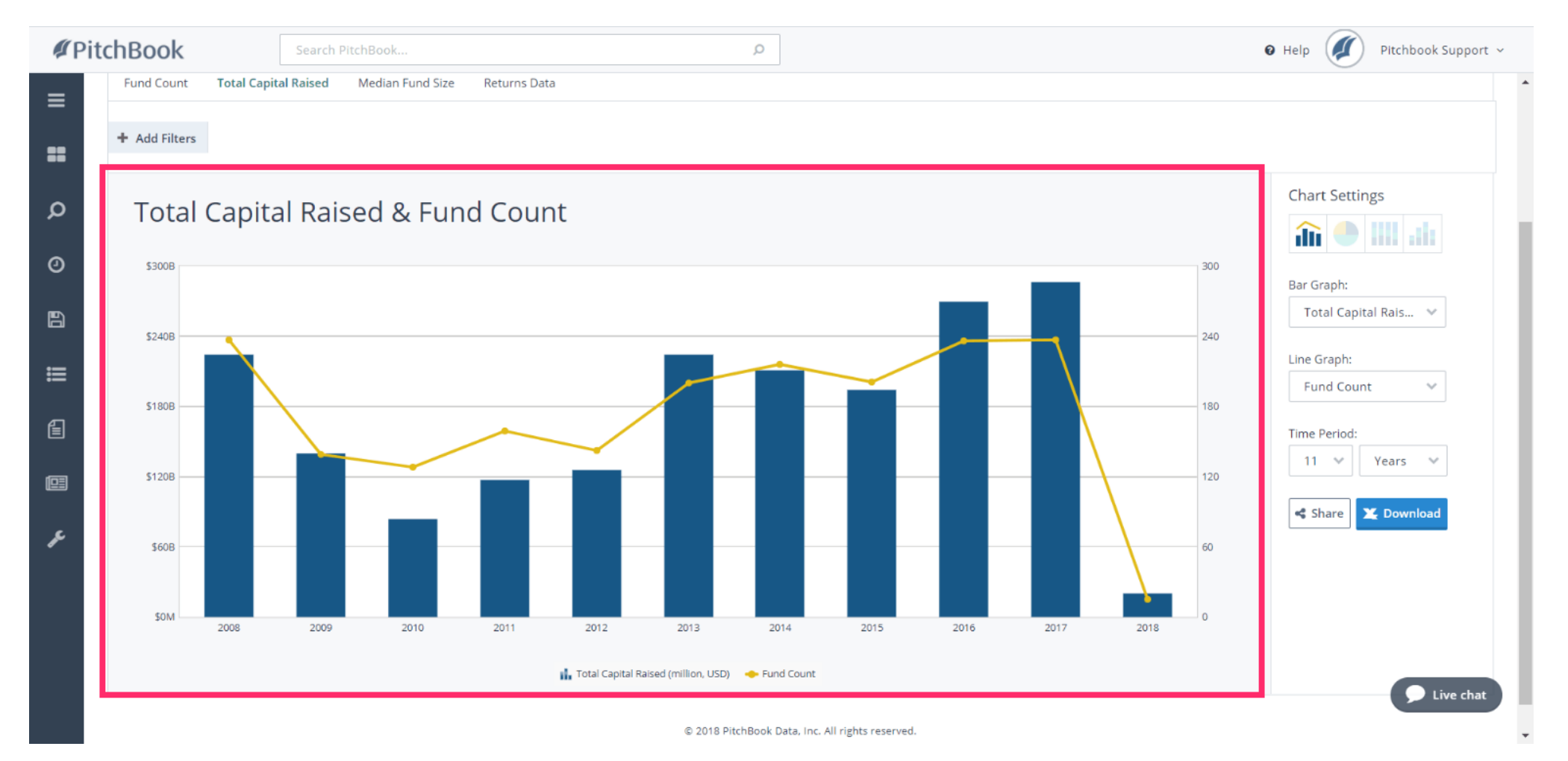

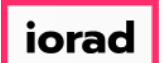

You can hover over any of the bars to get more details related to the data points within that year.

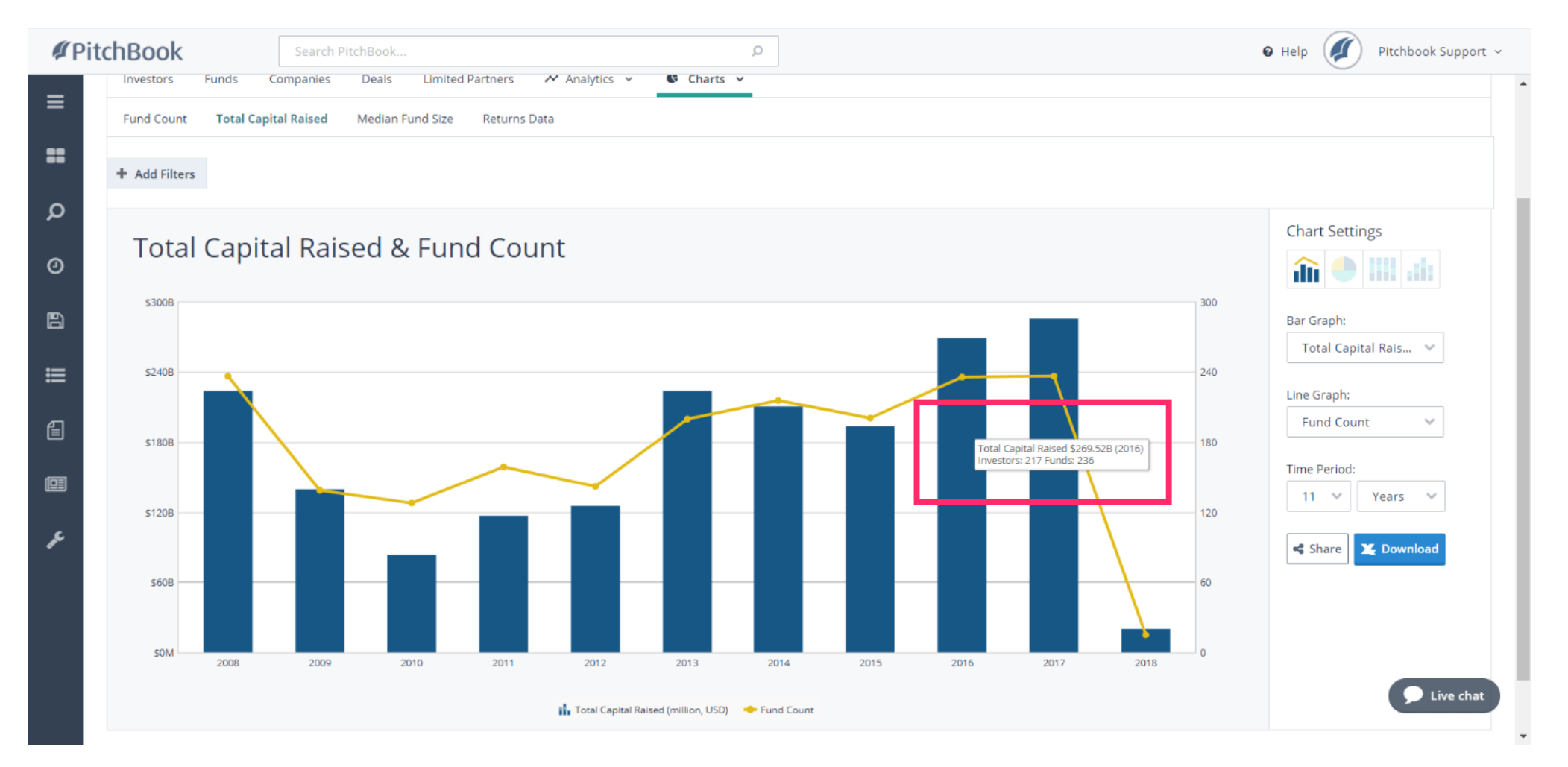

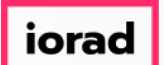

There are other chart settings available so that you can view the data in various ways. Click the Stacked Bar Chart settings

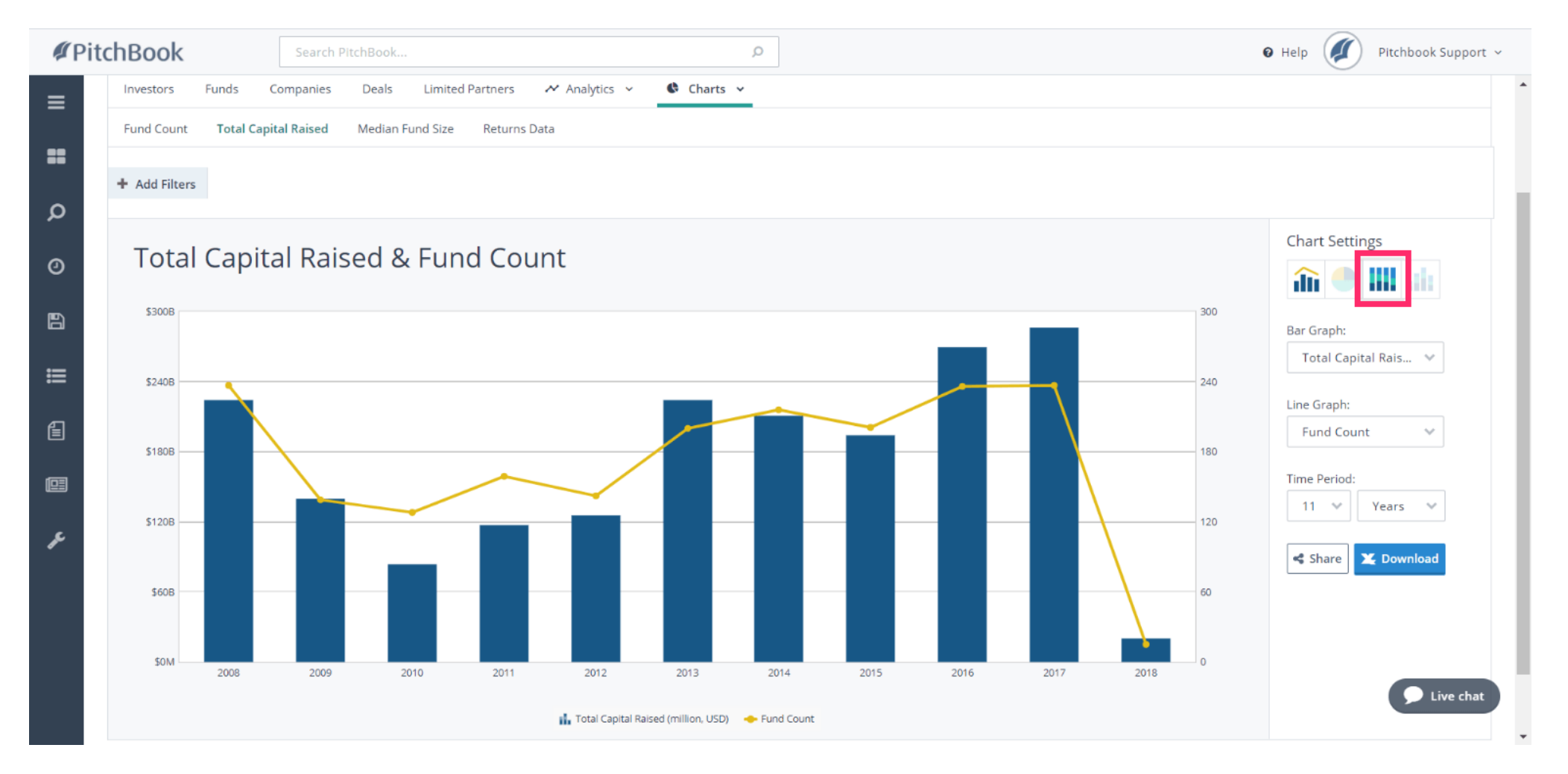

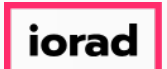

PitchBook Data

This chart compares the amount of capital raised by each fund type as a percentage of the total combined capital raised. This view is great for visualizing trends and comparing different data points to one another.

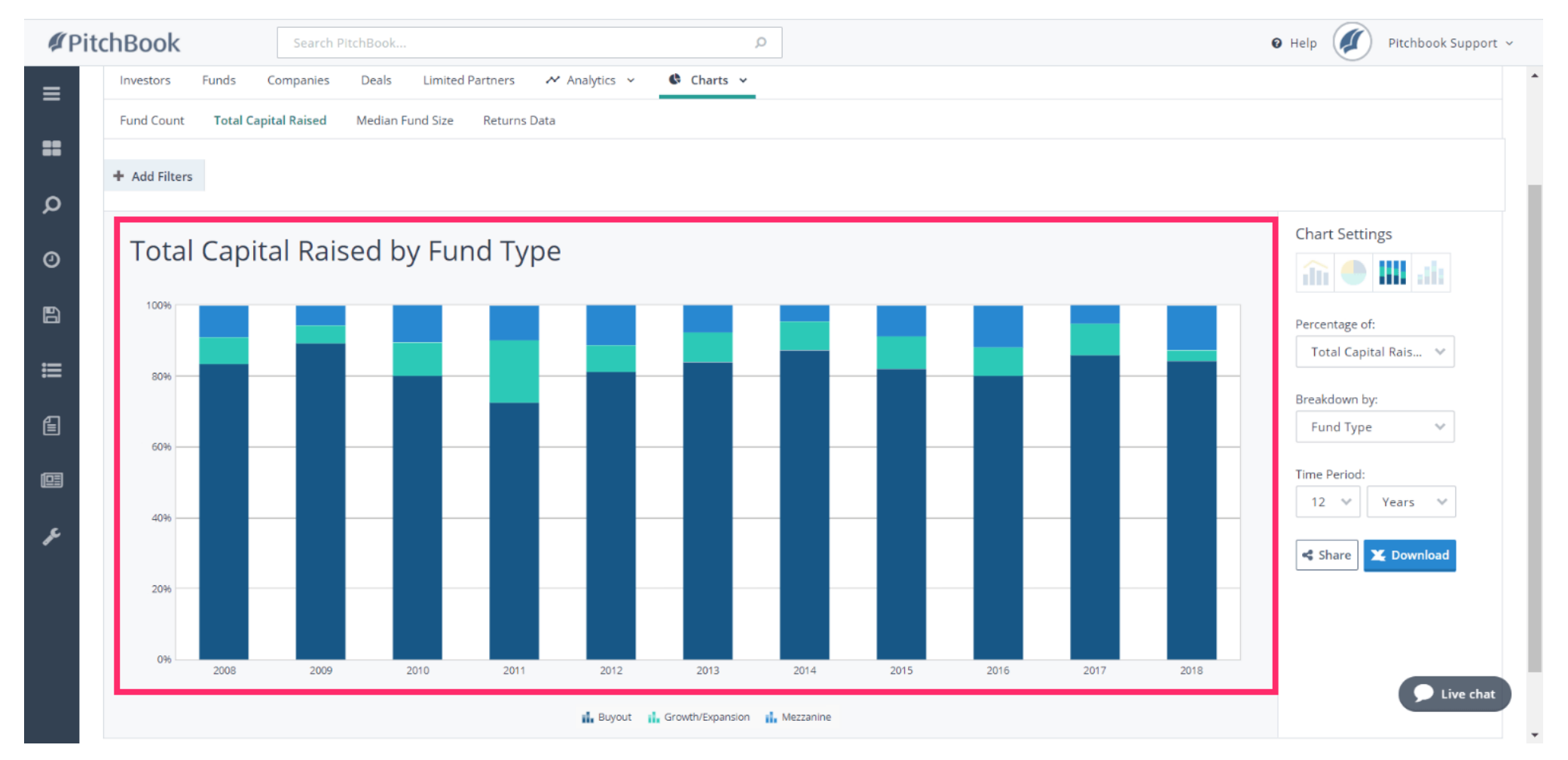

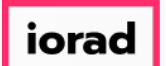

• We've gone over how to visualize the fund data as a chart, but we can also view the data as part of a table. Click the Analytics tab

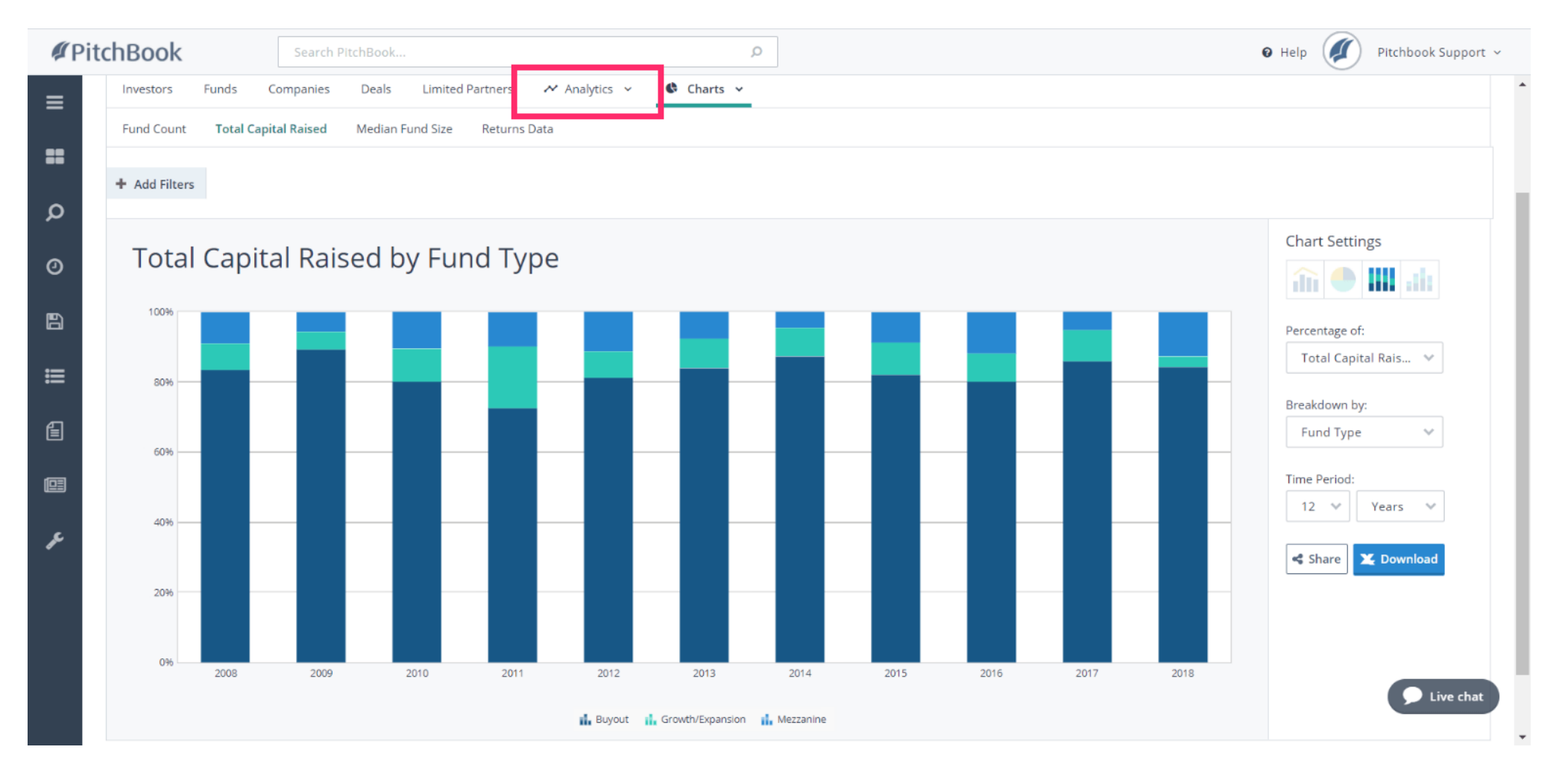

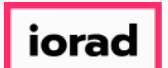

- PitchBook Data
- Within the Analytics section, we can create a custom pivot table that gives us more control over which data points we want to see. Lets reformat the default table settings and bring in data points similar to the chart we made earlier.

| <b>#</b> Pi | itchBook                                                                        | Search PitchE                                                       | Book                                                              |                                            |                          | Q                               |               |                                 |               |                                      |                               | 🛛 Help 🥖                        | Pitchboo      | k Support 🗸               |
|-------------|---------------------------------------------------------------------------------|---------------------------------------------------------------------|-------------------------------------------------------------------|--------------------------------------------|--------------------------|---------------------------------|---------------|---------------------------------|---------------|--------------------------------------|-------------------------------|---------------------------------|---------------|---------------------------|
| =<br>₽<br>₽ | Investors &<br>Search criteria (5) ×<br>Fund Types: Buyout ×<br>Investors Funds | Funds An<br>Mezzanine × PE Gr<br>Companies Dr<br>Returns Data as of | alytics Towth-Expansion × Fu Teals Limited Partner Commitm W/Ret. | nd Size: Min: 100<br>s Analyt<br>eent Type | 0M × Fund :<br>ics ✓ € 1 | Status: Closed R<br>Charts ~    | unds × Func   | I Date: From: 01-               | Jan-2008 × F  | Fund Locations: [<br>Current Templat | United States ×<br>te: Custom | Europe ×                        | û Modiî       | y Search<br>Noad          |
|             | + Add Filters                                                                   | +                                                                   | Vintage Year +                                                    | 20                                         | тари<br>х<br>18          | 20                              | ×<br>17       | 20                              | ×<br>16       | 20                                   | <b>x</b><br>15                | 20'                             | >             | : ×<br>2013               |
| ŗ           | ×<br>Fund Type 👻                                                                | ×<br>Fund Size 👻                                                    | •                                                                 | Fund Count<br>(Returns<br>Data)            | IRR<br>Median            | Fund Count<br>(Returns<br>Data) | IRR<br>Median | Fund Count<br>(Returns<br>Data) | IRR<br>Median | Fund Count<br>(Returns<br>Data)      | IRR<br>Median                 | Fund Count<br>(Returns<br>Data) | IRR<br>Median | Fund Co<br>(Retur<br>Data |
|             | ×                                                                               | × 100M - 249M                                                       |                                                                   |                                            | -                        | 3                               |               | 9                               | -0.26%        | 13                                   | 1.65%                         | 15                              | 32.79%        | 21                        |
|             |                                                                                 | × 250M - 499M                                                       |                                                                   | -                                          | -                        | 17                              | -23.67%       | 17                              | -13.36%       | 17                                   | 11.08%                        | 19                              | 22.75%        | 26                        |
|             | Buyout                                                                          | × 500M - 999M                                                       |                                                                   |                                            |                          | 8                               | -19.45%       | 15                              | -9.87%        | 14                                   | 10.71%                        | 20                              | 14.50%        | 16<br>Live chat           |
|             | Sayour                                                                          | 10 1.990 X                                                          |                                                                   |                                            |                          |                                 |               |                                 |               | 40                                   | 10 00%                        | 10                              | 12 0.004      | 75                        |

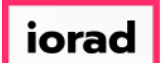

#### Click X to remove Vintage Year

| <b>#</b> Pi | itchBook             | Search PitchE      | 300k                 |                   |               | Q                 |               |                                 |               |                                 |                        | 🛛 Help 🏼          | Pitchbook                                                                                                    | Support v     |
|-------------|----------------------|--------------------|----------------------|-------------------|---------------|-------------------|---------------|---------------------------------|---------------|---------------------------------|------------------------|-------------------|----------------------------------------------------------------------------------------------------|---------------|
| =<br>#      | Investors &          | & Funds An         | alytics              |                   |               |                   |               |                                 |               |                                 |                        | <b>«</b> 🖺 /      | ل Modify                                                                                                    | Search        |
| ~           | Fund Types: Buyout × | Mezzanine × PE G   | rowth-Expansion × Fu | Ind Size: Min: 10 | OM × Fund S   | Status: Closed Fu | unds × Fund   | Date: From: 01-                 | Jan-2008 ×    | Fund Locations:                 | United States $\times$ | Europe ×          |                                                                                                    |               |
| Q           | Investors Funds      | Companies D        | eals Limited Partne  | rs 🛛 🕂 Analyt     | ics 🗸 🔇       | Charts 🗸          |               |                                 |               |                                 |                        |                   |                                                                                                    |               |
| 0           |                      |                    |                      |                   |               |                   |               |                                 |               | Current Templa                  | te: Custom             | ~                 | Downl                                                                                                    | oad           |
| B           |                      | Returns Data as of | Commitm              | nent Type         |               |                   |               |                                 |               |                                 |                        |                   |                                                                                                    |               |
| ≣           | + Add Filters        | Most Recent Year v | v/Ret ∨ Origin       | al Commitment;    | 🗸 Арр         | bly               |               |                                 |               |                                 |                        |                   | Pitchbook Support ∨   ▲   Modify Search     ▲   ▲   ▲   ▲   ▲   ▲   ▲   ▲   ▲   ▲   ▲   ▲   ▲   ▲   ▲   ▲   ▲   ▲   ▲   ▲   ▲   ▲   ▲   ▲   ▲   ▲   ▲   ▲   ▲   ▲   ▲   ▲   ▲   ▲   ▲   ▲   ▲   ▲   ▲   ▲   ▲   ▲   ▲   ▲   ▲   ▲   ▲   ▲   ▲   ▲   ▲   ▲   ▲   ▲   ▲   ▲   ▲   ▲   ▲   ▲   ▲   ▲   ▲   ▲   ▲   ▲   ▲   ▲   ▲   ▲   ▲   ▲   ▲   ▲   ▲   ▲   ▲   ▲   ▲   ▲   ▲   ▲   ▲   ▲   ▲   ▲   ▲   ▲ |               |
| ല           |                      |                    | ×                    |                   | ý             |                   | ×             |                                 | ×             |                                 | ×                      |                   | Ý                                                                                                    | ×             |
|             |                      | •                  | Vintage Year 👻       | 20                | 18            | 20                | 17            | 20                              | 16            | 20                              | 15                     | 201               | 4                                                                                                    | 2013          |
|             | +<br>* *             | ×                  |                      |                   |               |                   |               |                                 |               |                                 |                        |                   |                                                                                                    |               |
| ŗ           | Fund Type 👻          | Fund Size 👻        | •                    | (Returns<br>Data) | IRR<br>Median | (Returns<br>Data) | IRR<br>Median | Fund Count<br>(Returns<br>Data) | IRR<br>Median | Fund Count<br>(Returns<br>Data) | IRR<br>Median          | (Returns<br>Data) | IRR<br>Median                                                                                                    | Retur<br>Data |
|             | ×                    | ×<br>100M - 249M   |                      | -                 |               | 3                 |               | 9                               | -0.26%        | 13                              | 1.65%                  | 15                | 32.79%                                                                                                    | 21            |
|             |                      | ×<br>250M - 499M   |                      | -                 |               | 17                | -23.67%       | 17                              | -13.36%       | 17                              | 11.08%                 | 19                | 22.75%                                                                                                    | 26            |
|             | Buyout               | ×<br>500M - 999M   |                      | -                 | -             | 8                 | -19.45%       | 15                              | -9.87%        | 14                              | 10.71%                 | 20                | 14.50%                                                                                                    | live chat     |
|             | 50,000               | ×<br>1B - 4.99B    |                      |                   |               | n                 | 17 4004       | 17                              | 1 6004        | 40                              | 10 0004                | 10                | 12 0.0%                                                                                                    | 75            |

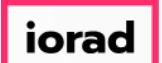

# Click + to bring in other data points

| <b>#</b> Pit | chBook        | Search PitchBoo     | ok            |                                 |               |
|--------------|---------------|---------------------|---------------|---------------------------------|---------------|
| ≡            | + Add Filters | Most Recent Year w/ | Ret 🗸 Origina | Commitment;                     | V Apply       |
| =            |               |                     |               |                                 |               |
| Q            |               | •                   | Add New Field |                                 |               |
|              | +<br>×        | ×                   | _             |                                 |               |
| ୦            | Fund Type 👻   | Fund Size 👻         | •             | Fund Count<br>(Returns<br>Data) | IRR<br>Median |
| B            | ×             | 100M 240M           |               | 121                             | 10.20%        |
| =            |               | 100M - 249M         |               | 131                             | 10.39%        |
| =            |               | 250M - 499M         |               | 207                             | 13.23%        |
| Ê            | Buvout        | 500M - 999M         |               | 172                             | 12.50%        |
| (CT)         | ,             | ×<br>1B - 4.99B     |               | 212                             | 11.56%        |
|              |               | ×<br>5B+            |               | 60                              | 13.30%        |
| F            |               | All                 |               | 782                             | 12.35%        |
|              | ×             | ×<br>100M - 249M    |               | 42                              | 13.00%        |
|              |               | ×<br>250M - 499M    |               | 30                              | 7.90%         |
|              | Crowth /      | ×<br>500M - 999M    |               | 31                              | 9.87%         |
|              | Expansion     | ×<br>1B - 4.99B     |               | 22                              | 13.12%        |
|              |               | X<br>5R+            |               | 1                               | 4.86%         |

#### How to Search for Fundraising History

PitchBook Data

#### Click to expand Fund Size

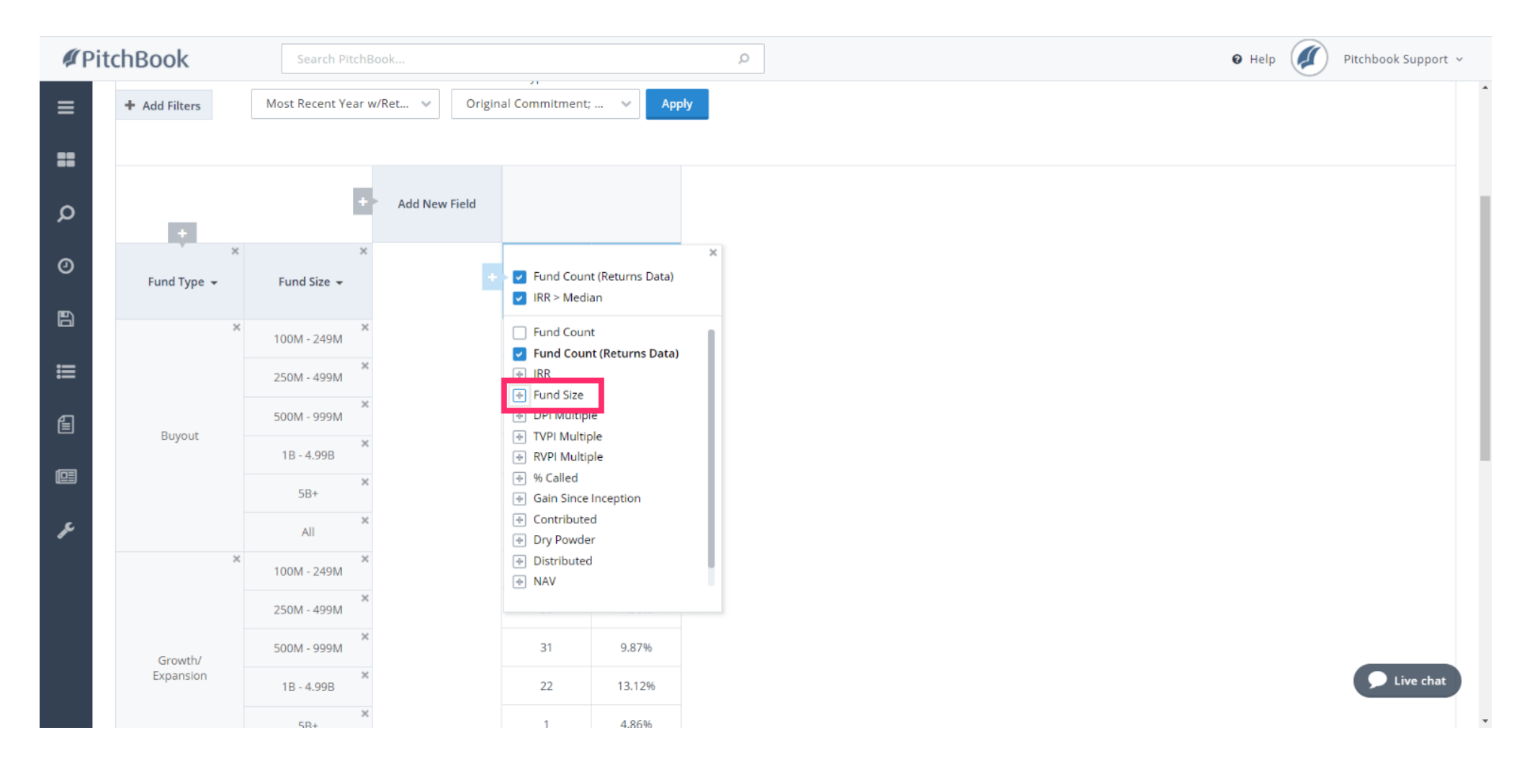

#### How to Search for Fundraising History

PitchBook Data

#### Click Fund Size Sum

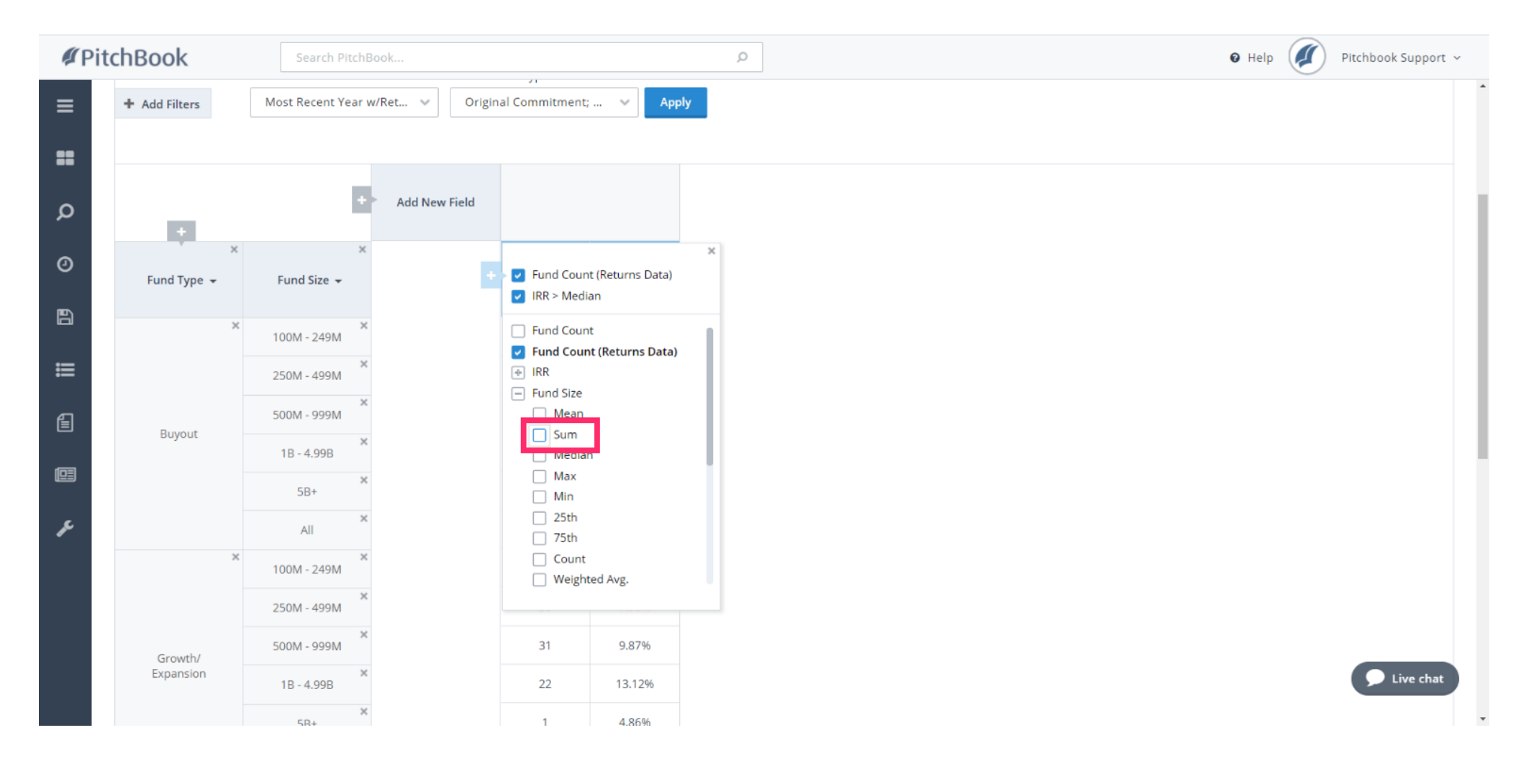

#### How to Search for Fundraising History

PitchBook Data

#### Click Fund Size Median

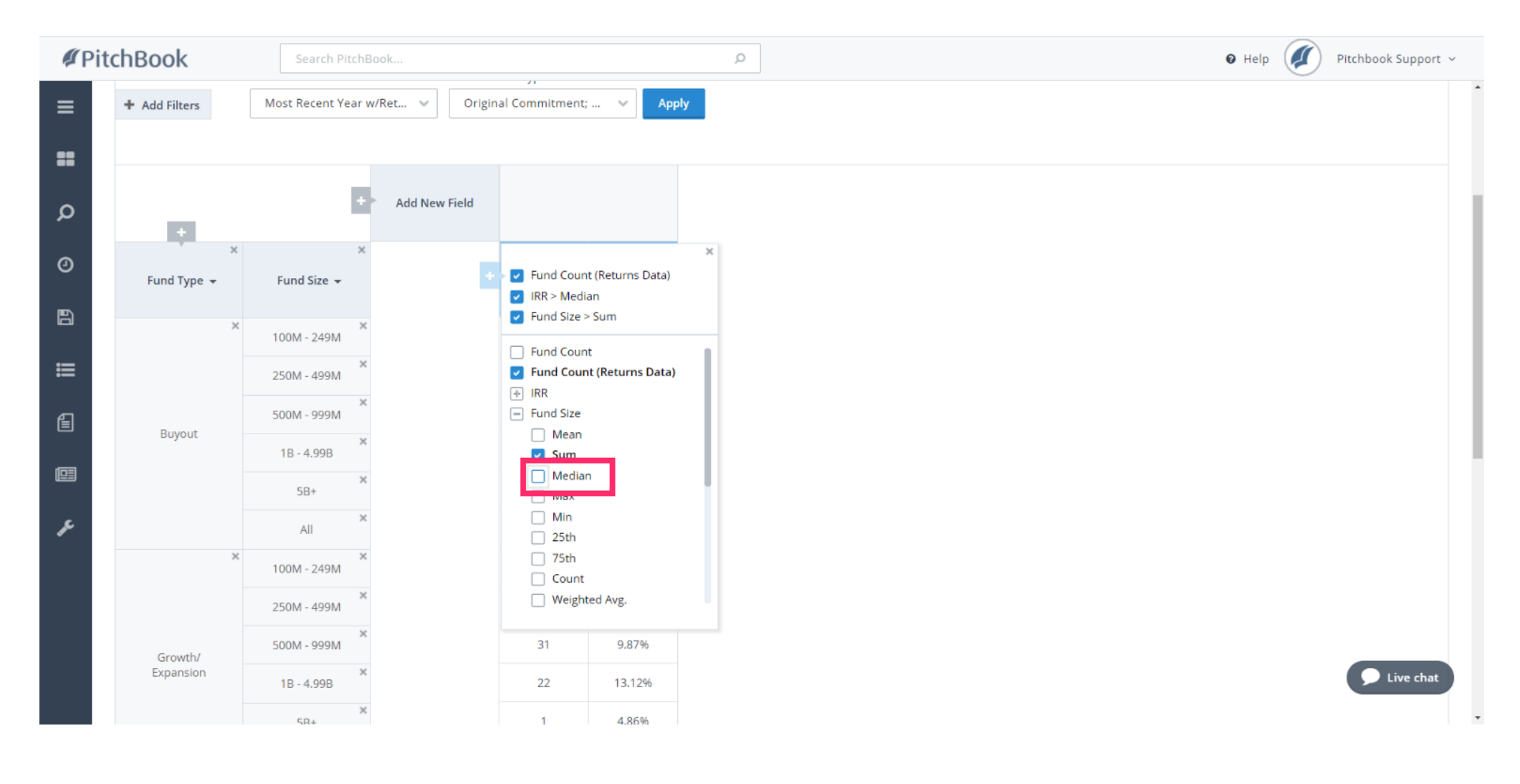

#### How to Search for Fundraising History

PitchBook Data

## Click Fund Size Count

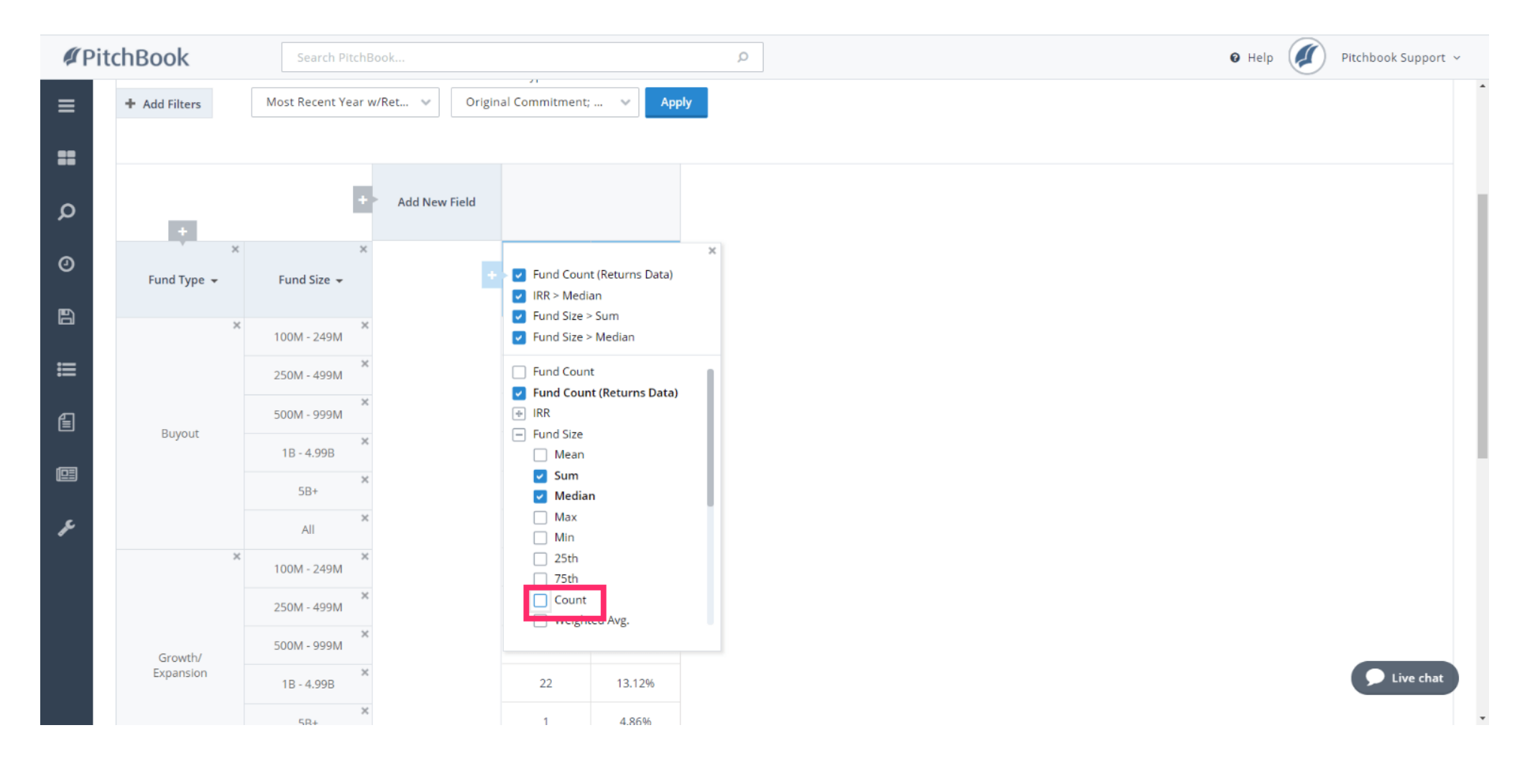

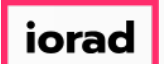

#### Click to remove IRR > Median

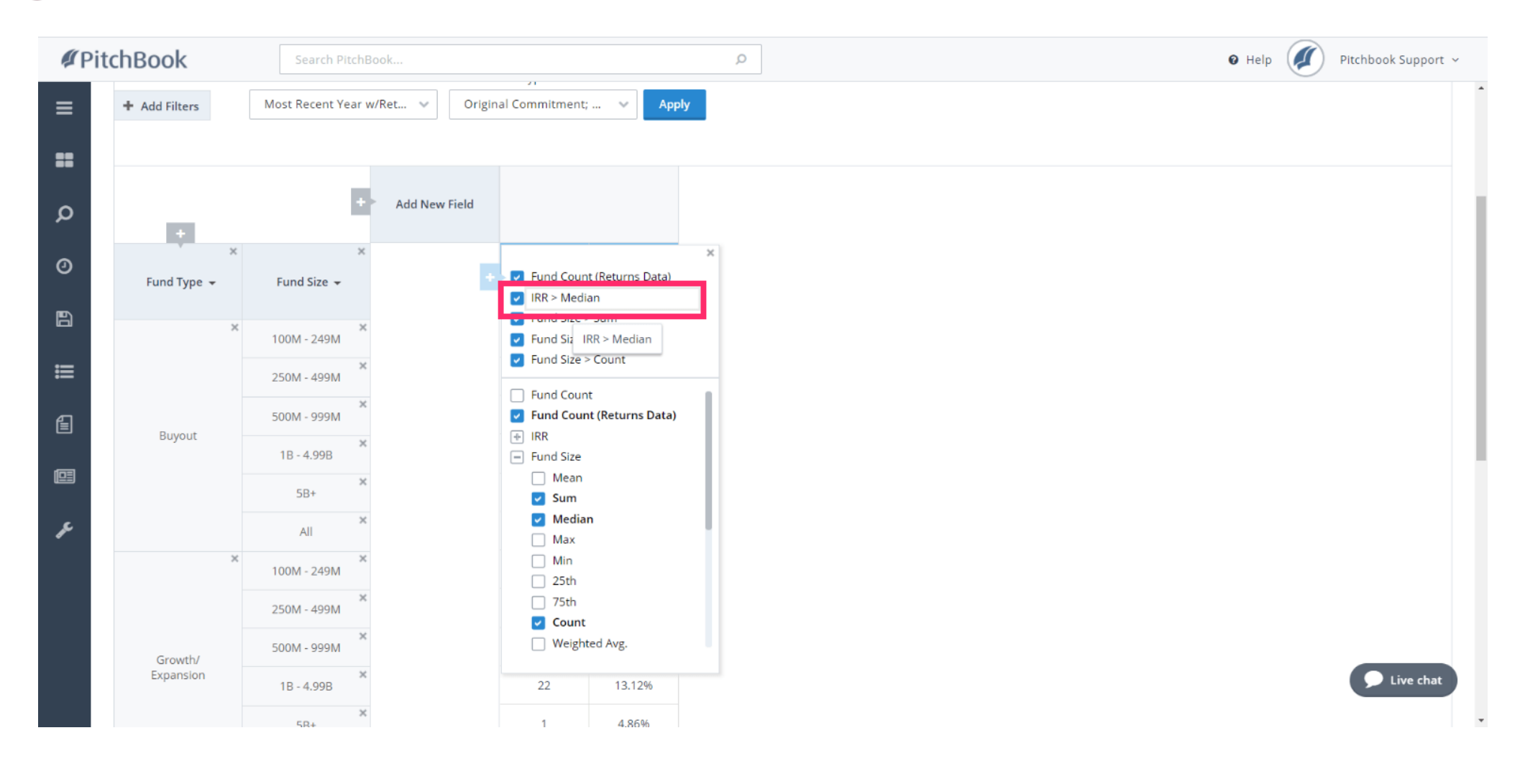

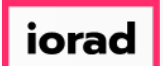

# Click to remove Fund Count (Returns Data)

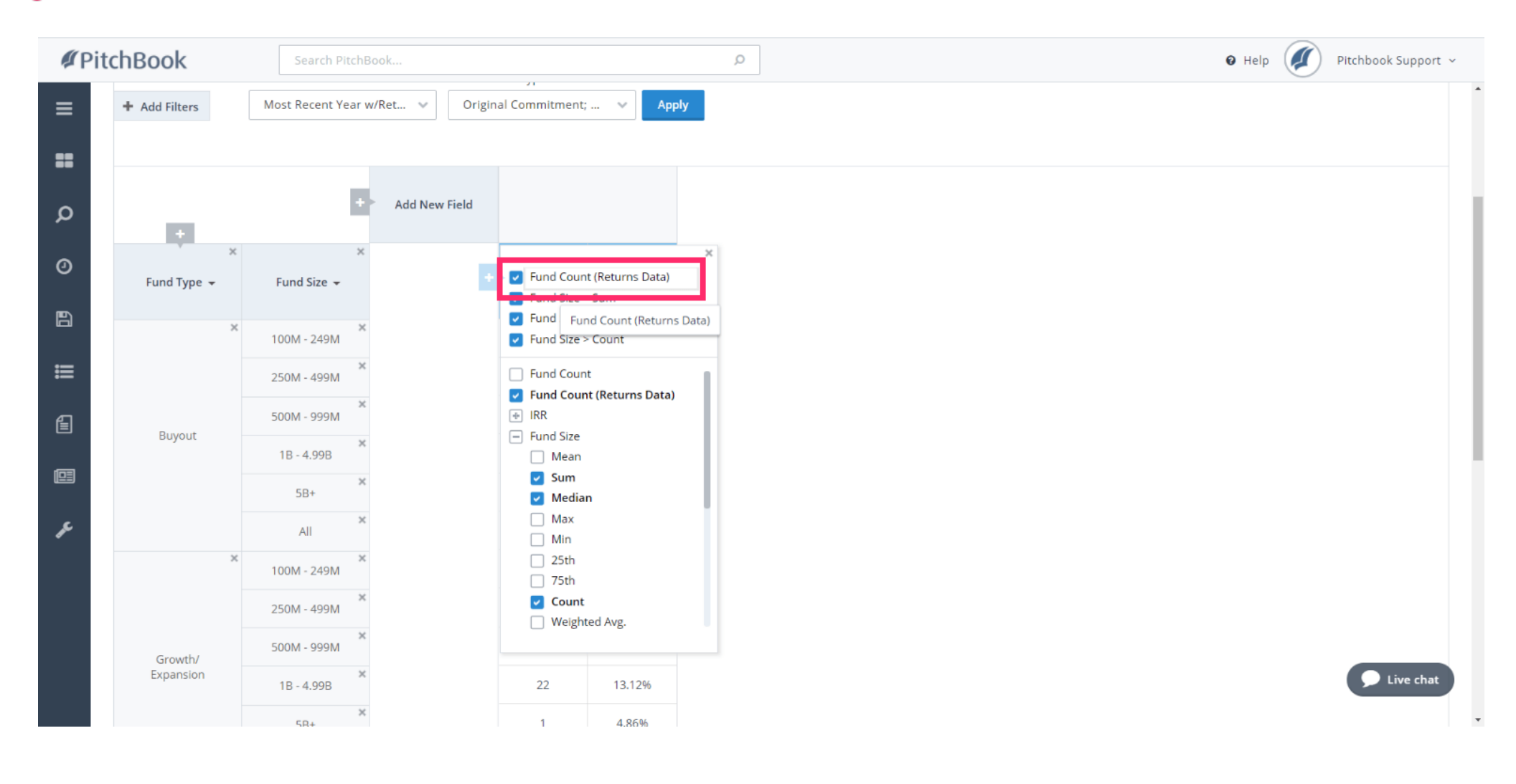

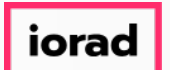

PitchBook Data

The first variation of this table has grouped our initial list of funds by Fund Type. Within each fund type, we've further segmented it by Fund Size. In this example. we can see how many Buyout funds were raised within each fund size bucket.

| chBook      | Search PitchBook     |                                                                                                    |                                                                                                    |                                                                                                    | Q                                                                                                    |
|-------------|----------------------|----------------------------------------------------------------------------------------------------|----------------------------------------------------------------------------------------------------|----------------------------------------------------------------------------------------------------|----------------------------------------------------------------------------------------------------|
| +           |                      |                                                                                                    |                                                                                                    |                                                                                                    |                                                                                                    |
| Fund Type 👻 | Fund Size 👻          | ٠                                                                                                    | Fund Size<br>Sum                                                                                                    | Fund Size<br>Median                                                                                                    | Fund Size<br>Count                                                                                                    |
| ×           | × 100M - 249M        |                                                                                                    | 65,995.52                                                                                                    | 156.66                                                                                                    | 402                                                                                                    |
|             | × 250M - 499M        |                                                                                                    | 135,004.20                                                                                                    | 350.00                                                                                                    | 386                                                                                                    |
|             | × 500M - 999M        |                                                                                                    | 194,357.20                                                                                                    | 660.00                                                                                                    | 285                                                                                                    |
| Buyout      | 1B - 4.99B           |                                                                                                    | 544,198.14                                                                                                    | 1,738.02                                                                                                    | 261                                                                                                    |
|             | 5B+ ×                |                                                                                                    | 634,702.24                                                                                                    | 7,645.03                                                                                                    | 69                                                                                                    |
|             | All                  |                                                                                                    | 1,574,257.30                                                                                                    | 407.68                                                                                                    | 1,403                                                                                                    |
| ^           | 100M - 249M          |                                                                                                    | 20,979.37                                                                                                    | 155.10                                                                                                    | 130                                                                                                    |
|             | × 250M - 499M        |                                                                                                    | 22,128.40                                                                                                    | 315.00                                                                                                    | 67                                                                                                    |
| Growth/     | × 500M - 999M        |                                                                                                    | 38,375.17                                                                                                    | 700.25                                                                                                    | 56                                                                                                    |
| Expansion   | ×<br>1B - 4.99B      |                                                                                                    | 67,907.11                                                                                                    | 1,535.00                                                                                                    | 34                                                                                                    |
|             | ×<br>5B+             |                                                                                                    | 15,300.00                                                                                                    | 7,650.00                                                                                                    | 2                                                                                                    |
|             | All                  |                                                                                                    | 164,690.06                                                                                                    | 272.89                                                                                                    | 289                                                                                                    |
| ×           | × 100M - 249M        |                                                                                                    | 16,038.35                                                                                                    | 164.82                                                                                                    | 94                                                                                                    |
|             | × 250M - 499M        |                                                                                                    | 17,726.83                                                                                                    | 345.00                                                                                                    | 50                                                                                                    |
|             | Crowth/<br>Expansion | Eund Type •       Fund Size •         Fund Type •       Fund Size •         100M - 249M       *         250M - 499M       *         500M - 999M       *         18 - 4.998       *         All       *         100M - 249M       *         58+       *         Ali       *         500M - 999M       *         500M - 999M       *         58+       *         100M - 249M       *         500M - 999M       *         500M - 999M       *         500M - 999M       *         18 - 4.99B       *         18 - 4.99B       *         58+       *         18 - 4.99B       *         58+       *         18 - 4.99B       *         58+       *         18 - 4.99B       *         58+       *         18 - 4.99B       *         58+       *         100M - 249M       *         58+       *         100M - 249M       *         58+       *         100M - 249M       *         250M - 499M | +       *         Fund Type +       Fund Size +         100M - 249M       *         250M - 499M       *         250M - 499M       *         100M - 249M       *         500M - 999M       *         18 - 4.99B       *         58+       *         100M - 249M       *         59H       *         500M - 999M       *         58+       *         100M - 249M       *         500M - 999M       *         500M - 999M       *         18 - 4.99B       *         500M - 999M       *         500M - 999M       *         18 - 4.99B       *         500M - 999M       *         500M - 999M       *         18 - 4.99B       *         58+       *         18 - 4.99B       *         58+       *         18 - 4.99B       *         18 - 4.99B       *         41       *         250M - 499M       *         250M - 499M       * | Search PitchBook         Fund Type •       Fund Size •       Internal Size •       Fund Size •         Fund Type •       Fund Size •       Internal Size •       Fund Size •         Buyout       100M · 249M *       65,995.52       135,004.20         Buyout       500M · 999M *       500M · 249M *       634,702.24         Buyout       11B · 4.99B *       634,702.24       1,574,257.30         Ford Size •       100M · 249M *       22,0979.37       23,079.37         Ford Size •       100M · 249M *       22,128.40       33,375.17         Ford Size •       100M · 249M *       15,300.00       33,375.17         Ford Size •       100M · 249M *       15,300.00       15,300.00         Ford Size •       100M · 249M *       15,300.00       16,4690.06         Size •       100M · 249M *       16,038.35       16,038.35         Ford Size •       100M · 249M *       16,038.35       16,038.35         Ford Size •       100M · 249M *       16,038.35       16,038.35         Ford Size •       100M · 249M *       16,038.35       16,038.35         Ford Size •       100M · 249M *       16,038.35       16,038.35         Ford Size •       16,038.35       16,038.35       16,03 | Search PitchBook         Fund Type •       Fund Size •       Fund Size •         Fund Type •       Fund Size •       Fund Size •         Buyout       100M - 249M *       65,995.52       156.66         135,004.299M *       194,357.20       660.00         18 - 4.998 *       194,457.20       660.00         18 - 4.998 *       100M - 249M *       20,979.37       155.10         100M - 249M *       20,979.37       155.10       20,979.37       155.10         Growth/<br>Expansion       100M - 249M *       20,979.37       155.10       33,35.17       700.25         Growth/<br>Expansion       18 - 4.998 *       18 - 4.998 *       15,300.00       7,650.00         Mail       7       700.25       15,300.00       7,650.00         Mail       7       10,005.28       16,432.28       16,432.28         Mail       7       10,005.28       16,432.28       16,432.28         Mail       8       8       16,439.28       16,432.28         Mail       8       16,038.35       164.82         Mail       100M - 249M *       10,038.35       164.82         Mail       8       11,026.88       11,026.88       134.00 |

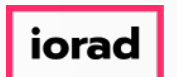

PitchBook Data

Each Field can be moved around the table to create a new view. With your mouse, click and drag Fund Type, then drop it on Add New Field

| <b>#</b> Pit | chBook               | Search PitchBo     | ook           |                  |                     | Q                  |
|--------------|----------------------|--------------------|---------------|------------------|---------------------|--------------------|
| ≡            | + Add Filters        | Most Recent Year w | /Ret ∨ Origin | al Commitment;   | V App               | bly                |
| =            |                      |                    |               |                  |                     |                    |
| ۵            | _                    | Ð                  | Add New Field |                  |                     |                    |
| 0            | ж<br>FEunterhTypee – | ×<br>Fund Size 👻   | •             | Fund Size<br>Sum | Fund Size<br>Median | Fund Size<br>Count |
| 8            |                      | × 100M - 249M      |               | 65,995.52        | 156.66              | 402                |
| ≔            |                      | × 250M - 499M      |               | 135,004.20       | 350.00              | 386                |
| Ē            | Buyout               | ×<br>500M - 999M   |               | 194,357.20       | 660.00              | 285                |
| (C3)         | Buyout               | ×<br>1B - 4.99B    |               | 544,198.14       | 1,738.02            | 261                |
|              |                      | ×<br>5B+           |               | 634,702.24       | 7,645.03            | 69                 |
| ŗ            |                      | All                |               | 1,574,257.30     | 407.68              | 1,403              |
|              | ×                    | × 100M - 249M      |               | 20,979.37        | 155.10              | 130                |
|              |                      | × 250M - 499M      |               | 22,128.40        | 315.00              | 67                 |
|              | Growth/              | × 500M - 999M      |               | 38,375.17        | 700.25              | 56                 |
|              | Expansion            | × 1B - 4.99B       |               | 67,907.11        | 1,535.00            | 34                 |
|              |                      | 5R+                |               | 15.300.00        | 7.650.00            | 2                  |

#### How to Search for Fundraising History

PitchBook Data

#### 🕂 Drop

| <b>Ø</b> Pit | chBook          | Search Pitch     | Book            |                          |                     | Q                  |
|--------------|-----------------|------------------|-----------------|--------------------------|---------------------|--------------------|
| ≡            | + Add Filters   | Most Recent Year | w/Ret 🗸 Origina | al Commitment;           | V App               | bly                |
| <b>۳</b>     | +               | E                | Add New Field   |                          |                     |                    |
| 0            | ніцитерітурае — | Fund Size 👻      |                 | Fund Size<br>Sum         | Fund Size<br>Median | Fund Size<br>Count |
|              | ×               | 100M - 249M      |                 | 65,995.52                | 156.66              | 402                |
| ≣            |                 | 250M - 499M      |                 | 135,004.20               | 350.00              | 386                |
| Ē            | Buyout          | 500M - 999M      |                 | 194,357.20<br>544.198.14 | 660.00              | 285                |
|              |                 | 5B+ ×            |                 | 634,702.24               | 7,645.03            | 69                 |
| F            |                 | All              |                 | 1,574,257.30             | 407.68              | 1,403              |
|              | ×               | ×<br>100M - 249M |                 | 20,979.37                | 155.10              | 130                |
|              |                 | 250M - 499M      |                 | 22,128.40                | 315.00              | 67                 |
|              | Growth/         | 500M - 999M      |                 | 38,375.17                | 700.25              | 56                 |
|              | Expansion       | 1B - 4.99B       |                 | 67,907.11                | 1,535.00            | 34                 |
|              |                 | 5R+              |                 | 15.300.00                | 7.650.00            | 2                  |

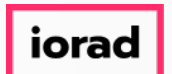

PitchBook Data

By moving the pieces around, we can more easily compare different groups. For example, we can see that there were 285 Buyout funds within the 500M-999M fund size bucket compared to the 34 Growth/Expansion funds within that same range.

| <b>#</b> Pit | tchBook                | Search PitchB                            | look                     |                                 |                    |                        | Q                    |                    |                        |                     |                    | 🛛 Help                   | •                   | Pitchbook Support 🗸 |
|--------------|------------------------|------------------------------------------|--------------------------|---------------------------------|--------------------|------------------------|----------------------|--------------------|------------------------|---------------------|--------------------|--------------------------|---------------------|---------------------|
| ≡            |                        |                                          |                          |                                 |                    |                        |                      |                    |                        | Current             | Template:          | ustom                    | ~                   | 🖹 Download          |
|              | + Add Filters          | Returns Data as of<br>Most Recent Year w | Co<br>v/Ret 🗸            | ommitment Type<br>Original Comm | itment; 🗸          | Apply                  |                      |                    |                        |                     |                    |                          |                     |                     |
| ر<br>0       |                        | ×<br>Fund Type 👻                         |                          | Buyout                          | ×                  |                        | Growth/<br>Expansion | ×                  |                        | Mezzanine           | 3                  | ¢                        | All                 | ×                   |
| iii          | ×<br>Fund Size 👻       | •                                        | Fund Size<br>Sum         | Fund Size<br>Median             | Fund Size<br>Count | Fund Size<br>Sum       | Fund Size<br>Median  | Fund Size<br>Count | Fund Size<br>Sum       | Fund Size<br>Median | Fund Size<br>Count | Fund Size<br>Sum         | Fund Size<br>Median | Fund Size<br>Count  |
| Ē            | 100M - 249M ×          |                                          | 65,995.52                | 156.66                          | 402                | 20,979.37              | 155.10               | 130                | 16,038.35              | 164.82              | 94                 | 103,013.24               | 157.20              | 626                 |
|              | 500M - 999M            |                                          | 194,357.20               | 660.00                          | 285                | 38,375.17              | 700.25               | 56                 | 28,423.39              | 729.00              | 39                 | 261,155.76               | 672.11              | 380                 |
| ¥            | 1B - 4.99B<br>×<br>5B+ |                                          | 544,198.14<br>634,702.24 | 1,738.02<br>7,645.03            | 261<br>69          | 67,907.11<br>15,300.00 | 1,535.00             | 34<br>2            | 61,559.11<br>32,739.00 | 1,592.00            | 31                 | 673,664.37<br>682,741.24 | 1,665.00            | 326<br>76           |
|              | All                    |                                          | 1,574,257.30             | 407.68                          | 1,403              | 164,690.06             | 272.89               | 289                | 156,486.68             | 300.00              | 219                | 1,895,434.04             | 379.00              | 1,911               |
|              | Show empty routs       | columns                                  |                          |                                 |                    |                        |                      |                    |                        |                     |                    |                          |                     |                     |

© 2018 PitchBook Data, Inc. All rights reserved. Terms of Use Privacy

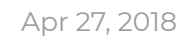

Live cha

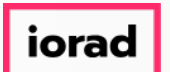

PitchBook Data

• We can also dive into the underlying data by clicking any of the data points within the table. In this example, it says that the median size for Buyout funds between 100M-249M in size, is 156.66M Click 156.66

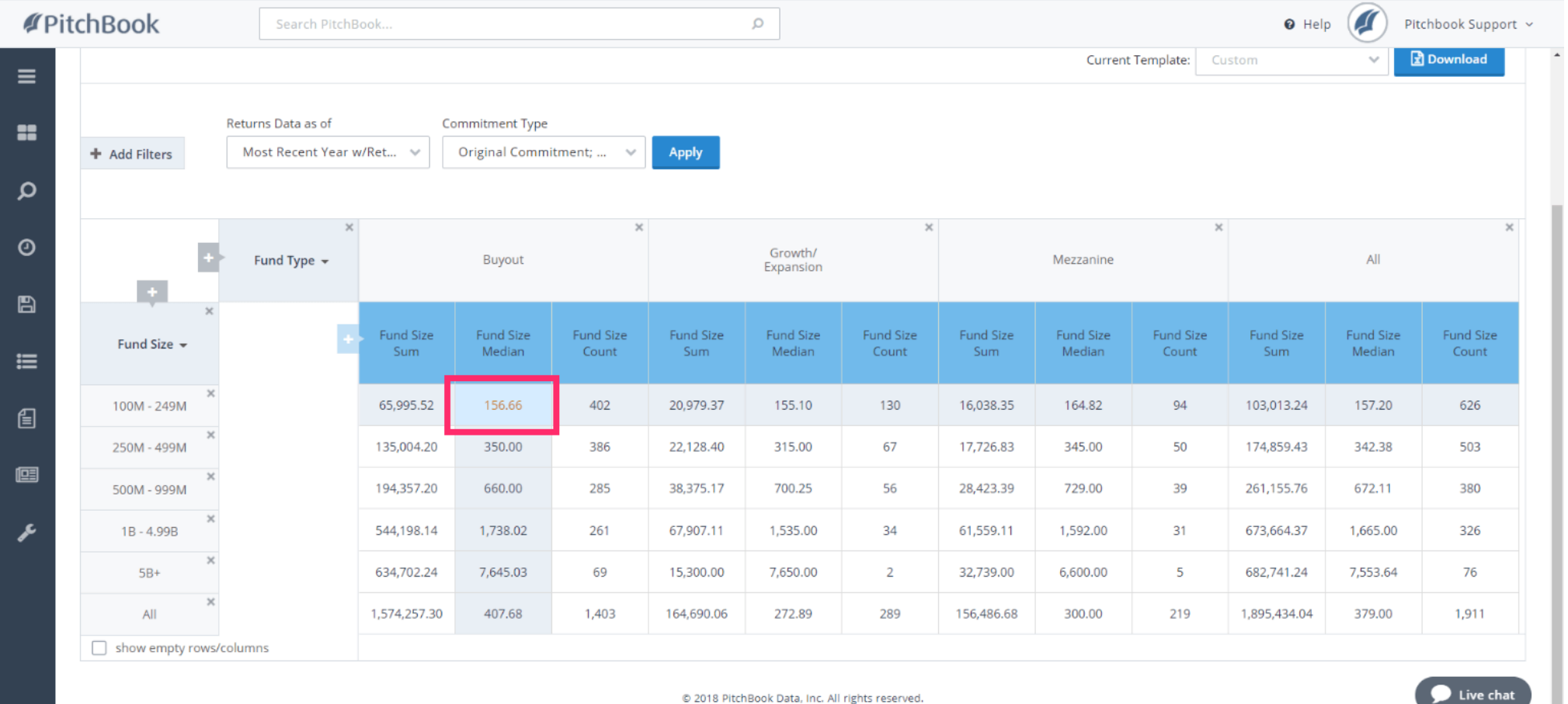

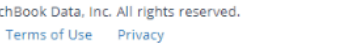

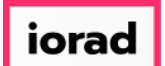

This will take you to a Search Results page that lists all of the funds that made up the data point you clicked into. Here, we can see the 402 buyout funds and their fund details, including their individual fund sizes.

| <b>Ø</b> Pi | tchBook Search PitchBoo                           | ok                     |                 |                     | Q                  |                   |       |            |                |       | 🛛 Help   | Pitchbook Supp            | ort ~ |
|-------------|---------------------------------------------------|------------------------|-----------------|---------------------|--------------------|-------------------|-------|------------|----------------|-------|----------|---------------------------|-------|
| ≡           | Commitment Type: Self-Reported Commitment, Origin | nal Commitment Return  | s Data as of: M | ost Recent Year w/R | eturns Selected Fu | nd Size: 100M - 2 | 19M   | Selected F | und Type: Buyo | ut    |          |                           |       |
| =           | 402 Funds III View 🖽 Add Columns                  | Download to Exce       | ✓ Analytics     | 🔥 Charts            |                    |                   |       |            |                |       | Only Fun | ds with Returns Data (13' | 1)    |
| ~           | 0 Selected                                        |                        |                 |                     | Layo               | out               |       |            |                |       |          |                           |       |
| Q           | C Select All Select Top 25                        | Invert Selected        | O Deselect /    | All                 | F                  | und Returns       |       | ∽ Sa       | ve As          |       |          |                           |       |
| 0           | Select Page 💀 Show Selected Only                  | × Remove Selected      |                 |                     |                    |                   |       |            |                |       |          |                           |       |
| Ŭ           |                                                   |                        |                 |                     |                    |                   |       |            |                |       |          |                           |       |
| 8           | # 🗌 Fund Name                                     | T Investor             | ٣               | Fund Type           | ▼ Fund Size ↓ ٦    | Vintage           | T IRR | τ          | RVPI T         | DPI T | τνρι Τ   | Contributed T             | D     |
|             | 1 RFE Investment Partners VIII                    | × RFE Investment Pa    | tners           | Buyout              | 248.4              | 7 20              | 12    |            | 0.93x          | 0.00x | 0.93x    | 57.65                     | Es    |
| ≣           | 2 Grosvenor NC Innovation Fund II                 | × GCM Grosvenor Pr     | vate Markets    | Buyout              | 247.5              | 20                | 15    | -0.74%     |                | 0.00x | 1.00x    |                           | Es    |
|             | 3 Mill Road Capital                               | × Mill Road Capital    |                 | Buyout              | 247.0              | 20                | 07    | 12.14%     | 0.99x          | 0.53x | 1.58x    | 219.20                    | Es    |
| _           | 4 Tenzing Private Equity I                        | × Tenzing Private Equ  | ity             | Buyout              | 246.6              | 7 20              | 15    |            |                |       |          |                           |       |
| £ I         | 5 Valedo Partners III                             | × Valedo Partners      |                 | Buyout              | 246.1              | 20                | 17    |            |                |       |          |                           |       |
|             | 6 Lineage Capital II                              | × Lineage Capital      |                 | Buyout              | 244.4              | 4 20              | 15    | -22.82%    | 0.69x          | 0.02x | 0.71x    | 41.56                     | Es    |
|             | 7 Transportation Resource Partners                | × Transportation Res   | ource Partners  | Buyout              | 244.0              | 20                | 08    | 15.70%     | 0.17x          | 1.60x | 1.89x    | 180.50                    | Es    |
| e           | 8 Askembla III                                    | × Askembla Asset Ma    | nagement        | Buyout              | 242.7              | 7 20              | 10    |            |                |       |          |                           |       |
|             | 9 📃 Vaaka Partners Buyout III                     | × Vaaka Partners       |                 | Buyout              | 240.4              | 20                | 17    |            |                |       |          |                           |       |
| -           | 10 Milestone Partners III                         | × Milestone Partners   |                 | Buyout              | 240.0              | 20                | 08    | -0.45%     | 0.17x          | 0.81x | 0.98x    | 256.81                    | Es    |
| J.C.        | 11 DarkerGale Capital I                           | × ParkerGale Capital   |                 | Buyout              | 240.0              | 20                | 15    | -7.10%     | 0.92x          | 0.01x | 0.93x    | 108.11                    | Es    |
|             | 12 Long Point Capital Fund III                    | × Long Point Capital   |                 | Buyout              | 240.0              | 20                | 14    |            |                |       |          |                           |       |
|             | 13 Varsity Healthcare Partners Fund I             | × Varsity Healthcare   | Partners        | Buyout              | 240.0              | 20                | 14    |            |                |       |          |                           |       |
|             | 14 🗌 Cerea Capital II                             | × Céréa Partenaire     |                 | Buyout              | 238.9              | 2 20              | 17    |            |                |       |          |                           |       |
|             | 15 Wisequity IV                                   | × Wise SGR             |                 | Buyout              | 238.8              | 3 20              | 16    | 24.90%     | 1.15x          | 0.00x | 1.15x    | 109.89                    | Es    |
|             | 16 Jefferies Capital Partners V                   | × Jefferies Capital Pa | tners           | Buyout              | 238.0              | 20                | 10    |            | 0.84x          | 0.00x | 0.84x    | 154.58                    | Es    |
|             | 17 Advent-Wellington PPIP                         | × Wellington Manage    | ment            | Buyout              | 237.5              | 20                | 09    | 18.00%     | 0.01x          | 1.48x | 1.49x    | 237.49                    | Es    |
|             | 18 Harwood Private Equity IV                      | × Harwood Private E    | uity            | Buyout              | 237.3              | 20                | 15    | 8.80%      | 0.60x          | 0.52x | 1.12x    | 116.30                    | Es    |
|             | 19 TCR Capital Partners III                       | × TCR Capital          |                 | Buyout              | 236.6              | 3 20              | 08    |            |                |       |          | Live ch                   | nat   |
|             | Show 25 🗸 (1 2 3                                  | 17 >                   |                 |                     |                    |                   |       |            |                |       |          |                           |       |

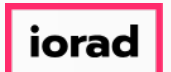

PitchBook Data

Returning to original table, let's attempt to create a new layout that matches the chart we made earlier. Our goal is to see the number of funds raised per year, and the total capital raised between those funds each year.

| <b>#</b> Pit | tchBook            | Search PitchB                            | ook              |                                |                    |                   | Q                                       |                          |                  |                     |                    | 🛛 Help           |                     | Pitchbook Support 🕞 |
|--------------|--------------------|------------------------------------------|------------------|--------------------------------|--------------------|-------------------|-----------------------------------------|--------------------------|------------------|---------------------|--------------------|------------------|---------------------|---------------------|
| ≡            |                    |                                          |                  |                                |                    |                   |                                         |                          |                  | Current             | Template: Cu       | stom             | ~                   | Download            |
| =            | + Add Filters      | Returns Data as of<br>Most Recent Year w | Cor<br>v/Ret ♥   | mmitment Type<br>Original Comm | itment; 🗸          | Apply             |                                         |                          |                  |                     |                    |                  |                     |                     |
| Q            |                    |                                          |                  |                                |                    |                   |                                         |                          |                  |                     |                    |                  |                     |                     |
| 0            | Ð                  | ×<br>Fund Type 👻                         |                  | Buyout                         | ×                  |                   | Growth/<br>Expansion                    | ×                        |                  | Mezzanine           | ×                  |                  | All                 | ×                   |
| Ð            | +<br>×             |                                          |                  |                                |                    |                   |                                         |                          |                  |                     |                    |                  |                     |                     |
| ≔            | Fund Size 👻        | +                                        | Fund Size<br>Sum | Fund Size<br>Median            | Fund Size<br>Count | Fund Size<br>Sum  | Fund Size<br>Median                     | Fund Size<br>Count       | Fund Size<br>Sum | Fund Size<br>Median | Fund Size<br>Count | Fund Size<br>Sum | Fund Size<br>Median | Fund Size<br>Count  |
| £            | ×<br>100M - 249M   |                                          | 65,995.52        | 156.66                         | 402                | 20,979.37         | 155.10                                  | 130                      | 16,038.35        | 164.82              | 94                 | 103,013.24       | 157.20              | 626                 |
|              | ×<br>250M - 499M   |                                          | 135,004.20       | 350.00                         | 386                | 22,128.40         | 315.00                                  | 67                       | 17,726.83        | 345.00              | 50                 | 174,859.43       | 342.38              | 503                 |
|              | ×<br>500M - 999M   |                                          | 194,357.20       | 660.00                         | 285                | 38,375.17         | 700.25                                  | 56                       | 28,423.39        | 729.00              | 39                 | 261,155.76       | 672.11              | 380                 |
| æ            | ×<br>1B - 4.99B    |                                          | 544,198.14       | 1,738.02                       | 261                | 67,907.11         | 1,535.00                                | 34                       | 61,559.11        | 1,592.00            | 31                 | 673,664.37       | 1,665.00            | 326                 |
|              | ×<br>5B+           |                                          | 634,702.24       | 7,645.03                       | 69                 | 15,300.00         | 7,650.00                                | 2                        | 32,739.00        | 6,600.00            | 5                  | 682,741.24       | 7,553.64            | 76                  |
|              | All                |                                          | 1,574,257.30     | 407.68                         | 1,403              | 164,690.06        | 272.89                                  | 289                      | 156,486.68       | 300.00              | 219                | 1,895,434.04     | 379.00              | 1,911               |
|              | show empty rows/co | olumns                                   |                  |                                |                    |                   |                                         |                          |                  |                     |                    |                  |                     |                     |
|              |                    |                                          |                  |                                |                    | © 2018 Pitch<br>T | Book Data, Inc. All<br>Ferms of Use Pri | rights reserved.<br>vacy |                  |                     |                    |                  |                     | Live chat           |

## How to Search for Fundraising History

PitchBook Data

#### Click to exit Fund Size

| <b>#</b> Pite | chBook                     | Search PitchB                            | ook              |                                  |                    |                        | Q                    |                    |                  |                     |                    | 🕑 Help           |                     | Pitchbook Support 🗸 |
|---------------|----------------------------|------------------------------------------|------------------|----------------------------------|--------------------|------------------------|----------------------|--------------------|------------------|---------------------|--------------------|------------------|---------------------|---------------------|
| ≡             |                            |                                          |                  |                                  |                    |                        |                      |                    |                  | Current             | Template: Cu       | stom             | ~                   | Download            |
|               | + Add Filters              | Returns Data as of<br>Most Recent Year w | Cœ<br>∕/Ret ♥    | ommitment Type<br>Original Commi | itment; 🗸          | Apply                  |                      |                    |                  |                     |                    |                  |                     |                     |
| о<br>©        |                            | ×<br>Fund Type ▼                         |                  | Buyout                           | ×                  |                        | Growth/<br>Expansion | ×                  |                  | Mezzanine           | ×                  |                  | All                 | ×                   |
| ∎             | +<br>Fund Size +           |                                          | Fund Size<br>Sum | Fund Size<br>Median              | Fund Size<br>Count | Fund Size<br>Sum       | Fund Size<br>Median  | Fund Size<br>Count | Fund Size<br>Sum | Fund Size<br>Median | Fund Size<br>Count | Fund Size<br>Sum | Fund Size<br>Median | Fund Size<br>Count  |
| Ē             | 100M - 249M ×              |                                          | 65,995.52        | 156.66                           | 402                | 20,979.37              | 155.10               | 130                | 16,038.35        | 164.82              | 94                 | 103,013.24       | 157.20              | 626                 |
|               | 250M - 499M<br>500M - 999M |                                          | 135,004.20       | 350.00                           | 285                | 22,128.40<br>38,375.17 | 315.00               | 67<br>56           | 28,423.39        | 345.00              | 39                 | 261,155.76       | 342.38<br>672.11    | 380                 |
| x             | ×<br>1B - 4.99B            |                                          | 544,198.14       | 1,738.02                         | 261                | 67,907.11              | 1,535.00             | 34                 | 61,559.11        | 1,592.00            | 31                 | 673,664.37       | 1,665.00            | 326                 |
|               | 5B+                        |                                          | 634,702.24       | 7,645.03                         | 69                 | 15,300.00              | 7,650.00             | 2                  | 32,739.00        | 6,600.00            | 5                  | 682,741.24       | 7,553.64            | 76                  |
|               | All show empty rows/o      | columns                                  | 1,574,257.30     | 407.68                           | 1,403              | 164,690.06             | 272.89               | 289                | 156,486.68       | 300.00              | 219                | 1,895,434.04     | 379.00              | 1,911               |

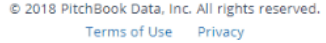

PitchBook Data

#### Click Add New Field

| ۴P     | itchBook              | Search PitchE      | 3ook             |                     |                    |                  | Q                    |                    |                     |                     |                    | 🛛 Help           | p 🥖 Pit             | chbook Support 🗸   |
|--------|-----------------------|--------------------|------------------|---------------------|--------------------|------------------|----------------------|--------------------|---------------------|---------------------|--------------------|------------------|---------------------|--------------------|
| =<br>= | Search criteria (5) × | Funds An           | alytics          | Fund Size:          | Min: 100M ×        | Fund Status:     | Closed Funds X       | Fund Date:         | From: 01-lan-2008 × | Fund Local          | tions: United Sta  | etes × Europe >  | < 🗈 🗘               | Modify Search      |
| Q      | Investors Funds       | Companies D        | eals Limited     | Partners 📈          | Analytics 🗸        | Charts ~         |                      |                    |                     |                     |                    |                  |                     |                    |
| 0      |                       |                    |                  |                     |                    |                  |                      |                    |                     | Curre               | nt Template:       | Custom           | ~                   | 🖻 Download         |
| 8      | 1                     | Returns Data as of | Co               | mmitment Type       |                    |                  |                      |                    |                     |                     |                    |                  |                     |                    |
| ≣      | + Add Filters         | Most Recent Year v | w/Ret 🗸          | Original Commi      | itment; \vee       | Apply            |                      |                    |                     |                     |                    |                  |                     |                    |
|        |                       | ×<br>Fund Type 👻   |                  | Buyout              | ×                  |                  | Growth/<br>Expansion | ×                  |                     | Mezzanine           | ×                  |                  | All                 | ×                  |
| ş      | Add New Field         | ٠                  | Fund Size<br>Sum | Fund Size<br>Median | Fund Size<br>Count | Fund Size<br>Sum | Fund Size<br>Median  | Fund Size<br>Count | Fund Size<br>Sum    | Fund Size<br>Median | Fund Size<br>Count | Fund Size<br>Sum | Fund Size<br>Median | Fund Size<br>Count |
|        |                       |                    | 1,574,257.30     | 407.68              | 1,403              | 164,690.06       | 272.89               | 289                | 156,486.68          | 300.00              | 219                | 1,895,434.04     | 379.00              | 1,911              |
|        | show empty rows/co    | blumns             |                  |                     |                    |                  |                      |                    |                     |                     |                    |                  |                     |                    |

© 2018 PitchBook Data, Inc. All rights reserved. Terms of Use Privacy

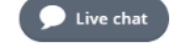

#### How to Search for Fundraising History

PitchBook Data

#### Click Closed Year

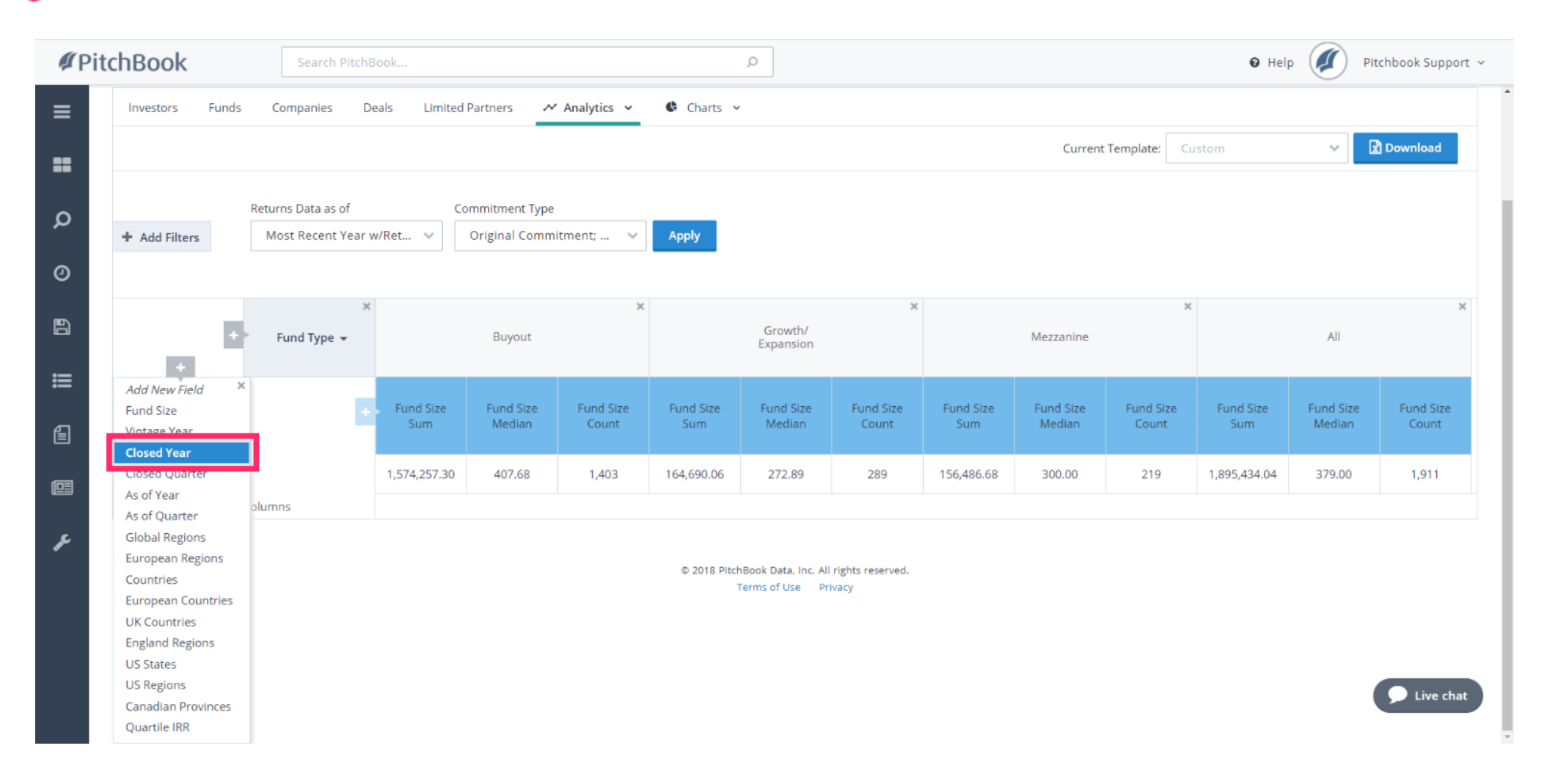

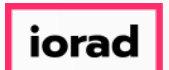

PitchBook Data

In this view, we can see how many funds were raised each year per fund type. We can also see the total combined capital per year. Lets further edit this view by removing the Fund Type field and focus on their collective data as a whole.

| <b>#</b> Pit | chBook             | Search PitchB      | ook              |                     |                    |                    | Q                    |                    |                  |                     |                    | 🛛 Help 🥢 Pitchbook Support 🛩 |                     |                    |  |  |
|--------------|--------------------|--------------------|------------------|---------------------|--------------------|--------------------|----------------------|--------------------|------------------|---------------------|--------------------|------------------------------|---------------------|--------------------|--|--|
| ≡            | + Add Filters      | Most Recent Year w | v/Ret ∨          | Original Comm       | itment; \vee       | Apply              |                      |                    |                  |                     |                    |                              |                     |                    |  |  |
| ==           |                    | ~                  |                  |                     | ~                  |                    |                      | v                  |                  |                     | v                  |                              |                     | v                  |  |  |
| Q            |                    | Fund Type 👻        |                  | Buyout              | ^                  |                    | Growth/<br>Expansion | ~                  |                  | Mezzanine           | Ŷ                  |                              | All                 | Ŷ                  |  |  |
| 0            | X<br>Closed Year 🗸 | •                  | Fund Size<br>Sum | Fund Size<br>Median | Fund Size<br>Count | Fund Size<br>Sum   | Fund Size<br>Median  | Fund Size<br>Count | Fund Size<br>Sum | Fund Size<br>Median | Fund Size<br>Count | Fund Size<br>Sum             | Fund Size<br>Median | Fund Size<br>Count |  |  |
| 8            | 2018               |                    | 17,067.59        | 632.00              | 12                 | 970.00             | 485.00               | 2                  | 2,550.00         | 1,275.00            | 2                  | 20,587.59                    | 632.00              | 16                 |  |  |
| ≣            | 2017               |                    | 245,643.43       | 438.50              | 184                | 25,618.90          | 306.00               | 39                 | 14,749.08        | 466.87              | 14                 | 286,011.42                   | 400.00              | 237                |  |  |
| Ē            | × 2016             |                    | 215,398.58       | 437.61              | 178                | 21,832.64          | 351.50               | 34                 | 32,294.45        | 393.27              | 24                 | 269,525.67                   | 410.00              | 236                |  |  |
| (C2)         | 2015               |                    | 159,098.80       | 410.06              | 146                | 17,954.64          | 250.50               | 32                 | 17,280.12        | 231.00              | 23                 | 194,333.56                   | 350.00              | 201                |  |  |
|              | 2014               |                    | 183,642.71       | 418.57              | 171                | 17, <b>1</b> 91.08 | 373.99               | 25                 | 9,785.52         | 396.15              | 20                 | 210,619.31                   | 415.10              | 216                |  |  |
| æ            | 2013               |                    | 188,527.95       | 384.35              | 141                | 19,092.60          | 225.00               | 36                 | 16,959.56        | 200.00              | 23                 | 224,580.11                   | 347.16              | 200                |  |  |
|              | 2012               |                    | 101,794.78       | 415.00              | 101                | 9,410.95           | 206.50               | 20                 | 14,163.10        | 250.71              | 21                 | 125,368.83                   | 384.40              | 142                |  |  |
|              | 2011               |                    | 84,909.64        | 415.50              | 111                | 20,674.29          | 263.67               | 27                 | 11,440.04        | 473.16              | 21                 | 117,023.96                   | 400.00              | 159                |  |  |
|              | 2010               |                    | 67,212.94        | 375.00              | 91                 | 7,907.44           | 327.00               | 15                 | 8,839.59         | 340.18              | 22                 | 83,959.97                    | 353.09              | 128                |  |  |
|              | 2009               |                    | 124,421.61       | 323.53              | 102                | 6,954.10           | 213.57               | 21                 | 8,165.98         | 287.80              | 16                 | 139,541.69                   | 300.00              | Live chat          |  |  |
|              | 2008               |                    | 186.539.26       | 404.98              | 166                | 17.083.42          | 207.43               | 38                 | 20.259.23        | 340.00              | 33                 | 223.881.91                   | 368.05              | 237                |  |  |

PitchBook Data

# Click to exit Fund Type

| <b>#</b> Pit | chBook             | Search PitchB      | ook              |                     |                    |                  | Q                    |                    |                  |                     |                    | 0 Hel            | p 🥢 Pit             | chbook Support 🗸   |
|--------------|--------------------|--------------------|------------------|---------------------|--------------------|------------------|----------------------|--------------------|------------------|---------------------|--------------------|------------------|---------------------|--------------------|
| ≡            | + Add Filters      | Most Recent Year w | /Ret 🗸           | Original Commi      | itment; 🗸 🗸        | Apply            |                      |                    |                  |                     |                    |                  |                     |                    |
| ==           |                    |                    |                  |                     |                    |                  |                      |                    |                  |                     |                    |                  |                     |                    |
| Q            |                    | Fund Type 👻        | 1                | Buyout              | ×                  |                  | Growth/<br>Expansion | ×                  |                  | Mezzanine           | ×                  |                  | All                 | ×                  |
| 0            | X<br>Closed Year 🚽 | •                  | Fund Size<br>Sum | Fund Size<br>Median | Fund Size<br>Count | Fund Size<br>Sum | Fund Size<br>Median  | Fund Size<br>Count | Fund Size<br>Sum | Fund Size<br>Median | Fund Size<br>Count | Fund Size<br>Sum | Fund Size<br>Median | Fund Size<br>Count |
| Ð            | × 2018             |                    | 17,067.59        | 632.00              | 12                 | 970.00           | 485.00               | 2                  | 2,550.00         | 1,275.00            | 2                  | 20,587.59        | 632.00              | 16                 |
| ≔            | 2017               |                    | 245,643.43       | 438.50              | 184                | 25,618.90        | 306.00               | 39                 | 14,749.08        | 466.87              | 14                 | 286,011.42       | 400.00              | 237                |
| Ê            | × 2016             |                    | 215,398.58       | 437.61              | 178                | 21,832.64        | 351.50               | 34                 | 32,294.45        | 393.27              | 24                 | 269,525.67       | 410.00              | 236                |
| _            | 2015               |                    | 159,098.80       | 410.06              | 146                | 17,954.64        | 250.50               | 32                 | 17,280.12        | 231.00              | 23                 | 194,333.56       | 350.00              | 201                |
|              | 2014               |                    | 183,642.71       | 418.57              | 171                | 17,191.08        | 373.99               | 25                 | 9,785.52         | 396.15              | 20                 | 210,619.31       | 415.10              | 216                |
| æ            | × 2013             |                    | 188,527.95       | 384.35              | 141                | 19,092.60        | 225.00               | 36                 | 16,959.56        | 200.00              | 23                 | 224,580.11       | 347.16              | 200                |
|              | 2012               |                    | 101,794.78       | 415.00              | 101                | 9,410.95         | 206.50               | 20                 | 14,163.10        | 250.71              | 21                 | 125,368.83       | 384.40              | 142                |
|              | 2011               |                    | 84,909.64        | 415.50              | 111                | 20,674.29        | 263.67               | 27                 | 11,440.04        | 473.16              | 21                 | 117,023.96       | 400.00              | 159                |
|              | 2010               |                    | 67,212.94        | 375.00              | 91                 | 7,907.44         | 327.00               | 15                 | 8,839.59         | 340.18              | 22                 | 83,959.97        | 353.09              | 128                |
|              | × 2009             |                    | 124,421.61       | 323.53              | 102                | 6,954.10         | 213.57               | 21                 | 8,165.98         | 287.80              | 16                 | 139,541.69       | 300.00              | Live chat          |
|              | 2008               |                    | 186.539.26       | 404.98              | 166                | 17.083.42        | 207.43               | 38                 | 20.259.23        | 340.00              | 33                 | 223.881.91       | 368.05              | 237                |

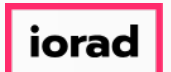

PitchBook Data

Currently, the data in our table uses all of the funds from our search, regardless of their type or size. This table corresponds exactly with the default chart from the Charts tab. Click Add New Field

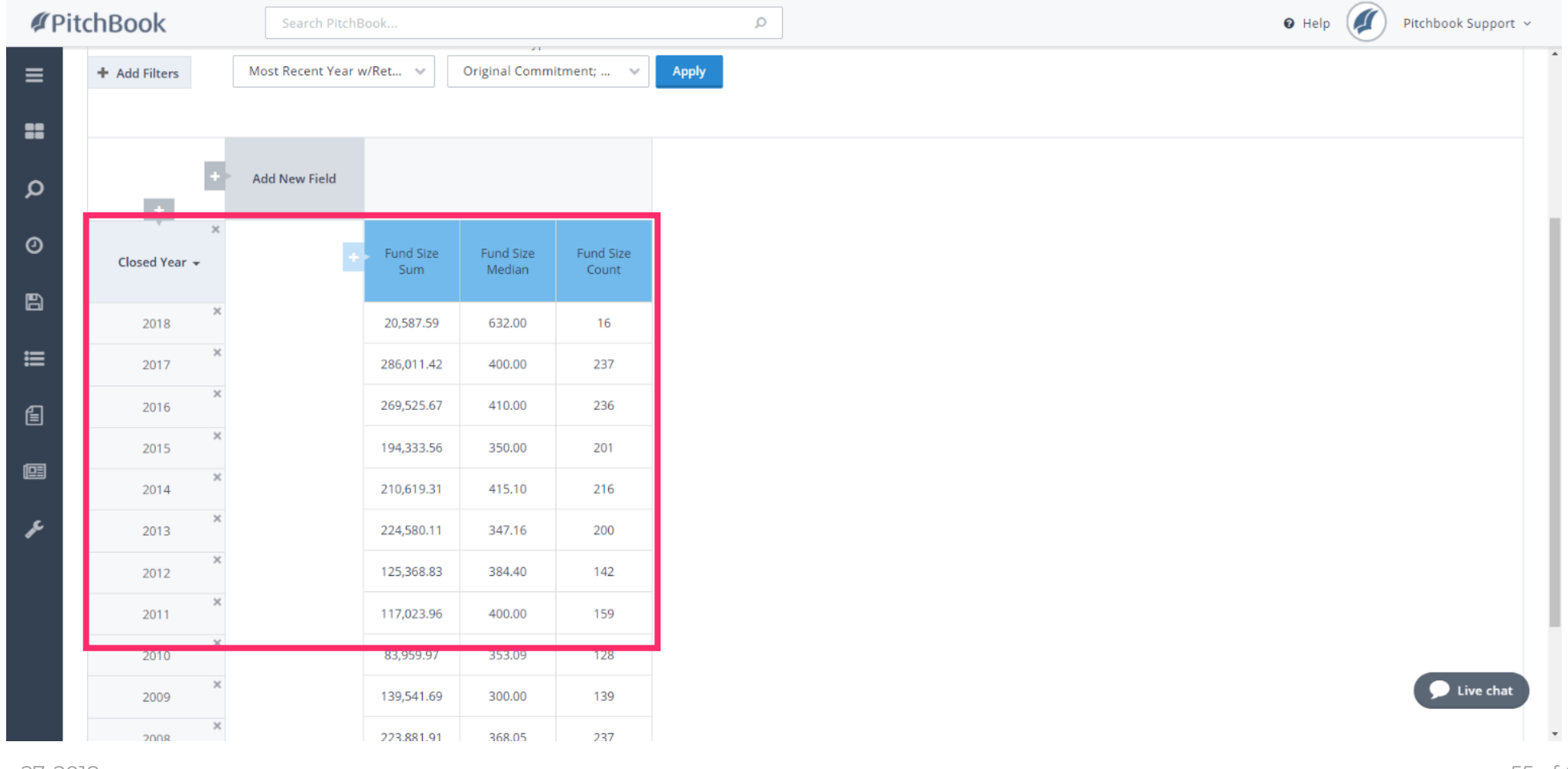

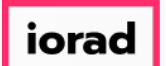

PitchBook Data

# Let's add in one more field to break down the fundraising data by quarter. Click Add New Field

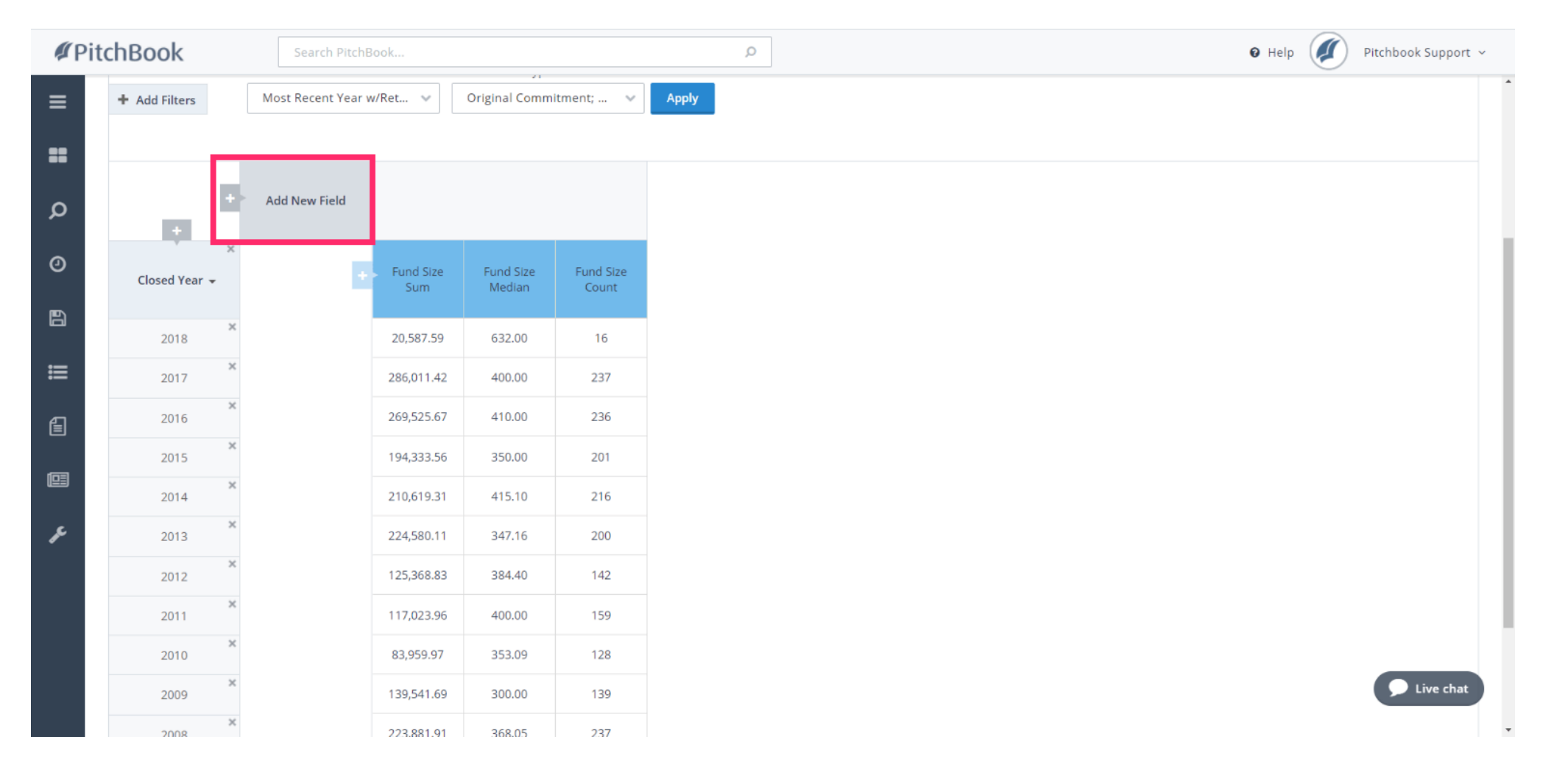

#### How to Search for Fundraising History

PitchBook Data

# Click Closed Quarter

| <b>#</b> Pit | chBook        | Search PitchBo                                | ok               |                     |                    | Q | Help | 🛛 Help | 🛛 Help 🖉 Pitchbook Supj | 🛛 Help 🖉 Pitchbook Suppor | Itchbook Support | 🛛 Help 🖉 Pitchbook Support 🗸 |
|--------------|---------------|-----------------------------------------------|------------------|---------------------|--------------------|---|------|--------|-------------------------|---------------------------|------------------|------------------------------|
| ≡            | + Add Filters | Most Recent Year w/                           | 'Ret 🗸           | Original Commi      | tment; 🗸           |   |      |        |                         |                           |                  |                              |
| ==           |               |                                               |                  |                     |                    |   |      |        |                         |                           |                  |                              |
| ~            | +             | Add New Field ×<br>Fund Type                  |                  |                     |                    |   |      |        |                         |                           |                  |                              |
| Q            |               | Fund Size<br>Vintage Year                     |                  |                     |                    |   |      |        |                         |                           |                  |                              |
| 0            | Closed Year 🚽 | Closed Quarter<br>As of Year<br>As of Quarter | Fund Size<br>Sum | Fund Size<br>Median | Fund Size<br>Count |   |      |        |                         |                           |                  |                              |
| 6            | 2018          | Global Regions<br>European Regions            | 20,587.59        | 632.00              | 16                 |   |      |        |                         |                           |                  |                              |
| ≣            | × 2017        | Countries<br>European Countries               | 286,011.42       | 400.00              | 237                |   |      |        |                         |                           |                  |                              |
| Ē            | × 2016        | UK Countries<br>England Regions               | 269,525.67       | 410.00              | 236                |   |      |        |                         |                           |                  |                              |
| (C2)         | × 2015        | US States<br>US Regions                       | 194,333.56       | 350.00              | 201                |   |      |        |                         |                           |                  |                              |
|              | × 2014        | Canadian Provinces                            | 210,619.31       | 415.10              | 216                |   |      |        |                         |                           |                  |                              |
| ŗ            | 2013 ×        | Quantization in t                             | 224,580.11       | 347.16              | 200                |   |      |        |                         |                           |                  |                              |
|              | × 2012        |                                               | 125,368.83       | 384.40              | 142                |   |      |        |                         |                           |                  |                              |
|              | × 2011        |                                               | 117,023.96       | 400.00              | 159                |   |      |        |                         |                           |                  |                              |
|              | 2010          |                                               | 83,959.97        | 353.09              | 128                |   |      |        |                         |                           |                  |                              |
|              | × 2009        |                                               | 139,541.69       | 300.00              | 139                |   |      |        |                         | Live cha                  | S Live chat      | Chat                         |
|              | 2008          |                                               | 223.881.91       | 368.05              | 237                |   |      |        |                         |                           |                  |                              |

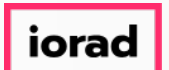

PitchBook Data

In this view, it's easier to compare the fundraising activity within the same quarter of different years. For 4Q, we can see that there were more funds raised in 2016 than in 2015, and that the median fund size was larger in 2014 than in 2015.

| <b>#</b> Pit | tchBook            | Search Pitch      | Book             |                     |                    |                  | Q                   |                    |                  |                     |                    | 0 Hel            | p 🥢 Pit             | chbook Support 🗸   |
|--------------|--------------------|-------------------|------------------|---------------------|--------------------|------------------|---------------------|--------------------|------------------|---------------------|--------------------|------------------|---------------------|--------------------|
| ≡            | + Add Filters      | Most Recent Year  | w/Ret 🗸          | Original Comm       | itment; 🗸          | Apply            |                     |                    |                  |                     |                    |                  |                     |                    |
| =            |                    |                   |                  |                     | ×                  |                  |                     | ×                  |                  |                     | ×                  |                  |                     | ×                  |
| Q            |                    | * Elessed Quarter |                  | 4Q                  | ^                  |                  | 3Q                  | ~                  |                  | 2Q                  | ~                  |                  | 1Q                  | ~                  |
| 0            | ×<br>Closed Year 👻 | E                 | Fund Size<br>Sum | Fund Size<br>Median | Fund Size<br>Count | Fund Size<br>Sum | Fund Size<br>Median | Fund Size<br>Count | Fund Size<br>Sum | Fund Size<br>Median | Fund Size<br>Count | Fund Size<br>Sum | Fund Size<br>Median | Fund Size<br>Count |
| 8            | 2018               |                   |                  | -                   | -                  |                  |                     |                    | -                |                     |                    | 20,587.59        | 632.00              | 16                 |
| ≣            | 2017 ×             |                   | 53,127.16        | 555.00              | 57                 | 74,246.93        | 375.46              | 50                 | 92,081.14        | 377.00              | 66                 | 66,556.20        | 366.40              | 64                 |
| E            | × 2016             |                   | 87,051.77        | 534.05              | 70                 | 43,801.57        | 420.00              | 45                 | 68,558.99        | 433.05              | 54                 | 70,113.35        | 382.00              | 67                 |
| (C2)         | × 2015             |                   | 59,171.13        | 408.00              | 47                 | 46,181.01        | 437.87              | 46                 | 37,195.05        | 326.50              | 52                 | 51,786.38        | 275.00              | 56                 |
|              | 2014 *             |                   | 56,461.47        | 421.78              | 46                 | 39,064.36        | 388.67              | 59                 | 64,914.13        | 401.00              | 56                 | 50,179.34        | 535.00              | 55                 |
| æ            | 2013               |                   | 69,340.61        | 355.00              | 46                 | 52,937.67        | 370.00              | 55                 | 72,674.33        | 325.00              | 51                 | 29,627.50        | 313.59              | 48                 |
|              | × 2012             |                   | 37,003.64        | 405.00              | 41                 | 17,764.38        | 380.00              | 27                 | 34,435.78        | 302.80              | 35                 | 36,165.04        | 363.58              | 39                 |
|              | × 2011             |                   | 23,168.56        | 400.00              | 38                 | 24,980.71        | 313.46              | 37                 | 38,631.09        | 435.00              | 42                 | 30,243.60        | 420.02              | 42                 |
|              | 2010 ×             |                   | 12,225.34        | 303.00              | 30                 | 26,574.70        | 432.13              | 22                 | 18,727.17        | 400.00              | 28                 | 26,432.75        | 362.50              | 48                 |
|              | × 2009             |                   | 31,939.13        | 325.00              | 33                 | 6,066.71         | 202.22              | 19                 | 35,656.97        | 265.00              | 37                 | 65,878.88        | 483.50              | 🗩 Live chat        |
|              | 2008               |                   |                  |                     |                    |                  |                     |                    |                  |                     |                    |                  |                     |                    |

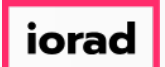

#### With your mouse, click and drag Closed Quarter, then drop it to the right of on Closed Year

| <b>Ø</b> Pit | tchBook       | Search PitchB         | ook              |                     |                    |                  | Q                   |                    |                  |                     |                    | 🕑 Hel            | p 🖉 Pi              | tchbook Support 🗸  |
|--------------|---------------|-----------------------|------------------|---------------------|--------------------|------------------|---------------------|--------------------|------------------|---------------------|--------------------|------------------|---------------------|--------------------|
| ≡            | + Add Filters | Most Recent Year w    | /Ret ∨           | Original Comm       | itment; 🗸          | Apply            |                     |                    |                  |                     |                    |                  |                     |                    |
| =            |               | ×                     |                  |                     | ×                  |                  |                     | ×                  |                  |                     | ×                  |                  |                     | ×                  |
| Q            |               | ×<br>Elased Quarter * |                  | 4Q                  |                    |                  | 3Q                  |                    |                  | 2Q                  |                    |                  | 1Q                  |                    |
| 0            | Closed Year 🚽 | •                     | Fund Size<br>Sum | Fund Size<br>Median | Fund Size<br>Count | Fund Size<br>Sum | Fund Size<br>Median | Fund Size<br>Count | Fund Size<br>Sum | Fund Size<br>Median | Fund Size<br>Count | Fund Size<br>Sum | Fund Size<br>Median | Fund Size<br>Count |
| 6            | 2018          |                       |                  |                     | -                  |                  |                     | -                  | -                |                     | -                  | 20,587.59        | 632.00              | 16                 |
| ≔            | 2017          |                       | 53,127.16        | 555.00              | 57                 | 74,246.93        | 375.46              | 50                 | 92,081.14        | 377.00              | 66                 | 66,556.20        | 366.40              | 64                 |
| Ē            | 2016          |                       | 87,051.77        | 534.05              | 70                 | 43,801.57        | 420.00              | 45                 | 68,558.99        | 433.05              | 54                 | 70,113.35        | 382.00              | 67                 |
|              | 2015          |                       | 59,171.13        | 408.00              | 47                 | 46,181.01        | 437.87              | 46                 | 37,195.05        | 326.50              | 52                 | 51,786.38        | 275.00              | 56                 |
|              | 2014          |                       | 56,461.47        | 421.78              | 46                 | 39,064.36        | 388.67              | 59                 | 64,914.13        | 401.00              | 56                 | 50,179.34        | 535.00              | 55                 |
| r            | 2013          |                       | 69,340.61        | 355.00              | 46                 | 52,937.67        | 370.00              | 55                 | 72,674.33        | 325.00              | 51                 | 29,627.50        | 313.59              | 48                 |
|              | × 2012        |                       | 37,003.64        | 405.00              | 41                 | 17,764.38        | 380.00              | 27                 | 34,435.78        | 302.80              | 35                 | 36,165.04        | 363.58              | 39                 |
|              | × 2011        |                       | 23,168.56        | 400.00              | 38                 | 24,980.71        | 313.46              | 37                 | 38,631.09        | 435.00              | 42                 | 30,243.60        | 420.02              | 42                 |
|              | 2010          |                       | 12,225.34        | 303.00              | 30                 | 26,574.70        | 432.13              | 22                 | 18,727.17        | 400.00              | 28                 | 26,432.75        | 362.50              | 48                 |
|              | 2009          |                       | 31,939.13        | 325.00              | 33                 | 6,066.71         | 202.22              | 19                 | 35,656.97        | 265.00              | 37                 | 65,878.88        | 483.50              | Live chat          |
|              | 2008          |                       |                  |                     |                    |                  |                     |                    |                  |                     |                    |                  |                     |                    |

#### How to Search for Fundraising History

PitchBook Data

#### 🕂 Drop

| <b>#</b> Pit | chBook                        | Search PitchB         | ook              |                     |                    |                  | Q                   |                    |                  |                     |                    | 0 Hel            | p 🥢 Pit             | chbook Support 🗸   |
|--------------|-------------------------------|-----------------------|------------------|---------------------|--------------------|------------------|---------------------|--------------------|------------------|---------------------|--------------------|------------------|---------------------|--------------------|
| ≡            | + Add Filters                 | Most Recent Year v    | /Ret ∨           | Original Commi      | itment; 🗸 🗸        | Apply            |                     |                    |                  |                     |                    |                  |                     |                    |
| ==           |                               |                       |                  |                     |                    |                  |                     |                    |                  |                     |                    |                  |                     |                    |
| م            |                               | ¥<br>Elased Quarter ▼ |                  | 4Q                  | ×                  |                  | 3Q                  | ×                  |                  | 2Q                  | ×                  |                  | 1Q                  | ×                  |
| 0            | ×<br>Closed Year <del>+</del> |                       | Fund Size<br>Sum | Fund Size<br>Median | Fund Size<br>Count | Fund Size<br>Sum | Fund Size<br>Median | Fund Size<br>Count | Fund Size<br>Sum | Fund Size<br>Median | Fund Size<br>Count | Fund Size<br>Sum | Fund Size<br>Median | Fund Size<br>Count |
| B            | 2018                          |                       |                  |                     |                    |                  |                     |                    |                  |                     |                    | 20,587.59        | 632.00              | 16                 |
| ≔            | 2017                          |                       | 53,127.16        | 555.00              | 57                 | 74,246.93        | 375.46              | 50                 | 92,081.14        | 377.00              | 66                 | 66,556.20        | 366.40              | 64                 |
| E            | 2016                          |                       | 87,051.77        | 534.05              | 70                 | 43,801.57        | 420.00              | 45                 | 68,558.99        | 433.05              | 54                 | 70,113.35        | 382.00              | 67                 |
| (CE)         | × 2015                        |                       | 59,171.13        | 408.00              | 47                 | 46,181.01        | 437.87              | 46                 | 37,195.05        | 326.50              | 52                 | 51,786.38        | 275.00              | 56                 |
|              | 2014                          |                       | 56,461.47        | 421.78              | 46                 | 39,064.36        | 388.67              | 59                 | 64,914.13        | 401.00              | 56                 | 50,179.34        | 535.00              | 55                 |
| æ            | 2013 ×                        |                       | 69,340.61        | 355.00              | 46                 | 52,937.67        | 370.00              | 55                 | 72,674.33        | 325.00              | 51                 | 29,627.50        | 313.59              | 48                 |
|              | × 2012                        |                       | 37,003.64        | 405.00              | 41                 | 17,764.38        | 380.00              | 27                 | 34,435.78        | 302.80              | 35                 | 36,165.04        | 363.58              | 39                 |
|              | × 2011                        |                       | 23,168.56        | 400.00              | 38                 | 24,980.71        | 313.46              | 37                 | 38,631.09        | 435.00              | 42                 | 30,243.60        | 420.02              | 42                 |
|              | × 2010                        |                       | 12,225.34        | 303.00              | 30                 | 26,574.70        | 432.13              | 22                 | 18,727.17        | 400.00              | 28                 | 26,432.75        | 362.50              | 48                 |
|              | × 2009                        |                       | 31,939.13        | 325.00              | 33                 | 6,066.71         | 202.22              | 19                 | 35,656.97        | 265.00              | 37                 | 65,878.88        | 483.50              | Live chat          |
|              | 2008                          |                       | _                |                     |                    |                  |                     |                    |                  |                     |                    |                  |                     |                    |

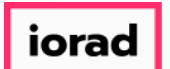

PitchBook Data

Now, we have a more chronological view of events. We can see how the total capital raised and fund count changed by quarter within the same year. In this case, there were more funds raised in 2Q compared to all other quarters.

| <b>#</b> Pi | tchBook       | Search PitchBo        | ook |                  |                     | Q                  |
|-------------|---------------|-----------------------|-----|------------------|---------------------|--------------------|
| ≡           |               |                       |     |                  |                     |                    |
| =           | Closed Year 👻 | ×<br>Closed Quarter 👻 |     | Fund Size<br>Sum | Fund Size<br>Median | Fund Size<br>Count |
| Q           | ×             | 1Q ×                  |     | 20,587.59        | 632.00              | 16                 |
| a           | 2018          | All                   |     | 20,587.59        | 632.00              | 16                 |
| Ŭ           | ×             | <b>4</b> Q            |     | 53,127.16        | 555.00              | 57                 |
| 8           |               | 3Q ×                  |     | 74,246.93        | 375.46              | 50                 |
| ≣           | 2017          | 2Q ×                  |     | 92,081.14        | 377.00              | 66                 |
| ച           |               | 1Q ×                  |     | 66,556.20        | 366.40              | 64                 |
|             |               | All                   |     | 286,011.42       | 400.00              | 237                |
|             | ×             | 4Q ×                  |     | 87,051.77        | 534.05              | 70                 |
| ŗ           |               | X<br>3Q               |     | 43,801.57        | 420.00              | 45                 |
|             | 2016          | 2Q ×                  |     | 68,558.99        | 433.05              | 54                 |
|             |               | ×<br>1Q               |     | 70,113.35        | 382.00              | 67                 |
|             |               | All                   |     | 269,525.67       | 410.00              | 236                |
|             | ×             | ¥<br>4Q               |     | 59,171.13        | 408.00              | 47                 |
|             |               | 3Q ×                  |     | 46,181.01        | 437.87              | 46                 |
| - 77 70     | 010           |                       |     |                  |                     |                    |

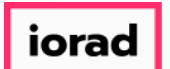

PitchBook Data

As a recap, we've gone over how to identify closed funds by type, size, location, and date.  $\overline{\odot}$ We were able to see the investors managing those funds and the individual fund details. Then we used the Charts and Analytics features to visualize the data.

| Pit         | chBook             | Search PitchBo        | ook |                  |                     | Q                  |
|-------------|--------------------|-----------------------|-----|------------------|---------------------|--------------------|
|             | +                  | _                     |     |                  |                     |                    |
| :           | ×<br>Closed Year 👻 | ×<br>Closed Quarter 👻 | •   | Fund Size<br>Sum | Fund Size<br>Median | Fund Size<br>Count |
| <b>&gt;</b> | X                  | 1Q ×                  |     | 20,587.59        | 632.00              | 16                 |
|             | 2018               | All                   |     | 20,587.59        | 632.00              | 16                 |
|             | ×                  | 4Q ×                  |     | 53,127.16        | 555.00              | 57                 |
|             |                    | X<br>3Q               |     | 74,246.93        | 375.46              | 50                 |
|             | 2017               | 2Q ×                  |     | 92,081.14        | 377.00              | 66                 |
|             |                    | 1Q ×                  |     | 66,556.20        | 366.40              | 64                 |
|             |                    | All                   |     | 286,011.42       | 400.00              | 237                |
|             | ×                  | 4Q ×                  |     | 87,051.77        | 534.05              | 70                 |
|             |                    | 3Q ×                  |     | 43,801.57        | 420.00              | 45                 |
|             | 2016               | 2Q ×                  |     | 68,558.99        | 433.05              | 54                 |
|             |                    | ×<br>1Q               |     | 70,113.35        | 382.00              | 67                 |
|             |                    | All                   |     | 269,525.67       | 410.00              | 236                |
|             |                    | 4Q                    |     | 59,171.13        | 408.00              | 47                 |
|             |                    | 3Q ×                  |     | 46,181.01        | 437.87              | 46                 |

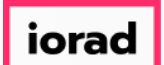

#### With these tools, you can slice and dice data to best suit your firm's needs.

| <b>#</b> Pit | chBook             | Search PitchBoo       | k |                  |                     | Q                  |
|--------------|--------------------|-----------------------|---|------------------|---------------------|--------------------|
| ≡            | +                  |                       |   |                  |                     |                    |
| =            | ×<br>Closed Year 👻 | ×<br>Closed Quarter 👻 | • | Fund Size<br>Sum | Fund Size<br>Median | Fund Size<br>Count |
| Q            | ×                  | 1Q ×                  |   | 20,587.59        | 632.00              | 16                 |
| Ø            | 2018               | All                   |   | 20,587.59        | 632.00              | 16                 |
| Ŭ            | ×                  | 4Q ×                  |   | 53,127.16        | 555.00              | 57                 |
| 8            |                    | 3Q ×                  |   | 74,246.93        | 375.46              | 50                 |
| ≣            | 2017               | 2Q ×                  |   | 92,081.14        | 377.00              | 66                 |
| ല            |                    | 1Q ×                  |   | 66,556.20        | 366.40              | 64                 |
|              |                    | All                   |   | 286,011.42       | 400.00              | 237                |
| e            | ×                  | 4Q ×                  |   | 87,051.77        | 534.05              | 70                 |
| ŗ            |                    | 3Q ×                  |   | 43,801.57        | 420.00              | 45                 |
|              | 2016               | 2Q ×                  |   | 68,558.99        | 433.05              | 54                 |
|              |                    | 1Q ×                  |   | 70,113.35        | 382.00              | 67                 |
|              |                    | All                   |   | 269,525.67       | 410.00              | 236                |
|              |                    | 4Q                    |   | 59,171.13        | 408.00              | 47                 |
|              |                    | 3Q ×                  |   | 46,181.01        | 437.87              | 46                 |